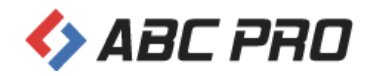

# **ABC ANON**

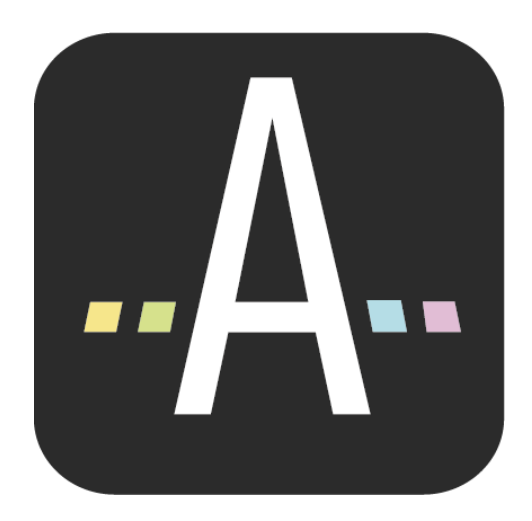

Podręcznik użytkownika

Dokument zawiera szczegółowy opis instalacji i zarządzania wersją sieciową aplikacji ABC ANON.

# Spis treści

| 1.  | Wstęp                                            |    |
|-----|--------------------------------------------------|----|
| 2.  | Opis interfejsu                                  | 4  |
| 2.1 | Ekran startowy                                   |    |
| 2.2 | 2. Widok roboczy                                 | 6  |
| 3.  | Anonimizacja dokumentów                          | 8  |
| 3.1 | Tryb Pełna anonimizacja                          |    |
| 3.2 | 2. Tryb Dane osobowe / Dane adresowe             |    |
| 3.3 | . Tryb ręczny                                    |    |
| 3.4 | Przypisy                                         |    |
| 3.5 | i. Przywracanie jawności treści                  |    |
| 3.6 | 6. Zapis i eksport zanonimizowanego dokumentu    |    |
| 3.7 | 7. Podpis elektroniczny                          |    |
| 4.  | Ustawienia aplikacji                             | 47 |
| 4.1 | Ogólne                                           |    |
| 4.2 | 2. Słowniki                                      |    |
| 4.3 | 8. Przypisy                                      |    |
| 4.4 | . Reguły anonimizacji                            |    |
| 4.5 | i. Dane użytkownika                              |    |
| 4.6 | 6. Licencja                                      |    |
| 5.  | Instalacja i rejestracja aplikacji               | 56 |
| 5.1 | Wersja stanowiskowa                              |    |
| 5.2 | 2. Wersja sieciowa                               | 61 |
| 6.  | Wymagania techniczne oraz aktualizacja aplikacji | 69 |
| 7.  | Dane kontaktowe producenta                       | 73 |

# 1. Wstęp

ABC ANON pozwala na anonimizację dowolnych dokumentów (w tym dokumentów skanowanych). Charakteryzuje się łatwością obsługi, elastycznością i dużym zakresem funkcjonalności. Dzięki wbudowanym słownikom oraz regułom anonimizacji, aplikacja samodzielnie rozpoznaje odpowiednie frazy w treści dokumentu i automatycznie je anonimizuje. Pozwala to na znaczną oszczędność czasu i zmniejszenie pracochłonności podczas utajniania danych. Ponadto do treści wyłączonych z jawności możliwe jest dodanie przypisów. Dokument po anonimizacji można podpisać elektronicznie ("za zgodność z oryginałem"). ABC ANON jest niezastąpiony wszędzie tam, gdzie mamy potrzebę dokonania anonimizacji dokumentów umieszczanych w BIP, jak również przekazywanych na zewnątrz instytucji w innym trybie.

Podstawowe funkcjonalności:

- ✓ spełnienie wymogów wynikających z art. 8 ust. 5 ustawy z dnia 6 września 2001 r. o dostępie do informacji publicznej – dodawanie przypisów zawierających informację o zakresie wyłączenia oraz podstawie prawnej wyłączenia jawności (przypisy mogą być dodawane zarówno do dokumentów edytowalnych, jak i nieedytowalnych oraz do skanów!);
- ✓ zapewnienie pełnego bezpieczeństwa dokument wskazany do anonimizacji jest najpierw kopiowany; w trakcie anonimizacji możliwość zmiany treści jest zablokowana;
- ✓ obsługa popularnych formatów edytowalnych (DOC, DOCX, RTF), nieedytowalnych (PDF) jak i dokumentów skanowanych, w tym także poddanych OCR;
- ✓ automatyczne rozpoznanie treści podlegającej anonimizacji zgodnie z zasadami wynikającymi z wybranego trybu anonimizacji (z możliwością dokonania dowolnych zmian);
- ✓ możliwość ręcznego dodawania oraz usuwania fraz podlegającym wyłączeniu jawności;
- ✓ bardzo wygodna i prosta praca nad anonimizowanym dokumentem treści, których jawność ma zostać wyłączona, są wyróżnione innym tłem, ale w pełni widoczne dla użytkownika;
- ✓ podpis elektroniczny dokument "po anonimizacji" można podpisać bezpiecznym podpisem elektronicznym (potwierdzenie zgodności z oryginałem w zakresie treści nie objętych anonimizacją).

| A                   |                |                                |                               |                                  |                                |                         |                              |                                    | ABC ANON                                       |                                          |                          |                                   |                                          |   |       |                       | -            | ēΧ        |
|---------------------|----------------|--------------------------------|-------------------------------|----------------------------------|--------------------------------|-------------------------|------------------------------|------------------------------------|------------------------------------------------|------------------------------------------|--------------------------|-----------------------------------|------------------------------------------|---|-------|-----------------------|--------------|-----------|
| Plik                | Narzędzi       | a główne                       |                               |                                  |                                |                         |                              |                                    |                                                |                                          |                          |                                   |                                          |   |       |                       |              |           |
| Zapisz dol<br>roboc | cument Z<br>zy | apisz dokument<br>roboczy jako | Rozpoznawanie<br>automatyczne | Przywróć jawność<br>zaznaczonych | Przywróć jawność<br>wszystkich | Znajdž i<br>zanonimizuj | Znajdź i przywróć<br>jawność | Tryb<br>uproszczony                | Anonimizuj jako:                               | Dodaj przyp                              | is Usuń<br>przypis       | Usuń wszystkie<br>przypisy        | Eksportuj dokument po<br>anonimizacji    |   |       |                       |              |           |
|                     | Zapis          |                                | Automatyzacja                 | Jawność                          | treści                         | Wysz                    | ukiwanie                     |                                    | Tryb uproszczony                               |                                          | Przypisy                 |                                   | Zakończenie pracy                        |   |       |                       |              |           |
|                     | Тур            | Metoda<br>anonimizacji         | Rodzaj                        | Tekst                            | 00                             | 1/2 Q -                 |                              |                                    |                                                |                                          |                          |                                   |                                          |   | Opc   | je obszaru anor       | nimizowane   | ego       |
|                     | Tekst          | Zakrycie                       | Data                          | 23 lipca 2020                    | ^                              |                         |                              |                                    |                                                |                                          |                          |                                   |                                          | ^ |       | Ogólne                |              | ^         |
|                     | Tekst          | Zakrycie                       | Miejscowość                   | Wołomierz                        | niatu                          |                         |                              |                                    |                                                |                                          |                          |                                   |                                          |   | Meto  | da anonimizacji       |              |           |
| •                   | Tekst          | Zakrycie                       | Imię i Nazwisko               | Anna Kowalska                    | ry stn                         |                         |                              |                                    |                                                |                                          |                          |                                   |                                          |   | Zakn  | vcie                  |              | ~         |
|                     | Tekst          | Zakrycie                       | Ulica                         | Światowida 34A/78                | 3                              |                         |                              |                                    |                                                |                                          |                          |                                   |                                          |   |       |                       |              |           |
|                     | Tekst          | Zakrycie                       | Kod pocztowy                  | 02-112                           |                                |                         |                              |                                    |                                                | Wołc                                     | mierz, dni               | a <mark>23 lipca 2020</mark>      | ir.                                      |   | Тур м | yłączonej informacji  |              |           |
|                     | Tekst          | Zakrycie                       | Data                          | 11.01.2020                       |                                |                         |                              |                                    |                                                |                                          |                          |                                   |                                          |   | Imię  | i Nazwisko            |              | ~         |
|                     | Tekst          | Zakrycie                       | Imię i Nazwisko               | Janem Dobrzańskim                |                                |                         |                              |                                    |                                                |                                          |                          |                                   |                                          |   |       |                       |              |           |
|                     | Tekst          | Zakrycie                       | Data                          | 11 stycznia 2020                 |                                |                         |                              |                                    |                                                |                                          | Szano                    | wna Pani                          |                                          |   |       | Przypis               |              | ^         |
|                     | Tekst          | Zakrycie                       | Kod pocztowy                  | 02-115                           |                                |                         |                              |                                    |                                                |                                          | <mark>Anna</mark>        | Kowalska                          |                                          |   | Nazw  | a w treści przypisu   |              |           |
|                     | Tekst          | Zakrycie                       | Ulica                         | Aleja Generała Antonieg          | 70 F                           |                         |                              |                                    |                                                |                                          | ul. Śv                   | viatowida 34A/                    | 78                                       |   |       |                       |              |           |
|                     | Tekst          | Zakrycie                       | Imię i Nazwisko               | Anielą Such-Śpiewak              |                                |                         |                              |                                    |                                                |                                          | 02-11                    | 2 Warszawa                        |                                          |   |       |                       |              |           |
|                     | Tekst          | Zakrycie                       | Miejscowość                   | Warszawie-Wesołej                |                                |                         |                              |                                    |                                                |                                          |                          |                                   |                                          |   | Treść | przypisu              |              |           |
|                     | Tekst          | Zakrycie                       | Ulica                         | Alei Generała                    |                                |                         | Dotyczy: Um                  | owa z dnia <mark>11.0</mark>       | 01.2020 r. Nr KS/XXI/123                       | -16/2020                                 |                          |                                   |                                          |   |       |                       |              |           |
|                     | Tekst          | Zakrycie                       | Miejscowość                   | Budzowie                         |                                |                         |                              |                                    |                                                |                                          |                          |                                   |                                          |   |       |                       |              |           |
|                     | Tekst          | Zakrycie                       | Kod pocztowy                  | 04-534                           |                                |                         | W związk                     | u z zawarciem i<br>Jola Conorala A | umowy w dniu 11 stycza                         | <mark>nia 2020</mark> roku, pomi         | ędzy <mark>Jane</mark> i | n Dobrzańskin                     | 1, zam. <mark>02-115</mark>              | 3 |       |                       |              |           |
|                     | Tekst          | Zakrycie                       | Ulica                         | Antoniego Hedy 89/56             |                                |                         | oraz Pania A                 | niela Such-Śniev                   | wak, zam, w Warszawie-V                        | Nesołej w Budzowie                       | (kod poc                 | rt. 04-534) przy                  | Alei Generala                            |   |       |                       |              |           |
|                     | Tekst          | Zakrycie                       | PESEL                         | 59020923569                      |                                |                         | Antoniego H                  | edy 89/56 , nr P                   | ESEL <mark>59020923569</mark> , nr D           | O. AFJ 123454                            | (                        |                                   |                                          |   | Kolor | tła                   | Biały        | ~         |
|                     | Tekst          | Zakrycie                       | Ulica                         | 18 Bielskiego Batalionu          | u                              |                         | zwanych dale                 | ej "Zamawiający                    | mi"                                            |                                          |                          |                                   |                                          |   | Kolor | czcionki              | Czarov       |           |
|                     | Tekst          | Zakrycie                       | Miejscowość                   | Wrocław                          |                                |                         | a                            |                                    |                                                |                                          |                          |                                   |                                          |   |       |                       | CLUMY        |           |
|                     | Tekst          | Zakrycie                       | Ulica                         | Desantowo-Szturmoweg             | 70 É                           |                         | firmą/przeds                 | iębiorcą Admii                     | nistration And Business                        | Consulting - 89 45                       | Wrocław                  | , ul. 18 Bielsk<br>vsiana 12 IV n | lego Batalionu                           |   | Rozm  | iar czcionki (nume    | r 5          | ~         |
|                     | Tekst          | Zakrycie                       | Ulica                         | Owsiana 12                       |                                |                         | EDG / Ewide                  | encii Działalnoś                   | ci Gospodarczej pod nu                         | merem 123/2002 r                         | prezento                 | vana przez Rv                     | szarda Adama                             |   | przyp | isu)                  |              |           |
|                     | Tekst          | Zakrycie                       | Kod pocztowy                  | 03-825                           |                                |                         | <mark>Grytnera</mark> zan    | n. <mark>08-110</mark> Siedlc      | e ul. ks. dra hab. Anton                       | iego Heyki 89 m.45                       | egitymują                | cym się dowod                     | lem osobistym                            |   |       | 72722570201           | okst         |           |
|                     | Tekst          | Zakrycie                       | Imię i Nazwisko               | Ryszarda Adama                   |                                |                         | nr AZA60787                  | '6 z dnia <mark>12.05.2</mark>     | 014 r. wydanym przez P                         | ezydenta Miasta Sie                      | dlce, zwar               | ią dalej "Wyko                    | nawcą"                                   |   |       | Zaznaczony t          | CKSL         |           |
|                     | Tekst          | Zakrycie                       | Ulica                         | ks. dra hab. Antoniego H         | Hey                            |                         |                              |                                    |                                                | 00 00F 11                                |                          | 4000 1 1 7                        | 0 70 NUD                                 |   | Ann   | a Kowalska            |              |           |
|                     | Tekst          | Zakrycie                       | Imię i Nazwisko               | Grytnera                         |                                |                         | działając w i<br>95220-69-02 | MIENIU I NA ZIE<br>4 REGON: 141    | cenie firmy ABC PRO Sp<br>1847780 KRS+ 0000329 | 0. Z 0.0. U3-825 Wa<br>105 zarejestrowan | rszawa, u<br>w Sadz      | i. 1000 lecia /                   | <mark>8 m. 73</mark> , NIP:<br>Alla M ST |   |       | Whalad obs            |              |           |
|                     | Tekst          | Zakrycie                       | Miejscowość                   | Siedlce                          |                                |                         | Warszawy v                   | w Warszawie, )                     | (III Wydział Gospodaro                         | zy Krajowego Rei                         | estru Sad                | owego, wysol                      | kość kapitału                            |   |       | wygląd obsz           | aru          | Ŷ         |
|                     | Tekst          | Zakrycie                       | Kod pocztowy                  | 08-110                           |                                |                         | zakładowego                  | o: 50 000 zł (da                   | ne kontaktowe: tel.: 22                        | 870 54 99, tel. kom                      | : 609 560                | 123 infolinia:                    | 801 044 102,                             |   | Kolor | tła                   | Czarny       | ~         |
|                     | Tekst          | Zakrycie                       | Data                          | 12.05.2014                       |                                |                         | email: <mark>biuro</mark> i  | @abcpro.pl), zw                    | aną dalej "ABC",                               |                                          |                          |                                   |                                          |   |       |                       |              |           |
|                     | Tekst          | Zakrycie                       | Ulica                         | 1000 lecia 78 m. 73              |                                |                         |                              |                                    |                                                |                                          |                          |                                   |                                          | > |       |                       |              |           |
|                     | Tekst          | Zakrycie                       | Kod pocztowy                  | 03-825                           | 1                              |                         |                              |                                    |                                                |                                          |                          |                                   |                                          |   | Zasto | suj do wszystkich obs | zarów danego | typu      |
|                     | * • •          |                                | 1000                          | *****                            | <ul> <li>Edycja</li> </ul>     | Pouglad                 |                              |                                    |                                                |                                          |                          |                                   |                                          |   |       |                       |              | 22.0 ( 22 |

# 2. Opis interfejsu

## 2.1. Ekran startowy

Domyślnym widokiem po uruchomieniu aplikacji ABC ANON jest widok zakładki **Nowy**. Możemy go podzielić na trzy sekcje:

|                                                                                                    |                                                     | ABC ANON                                                                                                    | - 8 × |
|----------------------------------------------------------------------------------------------------|-----------------------------------------------------|----------------------------------------------------------------------------------------------------|-------|
| 1<br>Markan Markan Marka<br>Markan Markan Markan Markan Markan Markan Markan Markan Markan Markan Markan Markan Markan Markan Markan Markan Markan Markan Markan Markan Markan Markan Markan Markan Markan Markan Markan Markan Markan Markan Markan Markan Markan Markan Markan Markan Markan Markan Markan Markan Markan Markan Mar | Nowy 😢                                              | 3                                                                                                    |       |
| 🖺 Zapisz                                                                                                    | Nowy – Pełna anonimizacja (zaczernienie)            | Opis:<br>Tworzy nowy plik ANON na podstawie wybranego dokumentu (PDF, DOC, DOCX, RTF, PDF – skan). Użytkownik ręcznie dokonuje anonimizacji wybranych treści. |       |
| 💾 Zapisz jako                                                                                                    | Nowy – Pełna anonimizacja (zaczernienie / inicjały) |                                                                                                    |       |
| Otwórz                                                                                                    | Nowy – Dane osobowe                                 |                                                                                                    |       |
| 🔅 Ustawienia                                                                                                    | Nowy – Dane adresowe                                |                                                                                                    |       |
| <ul> <li>Pomoc</li> <li>Wyślij zgłoszenie</li> </ul>                                                                                                    | Nowy – Tryb ręczny                                  |                                                                                                    |       |
| C Aktualizacje                                                                                                    |                                                     |                                                                                                    |       |
| X Zakończ                                                                                                    |                                                     |                                                                                                    |       |
|                                                                                                    |                                                     |                                                                                                    |       |
|                                                                                                    |                                                     |                                                                                                    |       |
|                                                                                                    |                                                     |                                                                                                    |       |
|                                                                                                    |                                                     |                                                                                                    |       |
|                                                                                                    |                                                     |                                                                                                    |       |
|                                                                                                    |                                                     |                                                                                                    |       |
|                                                                                                    |                                                     |                                                                                                    |       |

 lewe menu - z jego poziomu uzyskujemy dostęp do ustawień aplikacji, instrukcji obsługi oraz aktualizacji. Istnieje także możliwość wysłania zgłoszenia błędu lub propozycji zmian do producenta systemu. W tym celu klikamy na opcję **Wyślij zgłoszenie** Wyświetlone zostanie okno, w którym uzupełniamy treść (informacje o użytkowniku zostaną automatycznie pobrane z **Ustawienia** -> <u>Dane użytkownika</u> [55]). Wiadomość wysyłamy poprzez kliknięcie na przycisk **Wyślij zgłoszenie do zespołu BOK**.

| $\Theta$            |    |                                       |                    | ABC ANON                                                                                                    | – & ×                            |
|---------------------|----|---------------------------------------|--------------------|----------------------------------------------------------------------------------------------------|----------------------------------|
| e                   | No | WW                                    |                    | WYBC                                                                                                    | ÓR TYPU ZGŁOSZENIA               |
| 🖆 Nowy              |    | 5                                     | 1                  |                                                                                                    |                                  |
| 🗄 Zapisz            | ×. | Nowy – Pełna anonimizacja (zaczernien | iie)               | Upis:<br>Tworzy nowy plik ANON na podstawie wybranego dokumentu (PDF, DOC, DOCX, RTF, PDF – skan). Użytkownik ręcznie dokonuj | iganonimizacji wybranych treści. |
|                     |    |                                       | Wyślij zgłoszenie  |                                                                                                    |                                  |
| 💾 Zapisz jako       | ~  | Nowy – Pełna anonimizacja (zaczernien | Tvo zołoszenia:    | Ząłoszenie propozycji zmian                                                                                                   |                                  |
| 늘 Otwórz            | •  | Nowy – Dane osobowe                   | Temat:             |                                                                                                    |                                  |
|                     | _  | ,                                     | E-mail:            |                                                                                                    |                                  |
| 🔅 Ustawienia        | •  | Nowy – Dane adresowe                  | Telefon:           |                                                                                                    |                                  |
| Pomor               | ¢  |                                       | Osoba zgłaszająca: | Jan Kowatski                                                                                                    |                                  |
|                     |    | Nowy – Tryb ręczny                    | Treść:             |                                                                                                    |                                  |
| 🛤 Wyślij zgłoszenie |    |                                       |                    | z poważaniem                                                                                                    |                                  |
| Aktualizacje        |    |                                       |                    | Wydział Prawny<br>Jan Kowalski                                                                                                |                                  |
|                     |    |                                       |                    |                                                                                                    |                                  |
| X Zakończ           |    |                                       | Dodai pliki        | Nazwa pliku Ścieżka                                                                                                    |                                  |
|                     |    |                                       | Usuń pliki         |                                                                                                    |                                  |
|                     |    |                                       |                    |                                                                                                    |                                  |
|                     |    |                                       |                    |                                                                                                    |                                  |
|                     |    |                                       |                    |                                                                                                    |                                  |
|                     |    |                                       |                    |                                                                                                    |                                  |
|                     |    |                                       |                    |                                                                                                    |                                  |
|                     |    |                                       |                    | Wyślij zgłoszenie do zespołu BOK                                                                                              |                                  |
|                     |    |                                       |                    |                                                                                                    |                                  |
|                     |    |                                       |                    |                                                                                                    |                                  |
|                     |    |                                       |                    |                                                                                                    |                                  |
|                     |    |                                       |                    |                                                                                                    |                                  |

- 2. opcje pracy z dokumentem;
- 3. opisowe informacje dotyczące działania poszczególnych opcji pracy z dokumentem.

## 2.2. Widok roboczy

Po wczytaniu dokumentu do anonimizacji, zostanie wyświetlony widok roboczy, w którym wyróżniamy cztery sekcje:

|                   |                 |                                |                               |                                    | ABC ANON                                                                                                    | - 6 ×                                       |
|-------------------|-----------------|--------------------------------|-------------------------------|------------------------------------|----------------------------------------------------------------------------------------------------|---------------------------------------------|
| Plik              | Narzędz         | a główne                       |                               |                                    |                                                                                                    |                                             |
| Zapisz di<br>robi | kument Z<br>czy | apisz dokument<br>roboczy jako | Rozpoznawanie<br>automatyczne | Przywróć jawność i<br>zaznaczonych | xymotó javnotć<br>znajdzi z Znajdzi je przyvnotó<br>javnotó zasonnimazi ji javnotó<br>z znajdzi je przyvnot z znajdzi je przyvnot<br>vzystrkich transmissa v zmeniazaji v zmeniazaji v z |                                             |
|                   | Zapis           |                                | Automatyzacja                 | Jawność                            | reści Wyszukiwanie Tryb uproszczony Przypisy Zakończenie pracy                                                                                                    |                                             |
|                   | Тур             | Metoda<br>anonimizacji         | Rodzaj                        | Tekst                              | ◎ <b>●</b> 1/2 Q -   器・                                                                                                    | Opcje obszaru anonimizowanego               |
|                   | Tekst           | Zakrycie                       | Data                          | 23 lipca 2020                      |                                                                                                    | (4) <sup>Ogólne</sup> ^                     |
|                   | Tekst           | Zakrycie                       | Miejscowość                   | Warszawa                           | a site                                                                                                    | Metoda anonimizacji                         |
|                   | Tekst           | Zakrycie                       | Imię i Nazwisko               | Anna Kowalska                      | y at                                                                                                    | Zakrycie                                    |
|                   | Tekst           | Zakrycie                       | Ulica                         | Światowida 34A/78                  |                                                                                                    |                                             |
|                   | Tekst           | Zakrycie                       | Miejscowość                   | Warszawa                           | Warszawa, dnia 23 linca 2020 r.                                                                                                    | Typ wyłączonej informacji                   |
|                   | Tekst           | Zakrycie                       | Kod pocztowy                  | 02-112                             |                                                                                                    | Imię i Nazwisko 🗸                           |
|                   | Tekst           | Zakrycie                       | Data                          | 11.01.2020                         |                                                                                                    |                                             |
|                   | Tekst           | Zakrycie                       | Imię i Nazwisko               | Janem Dobrzańskim                  | Szanowna Pani                                                                                                    | Przypis 🔨                                   |
|                   | Tekst           | Zakrycie                       | Data                          | 11 stycznia 2020                   | Anna Kowalska                                                                                                    | Nazwa w treści przypisu                     |
|                   | Tekst           | Zakrycie                       | Kod pocztowy                  | 02-115                             | ul. Światowida 34A/78                                                                                                    |                                             |
|                   | Tekst           | Zakrycie                       | Ulica                         | Aleja Generała Antonieg            | / U2-112 Warszawa                                                                                                    |                                             |
|                   | Tekst           | Zakrycie                       | Miejscowość                   | Warszawa                           |                                                                                                    | Treść przypisu                              |
|                   | Tekst           | Zakrycie                       | Imię i Nazwisko               | Anielą Such-Śpiewak                | Dotyczy: Umowa z dnia 11.01.2020 r. Nr KS/XXI/123-16/2020                                                                                                    |                                             |
|                   | Tekst           | Zakrycie                       | Miejscowość                   | Warszawie-Wesołej                  |                                                                                                    |                                             |
|                   | Tekst           | Zakrycie                       | Ulica                         | Alei Generała                      | W związku z zawarciem umowy w dniu 11 stycznia 2020 roku, pomiędzy Janem Dobrzańskim, zam. 02-115<br>Warzyna Blaic Conscela Autorians Hody 90/06                                                                                                    |                                             |
|                   | Tekst           | Zakrycie                       | Miejscowość                   | Budzowie                           | waj szawa, nieją Certieria Antoniego neu 27,20,<br>oraz Pania Anielia Such-Sojewak, zam, w Warszawie-Wesołej w Budzowie (kod poczt. 04-534) przy Alej Generala                                                                                                    | >                                           |
|                   | Tekst           | Zakrycie                       | Kod pocztowy                  | 04-534                             | Antoniego Hedy 89/56 , nr PESEL 59020923569 , nr D.O. AFJ 123454                                                                                                    | Kolor tła 🗌 White 🗹                         |
|                   | Tekst           | Zakrycie                       | Ulica                         | Antoniego Hedy 89/56               | zwanych dalej "Zamawiającymi"                                                                                                    | Kolor czcionki                              |
|                   | Tekst           | Zakrycie                       | PESEL                         | 59020923569                        | a a                                                                                                    |                                             |
|                   | Tekst           | Zakrycie                       | Ulica                         | 18 Bielskiego Batalionu            | tirma/przedsiębiorcą Administration And Business Consulting – 89 456 Wrocław, ul. 18 bielskiego Batalionu<br>December 52 (1997) 1997 (1997) 1997 (1997) 1997 (1997) 1997 (1997) 1997 (1997) 1997 (1997) 1997 (1997) 1997 (19                                                                                                    | Rozmiar czcionki (numer 5                   |
|                   | Tekst           | Zakrycie                       | Miejscowość                   | Wrocław                            | / Ewidencji Dzialalności Gospodarczej pod numerem 123/2002 reprezentowan przez Ryszarda Adama Gytnera                                                                                                    | przypisu)                                   |
|                   | Tekst           | Zakrycie                       | Ulica                         | Desantowo-Szturmoweg               | zam. 08-110 Siedlce ul. ks. dra hab. Antoniego Heyki 89 m.45 legitymującym się dowodem osobistym nr                                                                                                    | Zaznaczony tekst                            |
|                   | Tekst           | Zakrycie                       | Ulica                         | Owsiana 12                         | AZA607876 z dnia 12.05.2014 r. wydanym przez Prezydenta Miasta Siedlce, zwaną dalej "Wykonawcą"                                                                                                    | Zaznaczony tekst                            |
|                   | Tekst           | Zakrycie                       | Miejscowość                   | Warszawa                           | delaksia wimianiwi na desania firmu APC DDO 50, a a p. 00, 025 Maranami ul. 2000 Iania 26 75 Mills AFC 20                                                                                                    | Anna Kowalska                               |
|                   | Tekst           | Zakrycie                       | Kod pocztowy                  | 03-825                             | uzinejąc w imieniu i na ziecenie irmy ABU PRO 5p. z o.o. <u>w soczą włatszawa</u> , ul. <u>Judu iecia z 6m. z 5</u> , NIP: 55220-<br>690294 REGON: 181847780 (KS: 0000329405), zarejestrowana w Sądzie Reisonowym dla M ST. <u>Warszawa</u>                                                                                                    | Wyglad obszaru                              |
|                   | Tekst           | Zakrycie                       | Imię i Nazwisko               | Ryszarda Adama Grytner             | w Warszawie, XIII Wydział Gospodarczy Krajowego Rejestru Sądowego, wysokość kapitalu zakładowego: 50 000                                                                                                    | wygida obszara – A                          |
|                   | Tekst           | Zakrycie                       | Ulica                         | ks. dra hab. Antoniego             | zł (dane kontaktowe: tel.: 22 870 54 99, tel. kom: 609 560 123 infolinia: 801 044 102, email: biuro@abcpro.pl),                                                                                                    | Kolor tła 📕 Black 🖂                         |
|                   | Tekst           | Zakrycie                       | Miejscowość                   | Siedlce                            | zwaną dalej "ABC",                                                                                                    |                                             |
|                   | Tekst           | Zakrycie                       | Kod pocztowy                  | 08-110                             | po zapoznaniu się z przedłożonymi przez Panią w dniu 11 marca 2020 r. zastrzeżeniami do zawartej umowy,                                                                                                    |                                             |
|                   | Tekst           | Zakrycie                       | Data                          | 12.05.2014                         | w szczególności w zakresie dotyczącym par. 11 i 13, niniejszym informuję i wyjaśniam co następuje:                                                                                                    |                                             |
|                   | Tekst           | Zakrycie                       | Ulica                         | 1000 lecia 78 m. 73                |                                                                                                    | Zastosui do wszystkich obszarów danego typu |
|                   | Tekst           | Zakrycie                       | Miejscowość                   | Warszawa                           | Ledycja Podglad                                                                                                    | Landsdy do mary skill obstatow danlego type |

- 1. **Narzędzia główne** na zakładce znajdują się funkcjonalności związane z pracą nad dokumentem:
  - a) **Zapisz dokument roboczy / Zapisz dokument roboczy jako** pozwala zapisać aktualnie otwarty dokument.
  - b) Rozpoznaj automatycznie wybranie ikony powoduje wyświetlenie okna wyboru obszarów anonimizacji oraz umożliwia uruchomienie automatycznego oznaczenia treści wyłączonych z jawności (więcej w dziale <u>Tryb ręczny</u> 17).
  - c) **Przywróć jawność zaznaczonych** po wybraniu przycisku mamy możliwość przywrócenia jawności danych wskazanych wcześniej przez użytkownika.
  - d) **Przywróć jawność wszystkich** po wybraniu przycisku mamy możliwość przywrócenia jawności wszystkim zanonimizowanym wcześniej elementom.
  - e) **Znajdź i zanonimizuj** po wpisaniu frazy program wyszuka w dokumencie daną treść i ją zanonimizuje.
  - f) Znajdź i przywróć jawność po wpisaniu frazy, program wyszuka w dokumencie daną treść i przywróci jej jawność.
  - g) Tryb uproszczony umożliwia szybkie wyłączenie z jawności treści o takim samym typie. Włączenie trybu sprawia, że zaznaczony kursorem tekst będzie automatycznie anonimizowany jako wskazany typ (więcej w dziale <u>Tryb ręczny</u><sup>17</sup>).
  - h) **Anonimizuj jako** pozwala na wybór typu anonimizowanego obszaru, pole zostaje odblokowane po włączeniu **Trybu uproszczonego.**

- i) Dodaj przypis umożliwia wstawienie przypisu dla zaznaczonego w tekście elementu.
- j) Usuń przypis umożliwia usunięcie przypisu z zaznaczonego elementu.
- k) Usuń wszystkie przypisy usuwanie wszystkich dodanych przypisów.
- I) Eksportuj dokument po anonimizacji eksportuje dokument po anonimizacji do pliku PDF.
- 2. **Panel nawigacji** w panelu znajduje się lista elementów treści dokumentu oznaczonych jako niejawne. W zestawieniu znajduje się także informacja o rodzaju elementu oraz metodzie anonimizacji.
- 3. Treść dokumentu w sekcji wyświetlana jest treść anonimizowanego dokumentu. Frazy rozpoznane przez system lub oznaczone przez użytkownika jako podlegające wyłączeniu jawności podświetlone są na kolor żółty. Po kliknięciu na taki element zostanie on dodatkowo oznaczony ramką, w Panelu nawigacji zostanie podświetlona odpowiednia pozycja, a w Opcjach obszaru anonimizacji wyświetlone zostaną szczegóły anonimizacji elementu. Po przejściu na zakładkę Podgląd otrzymujemy widok dokumentu z ukrytą treścią elementów niejawnych.

| ○       1/2 Q -   ⊨ -         ZMIANA WIDOKU STRONY                                                                                                    | ^ |
|----------------------------------------------------------------------------------------------------|---|
| POWIĘKSZENIE / POMNIEJSZENIE WIDOKU DOKUMENTU                                                                                                    |   |
| Warszawa, dnia 23 lipca 2020 r.                                                                                                    |   |
| MOZLIWOSC WYSWIETLENIA DODATKOWEGO PANELU Z MINIATURAMI STRON<br>DOKUMENTU Szanowna Pani<br>Anna Kowalska<br>ul. Światowida 34A/78<br>02-112 Warszawa                                                                                                    |   |
| WYŚWIETLENIE WYGLĄDU ZANONIMIZOWANEGO DOKUMENTU                                                                                                    |   |
| Dotyczy: Umowa z dnia 11.01.2020 r. Nr KS/XXI/123-16/2020                                                                                                    |   |
| W związku z zawarciem umowy w dniu <mark>11 stycznia 2020</mark> roku, pomiędzy Janem Dobrzańskim, zam. <mark>02-115</mark><br>Warszawa, Aleja Generała Antoniego Hedy 89/56,<br>oraz Panią <mark>Anielą Such-Śpiewak</mark> , zam. w Warszawie-Wesolej w <mark>Budzowie</mark> (kod poczt. <mark>04-534</mark> ) przy Alei Generała<br>Antoniego Hedy 89/56, nr PESEL <mark>59020923569</mark> , nr D.O. AFJ 123454<br>zwanych dalej "Zamawiającymi"<br>a                                                                                                    |   |
| firmą/przedsiębiorcą Administration And Business Consulting – 89 456 <mark>Wrocław</mark> , ul. <b>18 Bielskiego Batalionu</b><br>Desantowo-Szturmowego 67A lok. 45 - Biuro handlowe 03-825 Warszawa, ul. Owsiana 12 IV p.), wpisaną do EDG<br>/ Ewidencji Działalności Gospodarczej pod numerem 123/2002 reprezentowaną przez Ryszarda Adama Grytnera<br>zam. 08-110 Siedlce ul. ks. dra hab. Antoniego Heyki 89 m.45 legitymującym się dowodem osobistym nr<br>AZA607876 z dnia <u>12.05.2014</u> r. wydanym przez Prezydenta Miasta Siedlce, zwaną dalej "Wykonawcą" |   |
| działając w imieniu i na zlecenie firmy ABC PRO Sp. z o.o. 03-825 Warszawa, ul. 1000 lecia 78 m. 73, NIP: 95220-<br>69-024 REGON: 141847780 KRS: 0000329405, zarejestrowaną w Sądzie Rejonowym dla M. ST. Warszawy<br>w <mark>Warszawie</mark> , XIII Wydział Gospodarczy Krajowego Rejestru Sądowego, wysokość kapitału zakładowego: 50 000<br>zł (dane kontaktowe: tel.: 22 870 54 99, tel. kom: 609 560 123 infolinia: 801 044 102, email: biuro@abcpro.pl),<br>zwaną dalej "ABC",                                                                                   |   |
| po zapoznaniu się z przedłożonymi przez Panią w dniu 11 marca 2020 r. zastrzeżeniami do zawartej umowy,<br>w szczególności w zakresie dotyczącym par. 11 i 13, niniejszym informuję i wyjaśniam co następuje:                                                                                                    | > |

4. Opcje obszaru anonimizowanego - po kliknięciu na tekst podświetlony na żółto w treści dokumentu, w sekcji wyświetlone zostaną szczegółowe informacje dotyczące typu rozpoznanego elementu, metodzie animizacji oraz przypisach. Istnieje także możliwość dodania własnej treści przypisu, zmiany sposobu anonimizacji oraz zastosowania modyfikacji do wszystkich obszarów danego typu.

# 3. Anonimizacja dokumentów

W celu anonimizacji wybranego dokumentu, w zakładce Nowy należy wskazać tryb anonimizacji:

- 1. **Pełna anonimizacja (zaczernienie)** tworzy nowy plik na podstawie wybranego dokumentu i automatycznie anonimizuje rozpoznane frazy w pełnym zakresie danych podlegających wyłączeniu jawności (m.in. dane osobowe, daty, kwoty, numery kont bankowych, numery KRS i REGON, adresy stron www). Rozpoznane dane anonimizowane są poprzez zaczernienie
- 2. **Pełna anonimizacja (zaczernienie / inicjały)** tworzy nowy plik na podstawie wybranego dokumentu i automatycznie anonimizuje rozpoznane frazy w pełnym zakresie danych podlegających wyłączeniu jawności (m.in. dane osobowe, daty, kwoty, numery kont bankowych, numery KRS i REGON, adresy stron www). Rozpoznane imiona i nazwiska są anonimizowane poprzez zastąpienie ich inicjałami Pozostałe dane anonimizowane są poprzez zaczernienie.
- 3. **Dane osobowe** tworzy nowy plik na podstawie wybranego dokumentu i automatycznie anonimizuje rozpoznane dane osobowe (imię i nazwisko, PESEL, nr dowodu osobistego, adres email, nr paszportu). Imię i nazwisko zastępowane jest inicjałami, zaś pozostałe dane są zaczerniane.
- 4. **Dane adresowe** tworzy nowy plik na podstawie wybranego dokumentu i automatycznie anonimizuje rozpoznane dane adresowe (miejscowość, ulica, adres email, adres www, kod pocztowy) poprzez ich zaczernienie
- 5. **Tryb ręczny** tworzy nowy plik na podstawie wybranego dokumentu. Użytkownik ręcznie dokonuje anonimizacji wybranych treści.

|                     |                                                       | ABC ANON                                                                                                    | - 6 × |
|---------------------|-------------------------------------------------------|----------------------------------------------------------------------------------------------------|-------|
| Nowy                | Nowy                                                  |                                                                                                    |       |
| 🗄 Zapisz            | Nowy – Pełna anonimizacja (zaczernienie)              | Opis:<br>Tworzy nowy plik ANON na podstawie wybranego dokumentu (PDF, DOC, DOCX, RTF, PDF – skan). Użytkownik ręcznie dokonuje anonimizacji wybranych treści. |       |
| 💾 Zapisz jako       | 🐱 Nowy – Pełna anonimizacja (zaczernienie / inicjały) |                                                                                                    |       |
| Ctwórz              | Nowy – Dane osobowe                                   |                                                                                                    |       |
| 🌣 Ustawienia        | Nowy – Dane adresowe                                  |                                                                                                    |       |
| Pomoc               | Nowy – Tryb ręczny                                    |                                                                                                    |       |
| 🛤 Wyślij zgłoszenie |                                                       |                                                                                                    |       |
| Aktualizacje        |                                                       |                                                                                                    |       |
| X Zakończ           |                                                       |                                                                                                    |       |
|                     |                                                       |                                                                                                    |       |

#### Dokument podlegający anonimizacji możemy także przeciągnąć do programu

|                     |                                                   | ABC ANON -                                                                                                    | - 8 × |
|---------------------|---------------------------------------------------|----------------------------------------------------------------------------------------------------|-------|
| 12 Nowy             | Nowy                                              |                                                                                                    |       |
| 🖺 Zapisz            | Nowy – Pełna anonimizacja (zaczernienie)          | Opis:<br>Tvorzy nowy plk ANON na podstawie wybranego dokumentu (PDF, DOC, DOCX, RTF, PDF - skan). Dokonuje automatycznej anonimizacji dokumentu w pełnym zakresie danych. Wszystkie znalezione dane są<br>anonimizane poprzez zaczemienie. Po wykonaniu anonimizacji użytkownik ma możliwość ręcznej korekty dokumentu.                                                                                                    |       |
| 💾 Zapisz jako       | Nowy – Pełna anonimizacja (zaczernienie / inicjał | 0                                                                                                    |       |
| 🛅 Otwórz            | Nowy – Dane osobowe                               |                                                                                                    |       |
| 🔅 Ustawienia        | Nowy – Dane adresowe                              |                                                                                                    |       |
| Pomoc               | Nowy – Tryb ręczny                                |                                                                                                    |       |
| 🛤 Wyślij zgłoszenie |                                                   |                                                                                                    |       |
| 🗧 Aktualizacje      |                                                   | Konvertovanie pliku Word na plik Pet_                                                                                                    |       |
| Zakończ             |                                                   | Image: Construction of the second second |       |

lub wybrać opcję **Anonimizuj** z menu kontekstowego po kliknięciu prawym przyciskiem myszy na pliku.

| Crganizuj       Otwórz       Udostępnij       Drukuj       Nowy folder       Image: Comparison of the comparison of the comparison of  |                                                                                                    |                                  |                                                                                                    |            |                  |   | X |
|----------------------------------------------------------------------------------------------------|----------------------------------------------------------------------------------------------------|----------------------------------|----------------------------------------------------------------------------------------------------|------------|------------------|---|---|
| Organizuj       Otwórz       Udostępnij       Drukuj       Nowy folder       Image: Construction of the construction of the construlic of the construc | <                                                                                                    |                                  |                                                                                                    | ✓ ✓ Przes. | zukaj: ANON      |   | م |
| Nazwa     Data modyfikacji     Typ     Rozmiar       Bobarane     Otwórz     Bobarane     29 KB       Dokumenty     Muzyka     Dokumenty     Połyni       Muzyka     Obrazy     T-Zip     Połyni       Wideo     Edit with Notepad++     Image: Stanuj za pomocą programu ESET Endpoint Antivirus     Otwórz za pomocą       Otwórz za pomocą     Udostępnij     proCetrum SmartSign     Image: Stanuj za pomocą       Vidotepnij     proCetrum SmartSign     Stanij Za pomocą       Odaj do archiwum     Dodaj do archiwum       Dodaj do archiwum     Skompresuj wyślij e-mailem       Przywróć poprzednie wersje     Wyslij do       Wyslij do     Wyslij do                                                                                                    | Organizuj 🔻 💽 Otwórz 👻 L                                                                                                    | dostępnij 🔻 Dru                  | ukuj Nowy folder                                                                                                    |            |                  | • | 0 |
| Umowa.doc         Usuń           Dokument programu Microsoft Word 97-2003         Zmień nazwę                                                                                                    | Organizuj       Image: Otword Control of Control of Control | dostępnij   Dru<br>Nazwa  Umowa, | ukuj Nowy folder Data modyfikacj<br>Otwórz<br>Edytuj<br>Nowy<br>Drukuj<br>A nonimizuj<br>Sigillum Sign<br>7-Zip<br>Edit with Notepad++<br>Chitaki za pomocą programu ESET Endpoint Ar<br>Opcje zaawansowane<br>Otwórz za pomocą<br>Udostępnij<br>proCertum SmartSign<br>Szafir<br>Dodaj do archiwum<br>Dodaj do archiwum<br>Dodaj do archiwum<br>Skompresuj i wyślij e-mailem<br>Skompresuj i wyślij e-mailem<br>Skompresuj i wyślij e-mailem<br>Skompresuj do "Umowa.rar" i wyślij e-mailem<br>Przywróć poprzednie wersje<br>Wyślij do<br>Wytnij<br>Kopiuj<br>Utwórz skrót<br>Usuń<br>Zmień nazwę | i Typ      | Rozmiar<br>29 KB |   | • |

W obu przypadkach automatyczna anonimizacja wykonana zostanie w trybie wskazanym jako domyślny w zakładce **Ustawienia** -> <u>Ogólne</u> 48].

Uwaga.

Po wczytaniu pliku do anonimizacji system tworzy jego kopię, nie anonimizujemy oryginalnego pliku. Cały proces anonimizacji odbywa się na skopiowanym pliku, dzięki czemu zawsze mamy możliwość wyświetlenia oryginału bez naniesionych zmian.

## 3.1. Tryb Pełna anonimizacja

Tryb pełnej anonimizacji dokonuje automatycznej anonimizacji dokumentu w pełnym zakresie danych podlegających wyłączeniu jawności. Wszystkie rozpoznane dane są automatycznie zaczerniane. Użytkownik ma możliwość ręcznej korekty dokumentu. Po wybraniu opcji Nowy -> Pełna anonimizacja (zaczernienie),

|                     |                                                     | ABC ANON                                                                                                    | - 8 > | × |
|---------------------|-----------------------------------------------------|----------------------------------------------------------------------------------------------------|-------|---|
|                     | Nowv                                                |                                                                                                    |       |   |
| 🖆 Nowy              | ,                                                   |                                                                                                    |       |   |
| 틘 Zapisz            | 🔀 Nowy – Pełna anonimizacja (zaczernienie)          | Opis:<br>Tworzy nowy plik ANON na podstawie wybranego dokumentu (PDF, DOC, DOCX, RTF, PDF – skan). Dokonuje automatycznej anonimizacji dokumentu w pełnym zakresie danych. Wszystkie znalezione dane s<br>anonimizowane poprzez zaczemienie. Po wykonaniu anonimizacji użytkownik ma możliwość ręcznej korekty dokumentu. | są    |   |
| 💾 Zapisz jako       | Nowy – Pełna anonimizacja (zaczernienie / inicjały) |                                                                                                    |       |   |
| 📩 Otwórz            | Nowy – Dane osobowe                                 |                                                                                                    |       |   |
| 🌣 Ustawienia        | Nowy – Dane adresowe                                |                                                                                                    |       |   |
| Pomoc               | Nowy – Tryb ręczny                                  |                                                                                                    |       |   |
| 🎮 Wyślij zgłoszenie |                                                     |                                                                                                    |       |   |
| C Aktualizacje      |                                                     |                                                                                                    |       |   |
| X Zakończ           |                                                     |                                                                                                    |       |   |

zostanie wyświetlone okno, w którym należy wskazać plik do anonimizacji w formacie: PDF, PDF - skan, doc, docx, rtf.

| A. Otwórz    |   |           |                                 |                           |                 | $\times$         |
|--------------|---|-----------|---------------------------------|---------------------------|-----------------|------------------|
| ← → • ↑ 🚺 "  |   |           | ► ANON ► Dokument do ano        | nimizacji 🔹 Wprowadź teks | t do wyszukania | Q                |
| Nowy Folder  |   |           |                                 |                           |                 | •== <del>•</del> |
| 🗸 📃 Pulpit   | * | Nazwa     | Data modyfikacji                | Тур                       | Rozmiar         |                  |
| > 🧊          | A | Umowa.pdf | 2020-07-23 11:47                | Adobe Acrobat Document    | 191 KB          |                  |
| > 诸          |   |           |                                 |                           |                 |                  |
| > 1          |   |           |                                 |                           |                 |                  |
| > •••        |   |           |                                 |                           |                 |                  |
| > 1          |   |           |                                 |                           |                 |                  |
| > 🍒          |   |           |                                 |                           |                 |                  |
| <b>1</b>     |   |           |                                 |                           |                 |                  |
| > 🏬          |   |           |                                 |                           |                 |                  |
| > 🕌          |   |           |                                 |                           |                 |                  |
| > 📕          |   |           |                                 |                           |                 |                  |
| > <b>I</b>   |   |           |                                 |                           |                 |                  |
|              |   |           |                                 |                           |                 |                  |
| > 🍒          |   |           |                                 |                           |                 |                  |
|              |   |           |                                 |                           |                 |                  |
| > 🕌          |   |           |                                 |                           |                 |                  |
|              |   |           |                                 |                           |                 |                  |
| > 1          | - |           |                                 |                           |                 |                  |
|              |   |           |                                 |                           |                 |                  |
| Nazwa pliku: |   |           | Pdf, Word (*.pdf, *.doc, *.docx | ,*.rtf) ▼                 | Otwórz A        | nuluj            |

Po kliknięciu na **Otwórz**, wyświetlony zostanie widok roboczy. Dla dokumentu nieskanowanego w formacie DOC, DOCX, PDF automatycznie wyszukane zostaną obszary podlegające anonimizacji:

- ✓imiona i nazwiska;
- ✓ numery dowodu osobistego;
- ✓ numer paszportu;
- ✓ numery PESEL;
- ✓ nazwy miejscowości;
- ✓ nazwy ulic;

- ✓ kody pocztowe;
- ✓ daty;
- ✓ kwoty PLN, EUR, USD;
- ✓ wartości procentowe;
- ✓ numery kont bankowych;
- ✓ numery telefonów;
- ✓ adresy email;
- ✓ adresy stron www;
- ✓ numery: KRS, REGON, NIP.

Tekst, rozpoznany jako dane podlegające wyłączeniu jawności, podświetlony zostanie na żółto. Ponadto zestawienie zanonimizowanych treści wyświetlone zostanie w **Panelu nawigacji** po lewej stronie dokumentu.

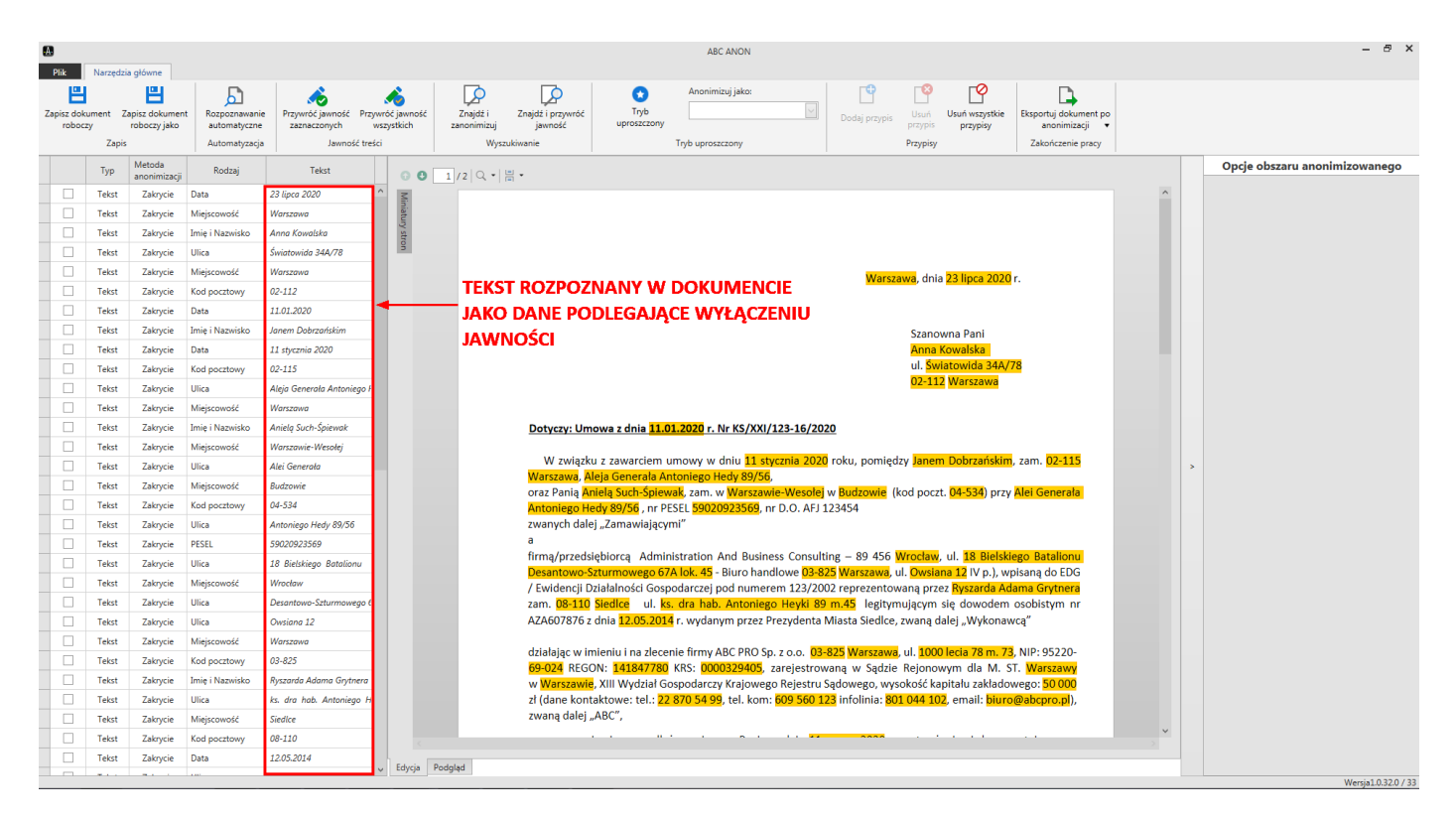

Kliknięcie na rozpoznany element tekstu powoduje podświetlenie odpowiedniej pozycji w **Panelu nawigacji** oraz wyświetlenie szczegółowych informacji dotyczących sposobu anonimizacji w sekcji **Opcje obszaru anonimizowanego**.

|                   |          |                                |                               |                                                               |                                |                                                                                                    |                              |                                       | ABC ANON                                   |                                         |                                        |                               |                                         |   |                             | - 8 ×            |
|-------------------|----------|--------------------------------|-------------------------------|---------------------------------------------------------------|--------------------------------|----------------------------------------------------------------------------------------------------|------------------------------|---------------------------------------|--------------------------------------------|-----------------------------------------|----------------------------------------|-------------------------------|-----------------------------------------|---|-----------------------------|------------------|
| Plik              | Narzędzi | a główne                       |                               |                                                               |                                |                                                                                                    |                              |                                       |                                            |                                         |                                        |                               |                                         |   |                             |                  |
| Zapisz do<br>robo | kument Z | apisz dokument<br>roboczy jako | Rozpoznawanie<br>automatyczne | Przywróć jawność Przywróć jawność Przywróć jawność Przezonych | Przywróć jawność<br>wszystkich | Znajdž i<br>zanonimizuj                                                                                         | Znajdź i przywróć<br>jawność | Tryb<br>uproszczony                   | Anonimizuj jako:                           | Dodaj przy                              | pis Usuń<br>przypis                    | Usuń wszystkie<br>przypisy    | Eksportuj dokument po<br>anonimizacji 👻 |   |                             |                  |
|                   | Zapis    |                                | Automatyzacja                 | Jawność                                                       | treści                         | Wy:                                                                                                    | zukiwanie                    |                                       | Tryb uproszczony                           |                                         | Przypisy                               |                               | Zakończenie pracy                       |   |                             |                  |
|                   | Тур      | Metoda<br>anonimizacii         | Rodzaj                        | Tekst                                                         | 0.0                            | 1/2 9 -                                                                                                    |                              |                                       |                                            |                                         |                                        |                               |                                         |   | Opcje obszaru anoni         | imizowanego      |
|                   | Tekst    | Zakrycie                       | Data .                        | 23 lipca 2020                                                 | ^ Z                            |                                                                                                    |                              |                                       |                                            |                                         |                                        |                               |                                         | ^ | Ogólne                      | ^                |
|                   | Tekst    | Zakrycie                       | Miejscowość                   | Warszawa                                                      | liniat                         |                                                                                                    |                              |                                       |                                            |                                         |                                        |                               |                                         |   | Metoda anonimizacii         |                  |
| > 🗌               | Tekst    | Zakrycie                       | Imię i Nazwisko               | Anna Kowalska                                                 | ury st                         |                                                                                                    |                              |                                       |                                            |                                         |                                        |                               |                                         |   | Zakrucie                    |                  |
|                   | Tekst    | Zakrycie                       | Ulica                         | Światowida 34A/78                                             | 9                              |                                                                                                    |                              |                                       |                                            |                                         |                                        |                               |                                         |   | Lunyer                      |                  |
|                   | Tekst    | Zakrycie                       | Miejscowość                   | Warszawa                                                      |                                |                                                                                                    |                              |                                       |                                            | 14/-                                    |                                        | - <u>22 II</u>                | -                                       |   | Typ wyłączonej informacji   |                  |
|                   | Tekst    | Zakrycie                       | Kod pocztowy                  | 02-112                                                        |                                |                                                                                                    |                              |                                       |                                            | vva                                     | iszawa, dn                             | a <mark>23 lipca 2020</mark>  | r.                                      |   | Imię i Nazwisko             | ~                |
|                   | Tekst    | Zakrycie                       | Data                          | 11.01.2020                                                    |                                |                                                                                                    |                              |                                       |                                            |                                         |                                        |                               |                                         |   |                             |                  |
|                   | Tekst    | Zakrycie                       | Imię i Nazwisko               | Janem Dobrzańskim                                             |                                |                                                                                                    |                              |                                       |                                            |                                         | Szano                                  | wna Pani                      |                                         |   | Przypis                     | ^                |
|                   | Tekst    | Zakrycie                       | Data                          | 11 stycznia 2020                                              |                                |                                                                                                    |                              |                                       |                                            |                                         | Anna                                   | Kowalska                      |                                         |   | Natura w trości przypisu    |                  |
|                   | Tekst    | Zakrycie                       | Kod pocztowy                  | 02-115                                                        |                                |                                                                                                    |                              |                                       |                                            |                                         | ul. <mark>Ś</mark> v                   | viatowida 34A/                | <mark>78</mark>                         |   | Nazwa w tresci przypisu     |                  |
|                   | Tekst    | Zakrycie                       | Ulica                         | Aleja Generała Antoniego                                      | po F                           |                                                                                                    |                              |                                       |                                            |                                         | 02-1:                                  | l <mark>2</mark> Warszawa     |                                         |   |                             |                  |
|                   | Tekst    | Zakrycie                       | Miejscowość                   | Warszawa                                                      |                                |                                                                                                    |                              |                                       |                                            |                                         |                                        |                               |                                         |   | Treść przypisu              |                  |
|                   | Tekst    | Zakrycie                       | Imię i Nazwisko               | Anielą Such-Śpiewak                                           |                                |                                                                                                    | Dotyczy: Un                  | iowa z dnia <mark>11.0</mark>         | 1.2020 r. Nr KS/XXI/12                     | 3-16/2020                               |                                        |                               |                                         |   |                             |                  |
|                   | Tekst    | Zakrycie                       | Miejscowość                   | Warszawie-Wesołej                                             |                                |                                                                                                    |                              |                                       |                                            |                                         |                                        |                               |                                         |   |                             |                  |
|                   | Tekst    | Zakrycie                       | Ulica                         | Alei Generała                                                 |                                |                                                                                                    | W związk                     | u z zawarciem u                       | mowy w dniu 11 stycz                       | <mark>nia 2020</mark> roku, pom         | iędzy <mark>Jane</mark>                | m Dobrzańskim                 | , zam. <mark>02-115</mark>              | > |                             |                  |
|                   | Tekst    | Zakrycie                       | Miejscowość                   | Budzowie                                                      |                                |                                                                                                    | Warszawa, A                  | ileja Generafa An<br>piela Such-Śpiew | toniego Hedy 89/56,<br>ak zam w Warszawie. | Wesołej w Budzowie                      | (kod poc                               | zt 04-534) przy               | Alei Generala                           |   |                             |                  |
|                   | Tekst    | Zakrycie                       | Kod pocztowy                  | 04-534                                                        |                                |                                                                                                    | Antoniego H                  | edy 89/56 , nr PE                     | SEL 59020923569, nr D                      | .O. AFJ 123454                          | (Kou poc                               |                               | Aler Generala                           |   | Kolor tła                   | 🗌 Biały 🗹        |
|                   | Tekst    | Zakrycie                       | Ulica .                       | Antoniego Hedy 89/56                                          |                                |                                                                                                    | zwanych dal                  | ej "Zamawiającyr                      | ni″                                        |                                         |                                        |                               |                                         |   | Kolor czcionki              | C7200V           |
|                   | Tekst    | Zakrycie                       | PESEL                         | 59020923569                                                   |                                |                                                                                                    | а                            |                                       |                                            |                                         |                                        |                               |                                         |   |                             | Czaniy V         |
|                   | Tekst    | Zakrycie                       | Ulica .                       | 18 Bielskiego Batalionu                                       | 1                              |                                                                                                    | firmą/przeds                 | iębiorcą Admin                        | istration And Business                     | Consulting - 89 45                      | 6 Wrocław                              | i, ul. 18 Bielski             | ego Batalionu<br>picana do EDG          |   | Rozmiar czcionki (numer     | 5 ~              |
|                   | Tekst    | Zakrycie                       | Miejscowość                   | Wrocław                                                       |                                |                                                                                                    | / Ewidencii E                | ziałalności Gosp                      | odarczej pod numerem                       | 123/2002 reprezen                       | towana pr                              | ez Ryszarda Ad                | ama Grytnera                            |   | przypisu)                   |                  |
|                   | Tekst    | Zakrycie                       | Ulica                         | Desantowo-Szturmowego                                         | jo (                           |                                                                                                    | zam. 08-110                  | Siedlce ul. ks                        | dra hab. Antoniego I                       | legi 89 m.45 legi                       | tymującym                              | się dowodem                   | osobistym nr                            |   | Zarpacroputo                | let a            |
|                   | Tekst    | Zakrycie                       | Ulica                         | Owsiana 12                                                    |                                |                                                                                                    | AZA607876 a                  | dnia <mark>12.05.2014</mark>          | r. wydanym przez Pre                       | rydenta Miasta Sied                     | ce, zwaną                              | dalej "Wykonav                | vcą″                                    |   | Zaznaczony te               | KSL A            |
|                   | Tekst    | Zakrycie                       | Miejscowość                   | Warszawa                                                      |                                |                                                                                                    |                              |                                       |                                            | 00.005                                  |                                        |                               |                                         |   | Anna Kowalska               |                  |
|                   | Tekst    | Zakrycie                       | Kod pocztowy                  | 03-825                                                        |                                |                                                                                                    | działając w II<br>69-024 REG | nieniu i na zlecer                    | KRS: 0000329405 zar                        | o.o. U3-825 Warsza<br>elestrowana w Sac | wa, ul. <mark>100</mark><br>zie Reiono | olecia /8 m. /a<br>wwwdlaM. S | , NIP: 95220-                           |   | Wuglad obsta                |                  |
|                   | Tekst    | Zakrycie                       | Imię i Nazwisko               | Ryszarda Adama Grytner                                        | ra                             |                                                                                                    | w Warszawi                   | , XIII Wydział Go                     | spodarczy Krajowego F                      | lejestru Sądowego,                      | vysokość k                             | apitału zakłado               | wego: 50 000                            |   | vvygiąu obsza               | iu n             |
|                   | Tekst    | Zakrycie                       | Ulica                         | ks. dra hab. Antoniego                                        | H                              |                                                                                                    | zł (dane kon                 | taktowe: tel.: 22                     | 870 54 99, tel. kom: 60                    | 9 560 123 infolinia:                    | 801 044 1                              | 02, email: <mark>biurc</mark> | @abcpro.pl),                            |   | Kolor tła                   | Czarny 🗸         |
|                   | Tekst    | Zakrycie                       | Miejscowość                   | Siedlce                                                       |                                |                                                                                                    | zwaną dalej                  | "ABC",                                |                                            |                                         |                                        |                               |                                         |   |                             |                  |
|                   | Tekst    | Zakrycie                       | Kod pocztowy                  | 08-110                                                        |                                |                                                                                                    |                              |                                       |                                            |                                         |                                        |                               |                                         | > |                             |                  |
|                   | Tekst    | Zakrycie                       | Data .                        | 12.05.2014                                                    | The second                     | and all and a second second second second second second second second second second second second second second |                              |                                       |                                            |                                         |                                        |                               |                                         |   | Zastosuj do wszystkich obsz | arów danego typu |
|                   | * • •    |                                | 1.00                          | *****                                                         | <ul> <li>Edycja</li> </ul>     | roogiad                                                                                                    |                              |                                       |                                            |                                         |                                        |                               |                                         |   |                             | Wester 0 220 (22 |

Po kliknięciu na zakładkę **Podgląd**, wyświetlony zostanie widok dokumentu z ukrytymi danymi podlegającymi anonimizacji. W celu powrotu do obszaru roboczego, klikamy na zakładkę **Edytuj**.

|   |          |          |                        |                 |                            |               |                          | ABC ANON                                                                                                    | - 8 ×                |
|---|----------|----------|------------------------|-----------------|----------------------------|---------------|--------------------------|----------------------------------------------------------------------------------------------------|----------------------|
|   | Plik     | Narzędzi | a główne               |                 |                            |               |                          |                                                                                                    |                      |
| z | pisz dok | iment Z  | apisz dokumen          | t Rozpoznawanie | e Przywróć jawność Prz     | ywróć jawność | Znajdž i Znajdž i przywi | zywród Tryb Dobi przymie Usuń Usuń Usuń Usuń Usuń Usuń Usuń Usuń                                                                                                    |                      |
|   | roboc    | y        | roboczy jako           | automatyczne    | zaznaczonych               | wszystkich    | zanonimizuj jawność      | séć uproszczony przypis przypisy anonimizacji 🔻                                                                                                    |                      |
|   |          | Zapis    |                        | Automatyzacja   | Jawność tre                | iści          | Wyszukiwanie             | Tryb uproszczony Przypisy Zakończenie pracy                                                                                                    |                      |
|   |          | Тур      | Metoda<br>anonimizacji | Rodzaj          | Tekst                      | Mini          |                          |                                                                                                    | ^                    |
|   |          | Tekst    | Zakrycie               | Data            | 23 lipca 2020              | atury         |                          |                                                                                                    |                      |
|   |          | Tekst    | Zakrycie               | Miejscowość     | Warszawa                   | stro          |                          | PODGLĄD ZANONIMIZOWANEGO DOKUMENTU                                                                                                    |                      |
| Þ |          | Tekst    | Zakrycie               | Imię i Nazwisko | Anna Kowalska              | 121           |                          |                                                                                                    |                      |
|   |          | Tekst    | Zakrycie               | Ulica           | Światowida 34A/78          |               |                          | , dnia r.                                                                                                    |                      |
|   |          | Tekst    | Zakrycie               | Miejscowość     | Warszawa                   |               |                          |                                                                                                    |                      |
|   |          | Tekst    | Zakrycie               | Kod pocztowy    |                            |               |                          |                                                                                                    |                      |
|   |          | Tekst    | Zakrycie               | Data            |                            |               |                          | Szanowna Pani                                                                                                    |                      |
|   |          | Tekst    | Zakrycie               | Imię i Nazwisko | Janem Dobrzańskim          |               |                          |                                                                                                    |                      |
|   |          | Tekst    | Zakrycie               | Data            | 11 stycznia 2020           |               |                          | ul.                                                                                                    |                      |
|   |          | Tekst    | Zakrycie               | Kod pocztowy    | 02-115                     |               |                          |                                                                                                    |                      |
|   |          | Tekst    | Zakrycie               | Ulica           | Aleja Generala Antoniego F |               |                          |                                                                                                    |                      |
|   |          | Tekst    | Zakrycie               | Miejscowość     | Warszawa                   |               |                          | Dotyczy: Umowa z dnia r. Nr KS/XXI/123-16/2020                                                                                                    |                      |
|   |          | Tekst    | Zakrycie               | Imię i Nazwisko | Anielą Such-Śpiewak        |               |                          |                                                                                                    |                      |
|   |          | Tekst    | Zakrycie               | Miejscowość     | Warszawie-Wesołej          |               |                          | W związku z zawarciem umowy w dniu roku, pomiędzy roku, zam.                                                                                                    |                      |
|   |          | Tekst    | Zakrycie               | Ulica           | Alei Generala              |               |                          | oraz Pania zam, w w (kod poczt. ) przy                                                                                                    | <                    |
|   |          | Tekst    | Zakrycie               | Miejscowość     | Budzowie                   |               |                          | , nr PESEL , nr D.O. AFJ 123454                                                                                                    |                      |
|   |          | Tekst    | Zakrycie               | Kod pocztowy    | 04-534                     |               |                          | zwanych dalej "Zamawiającymi"                                                                                                    |                      |
|   |          | Tekst    | Zakrycie               | Ulica           | Antoniego Hedy 89/56       |               |                          | a<br>Serie (and distributions) A desired busiless Consulting 200 455                                                                                                    |                      |
|   |          | Tekst    | Zakrycie               | PESEL           | 59020923569                |               |                          | nirmą/przedsiębiorcą Administration And Business Consulting – 89 456 – , ul. – U. – U. – U. – Biuro handlowe – Biuro handlowe – U. – U. – U. – U. – U. – U. – U. – U                                                                                                    |                      |
|   |          | Tekst    | Zakrycie               | Ulica           | 18 Bielskiego Batalionu    |               |                          | / Ewidencji Działalności Gospodarczej pod numerem 123/2002 reprezentowaną przez                                                                                                    |                      |
|   |          | Tekst    | Zakrycie               | Miejscowość     | Wrocław                    | ZAKŁADI       | KA PODGLĄD               | zam. ul. legitymującym się dowodem osobistym nr                                                                                                    |                      |
|   |          | Tekst    | Zakrycie               | Ulica           | Desantowo-Szturmowego (    |               |                          | AZA607876 z dnia r. wydanym przez Prezydenta Miasta Siedlce, zwaną dalej "Wykonawcą"                                                                                                    |                      |
|   |          | Tekst    | Zakrycie               | Ulica           | Owsiana 12                 |               |                          | deletion deletion deserve Arc 200 Sec. e.e.                                                                                                    |                      |
|   |          | Tekst    | Zakrycie               | Miejscowość     | Warszawa                   |               |                          | działając w imieniu na złecznie inimy Adc Proc sp. 2 0.0.<br>REGON: KS: Construction of the second second seco |                      |
|   |          | Tekst    | Zakrycie               | Kod pocztowy    | 03-825                     |               |                          | w J XIII Wydział Gospodarczy Krajowego Rejestru Sądowego, wysokość kapitalu zakładowego:                                                                                                    |                      |
|   |          | Tekst    | Zakrycie               | Imię i Nazwisko | Ryszarda Adama Grytnera    |               |                          | zł (dane kontaktowe: tel.: , tel. kom: , tel. kom: , mani infolinia: , tel. kom: , email: , , , , , , , , , , , , , , , , , , ,                                                                                                    |                      |
|   |          | Tekst    | Zakrycie               | Ulica           | ks. dra hab. Antoniego H   |               |                          | zwaną dalej "ABC",                                                                                                    |                      |
|   |          | Tekst    | Zakrycie               | Miejscowość     | Siedlce                    |               |                          | po zapoznaniu się z przedłożonymi przez Panią w dniu <b>waraczenia</b> r. zastrzeżeniami do zawartej umowy,                                                                                                    |                      |
|   |          | Tekst    | Zakrycie               | Kod pocztowy    | 08-110                     |               |                          | w szczególności w zakresie dotyczacym par. 11 i 13. ninielszym informuje i wylaśniam co nastepuje:                                                                                                    | ~                    |
|   |          | Tekst    | Zakrycie               | Data            | 12.05.2014                 | Law Law       | V                        |                                                                                                    |                      |
|   |          |          |                        |                 |                            | Edycja Pod    | gląd                     |                                                                                                    | Westin 1 0 22 0 / 22 |

Użytkownik może dokonać ręcznej korekty dokumentu poprzez przywrócenie jawności dla określonych elementów (więcej w Przywracanie jawności treści 34) lub poprzez zanonimizowanie dodatkowych da-

nych (więcej w <u>Tryb ręczny</u> 17) -> **Znajdź i zanonimizuj, Ręczne wyłączenie jawności, Tryb uproszczony**).

## 3.2. Tryb Dane osobowe / Dane adresowe

Tryb **Dane osobowe** dokunuje anonimizacji dokumentu w zakresie danych osobowych takich jak:

- √imię i nazwisko,
- ✓ PESEL,
- ✓ nr dowodu osobistego,
- ✓ adres email, nr paszportu.

Imiona i nazwiska zastępowane są inicjałami, zaś pozostałe dane są automatycznie zaczerniane. Użytkownik ma możliwość ręcznej korekty dokumentu.

Tryb **Dane adresowe** dokonuje anonimizacji dokumentu w zakresie danych adresowych, takich jak:

- ✓ miejscowość,
- ✓ ulica,
- ✓ adres email,
- ✓ adres www,
- ✓ kod pocztowy.

Jawność danych jest ukrywana poprzez ich zaczernienie. Użytkownik ma możliwość ręcznej korekty dokumentu.

#### Po wybraniu opcji Nowy -> Dane osobowe / Dane adresowe,

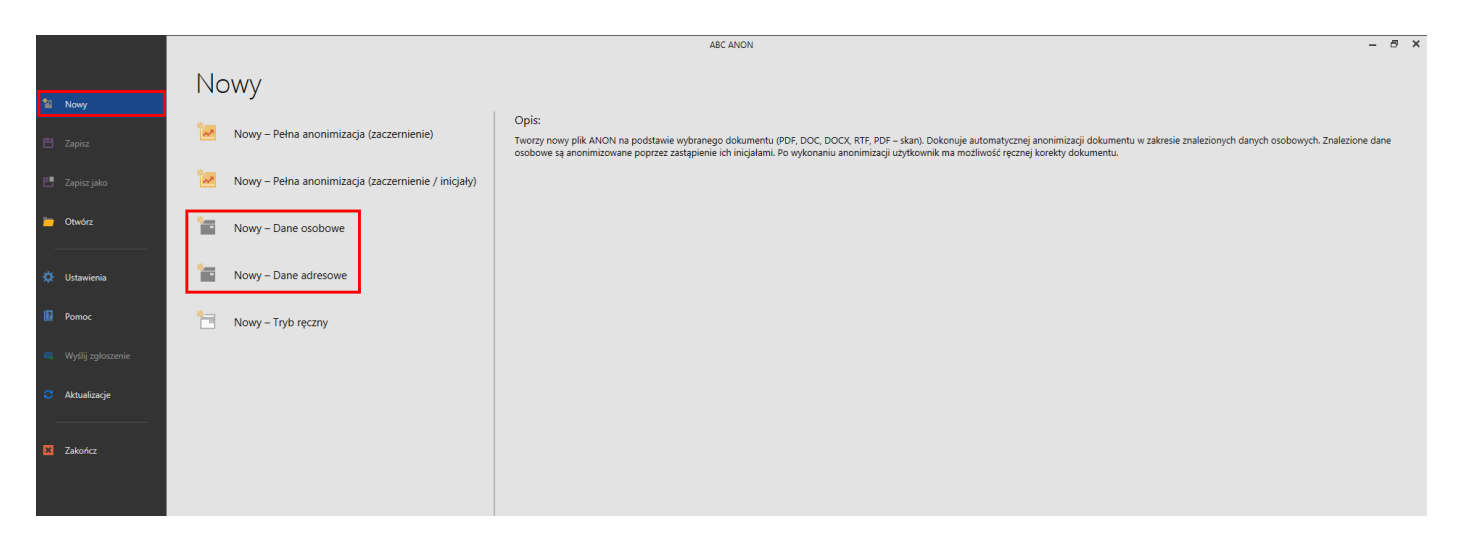

| zostanie wyświetlone | okno, w | którym | należy | wskazać | plik do | anonimizacji | w formacie: | PDF, PDF | - skan, |
|----------------------|---------|--------|--------|---------|---------|--------------|-------------|----------|---------|
| doc, docx, rtf.      |         |        |        |         |         |              |             |          |         |

| 🗛 Otwórz            |          |   |           |                                  |                           |               | ×                |
|---------------------|----------|---|-----------|----------------------------------|---------------------------|---------------|------------------|
| $\leftrightarrow$ - | ↑ 🎚 "    |   |           | → ANON → Dokument do anon        | imizacji 👻 Wprowadź tekst | do wyszukania | Q                |
| 📙 Nowy Fol          | der      |   |           |                                  |                           |               | ₽== <del>•</del> |
| 🗸 🗾 Pulpit          | <b>A</b> | ] | Nazwa     | Data modyfikacji                 | Тур                       | Rozmiar       |                  |
| >                   |          | æ | Umowa.pdf | 2020-07-23 11:47                 | Adobe Acrobat Document    | 191 KB        |                  |
| > 📙                 |          |   |           |                                  |                           |               |                  |
| > 🔚                 |          |   |           |                                  |                           |               |                  |
| > 💁                 |          |   |           |                                  |                           |               |                  |
| >                   |          |   |           |                                  |                           |               |                  |
| >                   |          |   |           |                                  |                           |               |                  |
| >                   |          |   |           |                                  |                           |               |                  |
|                     |          | 1 |           |                                  |                           |               |                  |
|                     |          |   |           |                                  |                           |               |                  |
| 5                   |          |   |           |                                  |                           |               |                  |
| >                   |          |   |           |                                  |                           |               |                  |
| >                   |          |   |           |                                  |                           |               |                  |
|                     |          |   |           |                                  |                           |               |                  |
| > 📗                 |          |   |           |                                  |                           |               |                  |
|                     |          |   |           |                                  |                           |               |                  |
| > ]                 |          |   |           |                                  |                           |               |                  |
|                     |          |   |           |                                  |                           |               |                  |
|                     |          |   |           |                                  |                           |               |                  |
| > ] .               |          | ] |           |                                  |                           |               |                  |
| Nazwa pliku:        |          |   | *         | Pdf, Word (*.pdf, *.doc, *.docx, | *.rtf) -                  | Otwórz A      | ınuluj           |

Po kliknięciu na **Otwórz**, wyświetlony zostanie widok roboczy. Dla dokumentu nieskanowanego w formacie DOC, DOCX, PDF automatycznie wyszukane zostaną obszary podlegające anonimizacji.

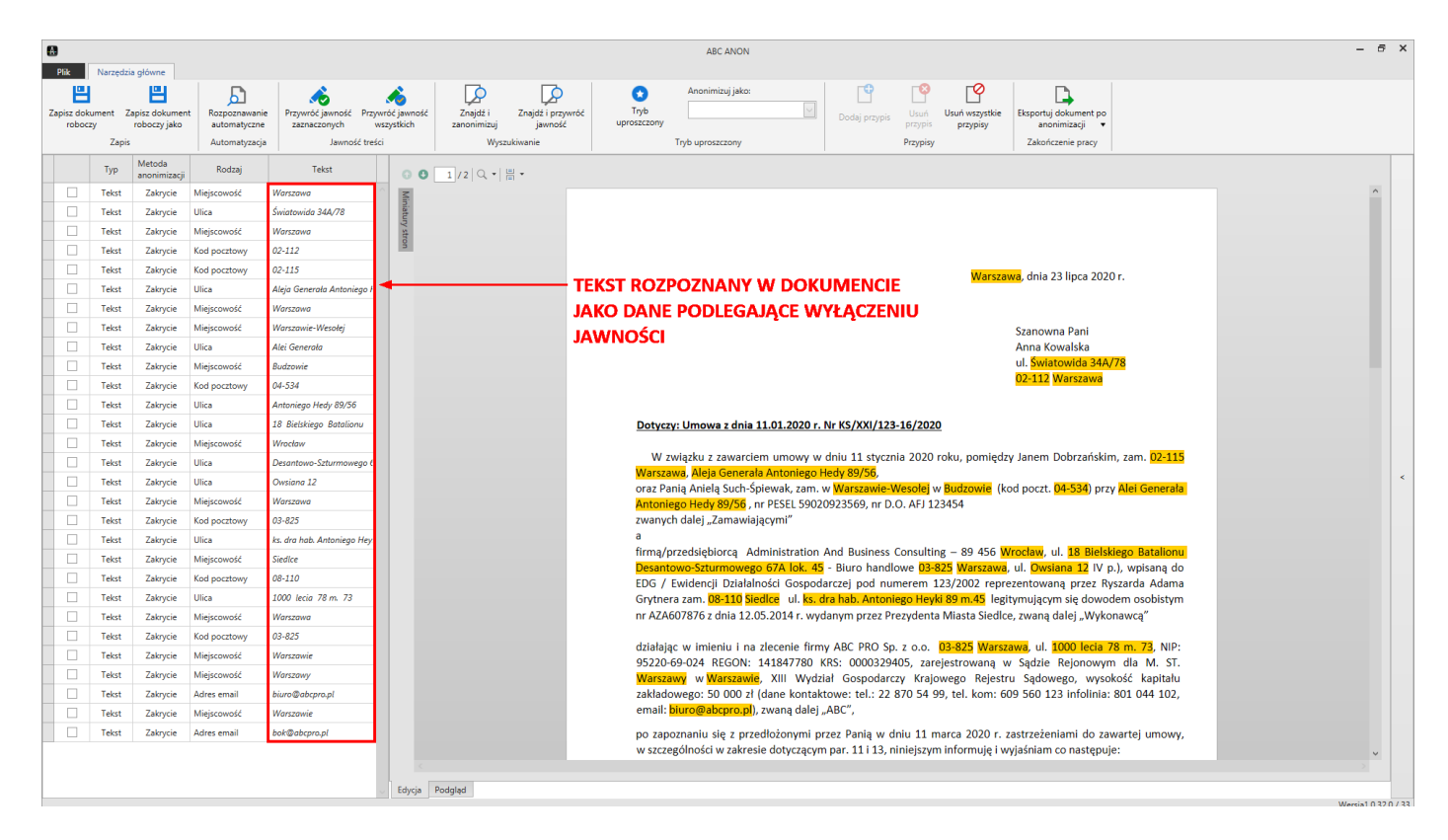

Kliknięcie na rozpoznany element tekstu powoduje podświetlenie odpowiedniej pozycji w **Panelu nawigacji** oraz wyświetlenie szczegółowych informacji dotyczących sposobu anonimizacji w sekcji **Opcje obszaru anonimizowanego**.

|                       |           |                                |                               |                                       | ABC ANON                                                                                                    | - 6 X                                       |
|-----------------------|-----------|--------------------------------|-------------------------------|---------------------------------------|----------------------------------------------------------------------------------------------------|---------------------------------------------|
| Plik                  | Narzędzia | a główne                       |                               |                                       |                                                                                                    |                                             |
| Zapisz doki<br>robocz | ment Za   | apisz dokument<br>roboczy jako | Rozpoznawanie<br>automatyczne | Przywróć jawność Przy<br>zaznaczonych | Image: Spanol Constraints         Image: Spanol Constraints         Im |                                             |
|                       | Zapis     |                                | Automatyzacja                 | Jawność treś                          | i Wyszukiwanie Tryb uproszczony Przypisy Zakończenie pracy                                                                                                    |                                             |
|                       | Тур       | Metoda                         | Rodzaj                        | Tekst                                 |                                                                                                    | Opcje obszaru anonimizowanego               |
|                       | Tekst     | Zakrycie                       | Miejscowość                   | Warszawa                              |                                                                                                    | Ogólne ^                                    |
|                       | Tekst     | Zakrycie                       | Ulica                         | Światowida 34A/78                     | liner liner                                                                                                    | Metoda anonimizacii                         |
| •                     | Tekst     | Zakrycie                       | Miejscowość                   | Warszawa                              |                                                                                                    | Zakawia V                                   |
|                       | Tekst     | Zakrycie                       | Kod pocztowy                  | 02-112                                |                                                                                                    | Zakiyue                                     |
|                       | Tekst     | Zakrycie                       | Kod pocztowy                  | 02-115                                |                                                                                                    | Typ wyłączonej informacji                   |
|                       | Tekst     | Zakrycie                       | Ulica                         | Aleja Generala Antoniego I            | warszawa, dnia 23 lipca 2020 r.                                                                                                    | Miejscowość                                 |
|                       | Tekst     | Zakrycie                       | Miejscowość                   | Warszawa                              |                                                                                                    |                                             |
|                       | Tekst     | Zakrycie                       | Miejscowość                   | Warszawie-Wesołej                     | Szanowna Pani                                                                                                    | Przypis ^                                   |
|                       | Tekst     | Zakrycie                       | Ulica                         | Alei Generała                         | Anna Kowalska                                                                                                    | Nazwa w trećci przypisu                     |
|                       | Tekst     | Zakrycie                       | Miejscowość                   | Budzowie                              | ul. <mark>Światowida 34A/78</mark>                                                                                                    |                                             |
|                       | Tekst     | Zakrycie                       | Kod pocztowy                  | 04-534                                | 02-112 Warszawa                                                                                                    | ++>                                         |
|                       | Tekst     | Zakrycie                       | Ulica                         | Antoniego Hedy 89/56                  |                                                                                                    | Treść przypisu                              |
|                       | Tekst     | Zakrycie                       | Ulica                         | 18 Bielskiego Batalionu               | Dotyczy: Umowa z dnia 11.01.2020 r. Nr KS/XXI/123-16/2020                                                                                                    |                                             |
|                       | Tekst     | Zakrycie                       | Miejscowość                   | Wrocław                               |                                                                                                    |                                             |
|                       | Tekst     | Zakrycie                       | Ulica                         | Desantowo-Szturmowego (               | W związku z zawarciem umowy w dniu 11 stycznia 2020 roku, pomiędzy Janem Dobrzańskim, zam. 02-115                                                                                                    |                                             |
|                       | Tekst     | Zakrycie                       | Ulica                         | Owsiana 12                            | Warszawa, Aleja Generala Antoniego Hedy 39/56,<br>oraz Panja Anjak zuch Śniewiek zam w Worzawie Worzała w Budzawie (kod post. 04.524) przy Naj Generala                                                                                                    | >                                           |
|                       | Tekst     | Zakrycie                       | Miejscowość                   | Warszawa                              | ona Paning America Such-spicewan, cality w wasacawie recording to ductowie (nod policity meto denetatia<br>Antoning of Hedy 89/56, nr PESEL S9020923569, nr D.O. AFJ 123454                                                                                                    | Kolor tła 🗌 Biały 🔽                         |
|                       | Tekst     | Zakrycie                       | Kod pocztowy                  | 03-825                                | zwanych dalej "Zamawiającymi"                                                                                                    | Kolor czcionki                              |
|                       | Tekst     | Zakrycie                       | Ulica                         | ks. dra hab. Antoniego Hey            | a                                                                                                    |                                             |
|                       | Tekst     | Zakrycie                       | Miejscowość                   | Siedlce                               | firma/przedsiębiorcą Administration And Business Consulting – 89 456 Wrocław, ul. 18 Bielskiego Batalionu                                                                                                    | Rozmiar czcionki (numer 5                   |
|                       | Tekst     | Zakrycie                       | Kod pocztowy                  | 08-110                                | EDG / Evidencii Dizialalośći Gospodarzej nod numerem 132/2002 reprezentwana przez Ryszarda Adama                                                                                                    | przypisu)                                   |
|                       | Tekst     | Zakrycie                       | Ulica                         | 1000 lecia 78 m. 73                   | Grytnera zam. 08-110 Siedleg ul. ks. dra hab. Antoniego Heyk 89 m.45 legitymującym się dowodem osobistym                                                                                                    | Townson Asland                              |
|                       | Tekst     | Zakrycie                       | Miejscowość                   | Warszawa                              | nr AZA607876 z dnia 12.05.2014 r. wydanym przez Prezydenta Miasta Siedlce, zwaną dalej "Wykonawcą"                                                                                                    | Zaznaczony tekst                            |
|                       | Tekst     | Zakrycie                       | Kod pocztowy                  | 03-825                                |                                                                                                    | Warszawa                                    |
|                       | Tekst     | Zakrycie                       | Miejscowość                   | Warszawie                             | działając w imieniu i na zlecenie tirmy ABC PRO Sp. z o.o. 03-825 Warszawa, ul. 1000 lecia 78 m. 73, NIP:<br>0520-06-014 PECON: 141647270 VPS: 0000230405 zarejestrowana w Sadzia Biogowam dla M. ST.                                                                                                    | Weight a barrier                            |
|                       | Tekst     | Zakrycie                       | Miejscowość                   | Warszawy                              | Warszawie, XIII Wydział Gospodarzy Kralestowaną w Sądze tejonowym dla kralu<br>Warszawie, XIII Wydział Gospodarzy Kralestowego Rejestru Sądowego, wysokóć kapitału                                                                                                    | wygrąd obszaru 🔷                            |
|                       | Tekst     | Zakrycie                       | Adres email                   | biuro@abcpro.pl                       | zakładowego: 50 000 zł (dane kontaktowe: tel.: 22 870 54 99, tel. kom: 609 560 123 infolinia: 801 044 102,                                                                                                    | Kolor tła Czarny 🗸                          |
|                       | Tekst     | Zakrycie                       | Miejscowość                   | Warszawie                             | email: biuro@abcpro.pl), zwaną dalej "ABC",                                                                                                    |                                             |
|                       | Tekst     | Zakrycie                       | Adres email                   | bok@abcpro.pl                         | po zapoznaniu się z przedłożonymi przez Panią w dniu 11 marca 2020 r. zastrzeżeniami do zawartej umowy,<br>w szczególności w zakresie dotyczącym par. 11 i 13, niniejszym informuję i wyjaśniam co następuje:                                                                                                    |                                             |
|                       |           |                                |                               |                                       | Edycja Podgled                                                                                                    | Zastosuj do wszystkich obszarów danego typu |

Po kliknięciu na zakładkę **Podgląd**, wyświetlony zostanie widok dokumentu z ukrytymi danymi podlegającymi anonimizacji. W celu powrotu do obszaru roboczego, klikamy na zakładkę **Edytuj**.

| •                 |                                 |                               |                                  |                                           |                                                | ABC ANON                                     |                                                      |                                         | - 6 ×              |
|-------------------|---------------------------------|-------------------------------|----------------------------------|-------------------------------------------|------------------------------------------------|----------------------------------------------|------------------------------------------------------|-----------------------------------------|--------------------|
| Plik              | Narzędz                         | ia główne                     |                                  |                                           |                                                |                                              |                                                      |                                         |                    |
| Zapisz do<br>robo | kument i<br>izy<br><b>7</b> ani | apisz dokumei<br>roboczy jako | nt Rozpoznawanie<br>automatyczne | e Przywróć jawność Przy<br>zaznaczonych w | wróć jawność<br>vszystkich zanonimizuj jawność | Anonimizuj jako:<br>Tryb<br>uproszczony      | odaj przypis Usuń Usuń wszystkie<br>przypis przypisy | Eksportuj dokument po<br>anonimizacji 💌 |                    |
|                   | Zapi                            |                               | Automatyzacja                    | Jawnosc tres                              | ci wyszukiwanie                                | Tryb uproszczony                             | Przypisy                                             | Zakonczenie pracy                       |                    |
|                   |                                 | anonimizacji                  | Rodzaj                           | Tekst                                     | Min                                            |                                              |                                                      |                                         | ^                  |
|                   | Tekst                           | Zakrycie                      | Miejscowość                      | Warszawa                                  | atury                                          |                                              |                                                      |                                         |                    |
|                   | Tekst                           | Zakrycie                      | Ulica                            | Światowida 34A/78                         | stror                                          |                                              |                                                      |                                         |                    |
|                   | Tekst                           | Zakrycie                      | Miejscowość                      |                                           |                                                |                                              |                                                      |                                         |                    |
|                   | Tekst                           | Zakrycie                      | Kod pocztowy                     |                                           |                                                |                                              |                                                      | , dnia 23 lipca 2020 r.                 |                    |
|                   | Tekst                           | Zakrycie                      | Kod pocztowy                     | 02-115                                    |                                                |                                              |                                                      |                                         |                    |
|                   | Tekst                           | Zakrycie                      | Ulica                            | Aleja Generala Antoniego I                |                                                |                                              |                                                      |                                         |                    |
|                   | Tekst                           | Zakrycie                      | Miejscowość                      | Warszawa                                  |                                                |                                              |                                                      | Szanowna Pani                           |                    |
|                   | Tekst                           | Zakrycie                      | Miejscowość                      | Warszawie-Wesołej                         |                                                |                                              |                                                      | Anna Kowalska                           |                    |
|                   | Tekst                           | Zakrycie                      | Ulica                            | Alei Generala                             |                                                |                                              |                                                      | ul.                                     |                    |
|                   | Tekst                           | Zakrycie                      | Miejscowość                      | Budzowie                                  |                                                |                                              |                                                      |                                         |                    |
|                   | Tekst                           | Zakrycie                      | Kod pocztowy                     | 04-534                                    |                                                |                                              |                                                      |                                         |                    |
|                   | Tekst                           | Zakrycie                      | Ulica                            | Antoniego Hedy 89/56                      |                                                | Dotyczy: Umowa z dnia 11.01.2020 r. Nr K     | S/XXI/123-16/2020                                    |                                         |                    |
|                   | Tekst                           | Zakrycie                      | Ulica                            | 18 Bielskiego Batalionu                   |                                                | W mister a second and the second             | 11 stuarnia 2020 selus nomiada                       | u Janem Dehmańskim, sam                 |                    |
|                   | Tekst                           | Zakrycie                      | Miejscowość                      | Wrocław                                   |                                                | w związku z zawarciem uniowy w uniu          | 11 stycznia 2020 roku, pomiędz                       | y Janem Dobrzańskim, zam.               |                    |
|                   | Tekst                           | Zakrycie                      | Ulica                            | Desantowo-Szturmowego (                   |                                                | oraz Panią Anielą Such-Śpiewak, zam. w       | w (k                                                 | od poczt. przy                          |                    |
|                   | Tekst                           | Zakrycie                      | Ulica                            | Owsiana 12                                |                                                | , nr PESEL 59020923                          | 569, nr D.O. AFJ 123454                              |                                         |                    |
|                   | Tekst                           | Zakrycie                      | Miejscowość                      | Warszawa                                  |                                                | zwanych dalej "Zamawiającymi"                |                                                      |                                         |                    |
|                   | Tekst                           | Zakrycie                      | Kod pocztowy                     | 03-825                                    |                                                | a<br>firms/arradsiablares_Administration_And | Business Consulting 80 456                           |                                         |                    |
|                   | Tekst                           | Zakrycie                      | Ulica                            | ks. dra hab. Antoniego Hey                |                                                | - Bit                                        | uro handlowe                                         | , ul. IV p.), wpisana do                |                    |
|                   | Tekst                           | Zakrycie                      | Miejscowość                      | Siedlce                                   |                                                | EDG / Ewidencji Działalności Gospodarcze     | ej pod numerem 123/2002 repr                         | ezentowaną przez Ryszarda Adama         |                    |
|                   | Tekst                           | Zakrycie                      | Kod pocztowy                     | 08-110                                    |                                                | Grytnera zam. ul.                            | leg                                                  | tymującym się dowodem osobistym         |                    |
|                   | Tekst                           | Zakrycie                      | Ulica                            | 1000 lecia 78 m. 73                       |                                                | nr AZA607876 z dnia 12.05.2014 r. wydanyr    | m przez Prezydenta Miasta Siedlo                     | e, zwaną dalej "Wykonawcą"              |                    |
|                   | Tekst                           | Zakrycie                      | Miejscowość                      | Warszawa                                  |                                                | działając w imieniu i na zlecenie firmy AB   |                                                      | NIR:                                    |                    |
|                   | Tekst                           | Zakrycie                      | Kod pocztowy                     | 03-825                                    |                                                | 95220-69-024 REGON: 141847780 KRS:           | 0000329405, zarejestrowana v                         | v Sadzie Reionowym dla M. ST.           |                    |
|                   | Tekst                           | Zakrycie                      | Miejscowość                      | Warszawie                                 |                                                | w XIII Wydział G                             | Gospodarczy Krajowego Rejesti                        | u Sądowego, wysokość kapitału           |                    |
|                   | Tekst                           | Zakrycie                      | Miejscowość                      | Warszawy                                  |                                                | zakładowego: 50 000 zł (dane kontaktowe      | e: tel.: 22 870 54 99, tel. kom: 6                   | 09 560 123 infolinia: 801 044 102,      |                    |
|                   | Tekst                           | Zakrycie                      | Adres email                      | biuro@abcpro.pl                           |                                                | email:), zwaną dalej "ABC                    |                                                      |                                         |                    |
|                   | Tekst                           | Zakrycie                      | Miejscowość                      | Warszawie                                 |                                                | po zapoznaniu się z przedłożonymi przez ł    | Panią w dniu 11 marca 2020 r.                        | zastrzeżeniami do zawartej umowy,       |                    |
|                   | Tekst                           | Zakrycie                      | Adres email                      | bok@abcpro.pl                             |                                                | w szczególności w zakresie dotyczącym par.   | . 11 i 13, niniejszym informuję i w                  | ryjaśniam co następuje:                 |                    |
|                   |                                 |                               |                                  |                                           |                                                | Zgodnie z zawartą umową, Wykonawca wsp       | pólnie z firmą ABC PRO Sp. z o.o.                    | zobowiązał się dostarczyć przedmiot     | v.                 |
|                   |                                 |                               |                                  |                                           |                                                |                                              |                                                      |                                         |                    |
|                   |                                 |                               |                                  |                                           | cuyuja vodgiąd                                 |                                              |                                                      |                                         | Wersja1.0.32.0 / ? |

Użytkownik może dokonać ręcznej korekty dokumentu poprzez przywrócenie jawności dla określonych elementów (więcej w Przywracanie jawności treści 34) lub poprzez zanonimizowanie dodatkowych da-

nych (więcej w <u>Tryb ręczny</u> -> **Znajdź i zanonimizuj, Ręczne wyłączenie jawności, Tryb uproszczo- ny**).

## 3.3. Tryb ręczny

Tryb ręczny umożliwia użytkownikowi samodzielną anonimizację dokumentu. Po wybraniu opcji **Nowy** - > **Tryb ręczny**,

|                   |                                                       | ABC ANON                                                                                                    | - @ × |
|-------------------|-------------------------------------------------------|----------------------------------------------------------------------------------------------------|-------|
| 1 Nowy            | Nowy                                                  |                                                                                                    |       |
| 🗒 Zapisz          | Nowy – Pełna anonimizacja (zaczernienie)              | Opis:<br>Tworzy nowy plik ANON na podstawie wybranego dokumentu (PDF, DOC, DOCX, RTF, PDF – skan). Użytkownik ręcznie dokonuje anonimizacji wybranych treści. |       |
| 🗄 Zapisz jako     | 🚧 Nowy – Pełna anonimizacja (zaczernienie / inicjały) |                                                                                                    |       |
| Dtwórz            | Tane osobowe                                          |                                                                                                    |       |
| 🔅 Ustawienia      | Towy – Dane adresowe                                  |                                                                                                    |       |
| Pomoc             | Nowy – Tryb ręczny                                    |                                                                                                    |       |
| Wyślij zgłoszenie |                                                       |                                                                                                    |       |
|                   |                                                       |                                                                                                    |       |
| Zakończ           |                                                       |                                                                                                    |       |

wyświetlone zostanie okno, w którym wskazujemy plik do anonimizacji w formacie: PDF, PDF - skan, doc, docx, rtf.

| A. Otwórz                                                                |         |           |                                  |                             |               | ×                |
|--------------------------------------------------------------------------|---------|-----------|----------------------------------|-----------------------------|---------------|------------------|
| $\leftrightarrow$ $\rightarrow$ $\bullet$ $\uparrow$ $\bullet$ $\bullet$ |         |           | ANON Dokument do anoni           | imizacji 👻 Wprowadź tekst ( | do wyszukania | Q                |
| Nowy Folder                                                              |         |           |                                  |                             |               | □== <del>-</del> |
| ∼ 📃 Pulpit                                                               | <b></b> | Nazwa     | Data modyfikacji                 | Тур                         | Rozmiar       |                  |
| > 🔁                                                                      | æ       | Umowa.pdf | 2020-07-23 11:47                 | Adobe Acrobat Document      | 191 KB        |                  |
|                                                                          |         |           |                                  |                             |               |                  |
| Nazwa pliku:                                                             |         | •         | Pdf, Word (*.pdf, *.doc, *.docx, | *.rtf) -                    | Otwórz A      | nuluj            |

Dokument zostanie wyświetlony w widoku roboczym, ale jego treść nie zostanie automatycznie przeanalizowana pod kątem fraz podlegających anonimizacji. Użytkownik może wyłączyć jawność wybranych treści korzystając z poniższych sposobów.

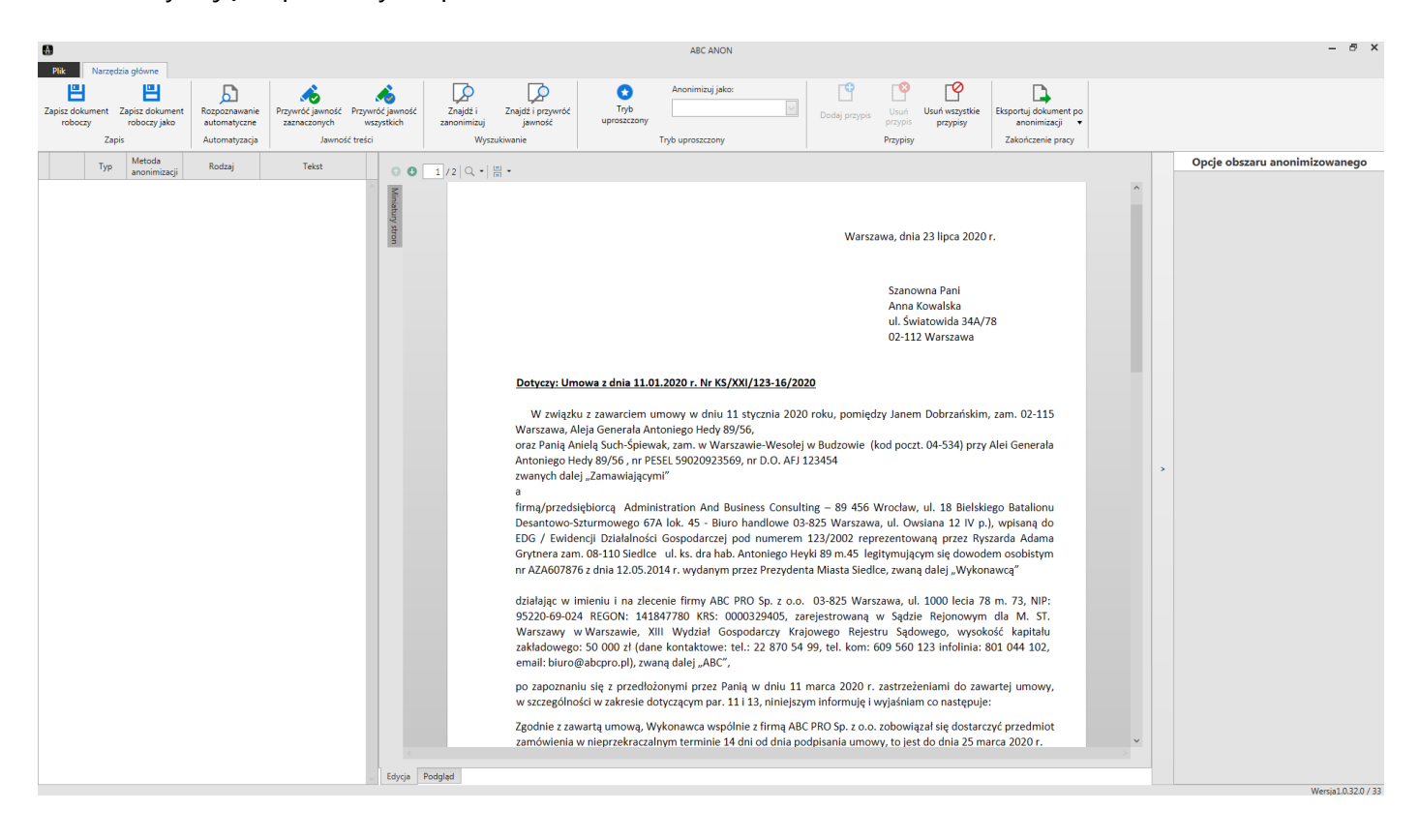

#### Rozpoznawanie automatyczne

Po kliknięciu na opcję Rozpoznawanie automatyczne,

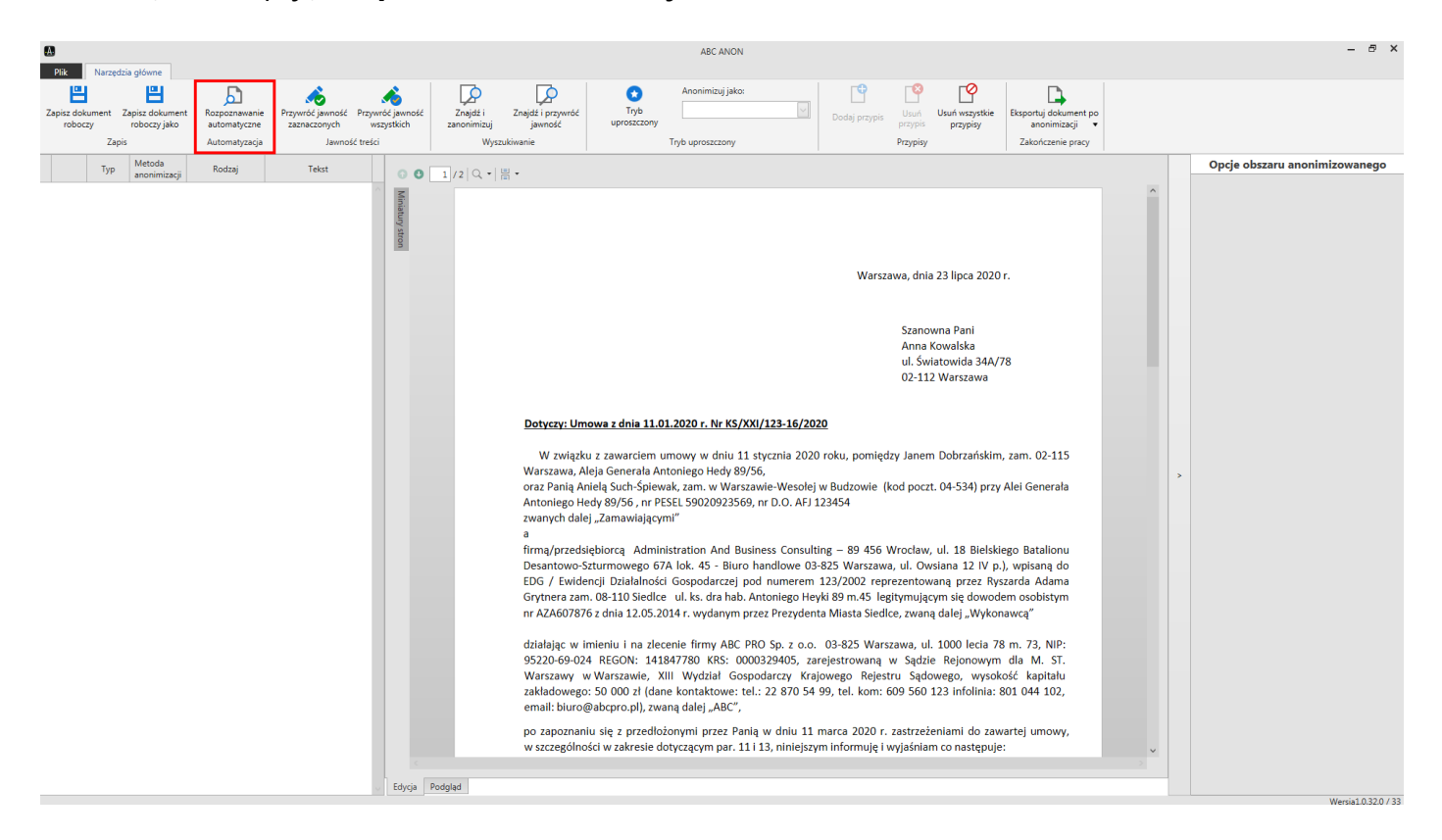

wyświetlone zostanie okno z dwoma zakładkami:

 Wybór zasobów - w zakładce dostępna jest lista typów rozpoznawanych danych. W celu wskazania treści do anonimizacji, należy zaznaczyć pole wyboru przy odpowiedniej nazwie. Odznaczenie pola wyboru spowoduje nieuwzględnianie danego typu treści podczas anonimizacji danych (dane anonimizowane są zgodnie z ustawieniami w dziale <u>Słowniki</u> 49).

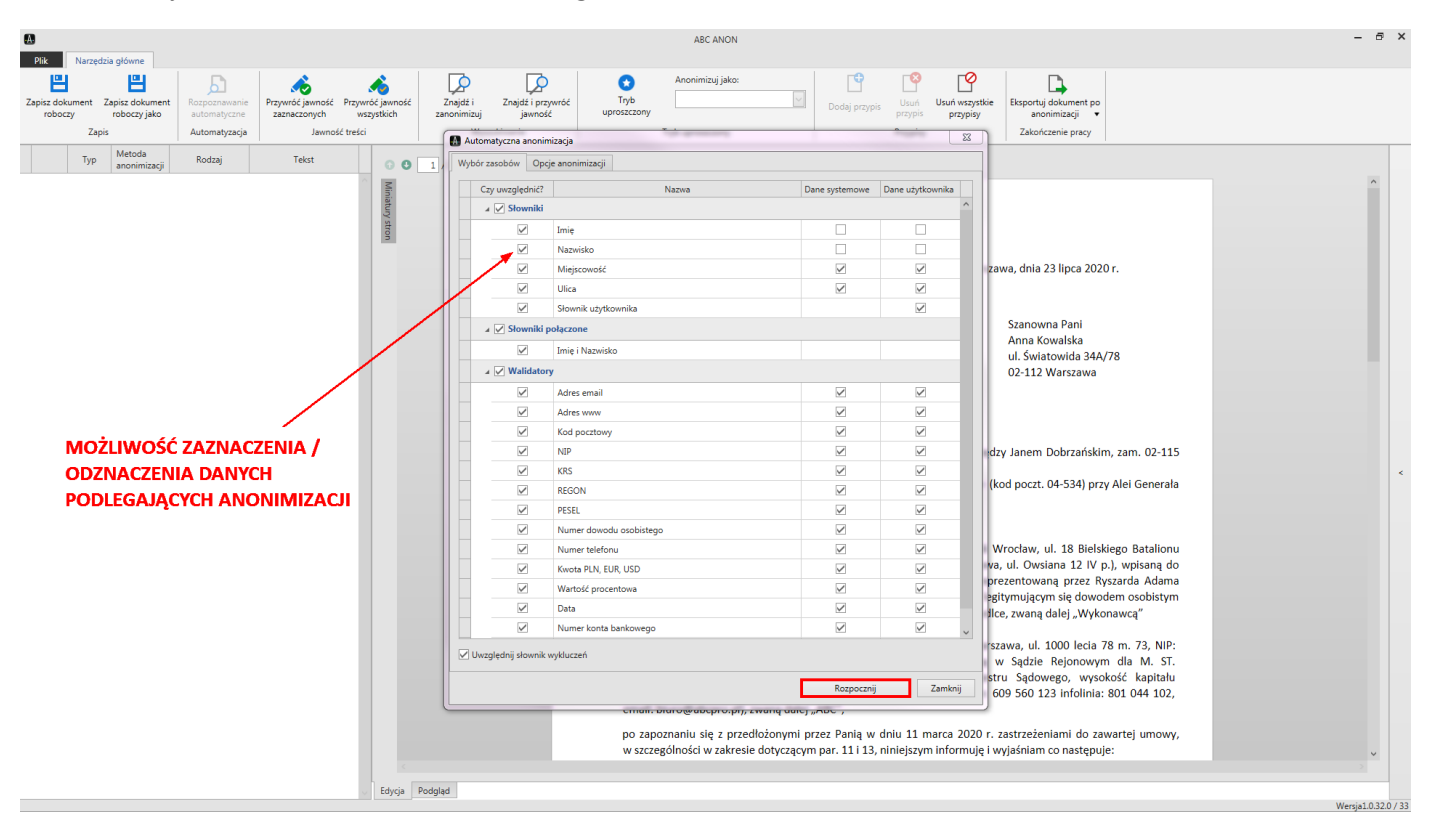

2. Opcje anonimizacji - w zakładce możemy wskazać zakres stron podlegających anonimizacji. Funkcja Uwzględnij walidatory systemowe dodatkowo sprawdza poprawność ciągu znaków rozpoznawanych jako NIP, REGON, PESEL, numer dowodu osobistego, numer paszportu. Opcja Unikaj tworzenia zduplikowanych obszarów powoduje oznaczenie polem tylko obszarów w treści dokumentu, które wcześniej nie były rozpoznane jako wyłączone z jawności (rozpozna-ny wcześniej tekst nie podlega ponownemu oznaczeniu).

| Automatyczna anonimizacja                  | 23 |
|--------------------------------------------|----|
| Wybór zasobów Opcje anonimizacji           |    |
| Zakres automatycznej anonimizacji          |    |
| Cały dokument                              |    |
| O Pojedyncze strony: np. 1,2,3,4,5         |    |
| O Zakres: np. 1 - np. 2                    |    |
| Opcje dodatkowe                            |    |
| Uwzględniaj walidatory systemowe           |    |
| 🗹 Unikaj tworzenia zduplikowanych obszarów |    |
|                                            |    |
|                                            |    |
|                                            |    |
|                                            |    |
|                                            |    |
|                                            |    |
|                                            |    |
|                                            |    |
|                                            |    |
|                                            |    |
|                                            |    |
|                                            |    |
|                                            |    |
|                                            |    |
|                                            |    |
|                                            |    |
| Popoznii Zaulai                            | 7  |
| Kozpocznij Zamkni                          |    |

#### Po kliknięciu na opcję **Rozpocznij**, rozpoznane dane zostaną oznaczone kolorem żółtym.

| æ                   |         |                                |                               |                                  |                                |                         |                              |                     | ABC ANON                                |                                      |                          |                            |                                            |                                           | - 6          | 9 ×     |
|---------------------|---------|--------------------------------|-------------------------------|----------------------------------|--------------------------------|-------------------------|------------------------------|---------------------|-----------------------------------------|--------------------------------------|--------------------------|----------------------------|--------------------------------------------|-------------------------------------------|--------------|---------|
| Plik                | Narzędz | ia główne                      |                               |                                  |                                |                         |                              |                     |                                         |                                      |                          |                            |                                            |                                           |              |         |
| Zapisz dok<br>roboc | ument Z | apisz dokument<br>roboczy jako | Rozpoznawanie<br>automatyczne | Przywróć jawność<br>zaznaczonych | Przywróć jawność<br>wszystkich | Znajdž i<br>zanonimizuj | Znajdž i przywróć<br>jawność | Tryb<br>uproszczony | Anonimizuj jako:                        | Dodaj przypis                        | Usuń<br>przypis          | Usuń wszystkie<br>przypisy | Eksportuj dokument po<br>anonimizacji      |                                           |              |         |
|                     | Zapis   |                                | Automatyzacja                 | Jawność                          | treści                         | Wysz                    | ukiwanie                     |                     | Tryb uproszczony                        |                                      | Przypisy                 |                            | Zakończenie pracy                          |                                           |              |         |
|                     | Тур     | Metoda<br>anonimizacji         | Rodzaj                        | Tekst                            | 0 0                            | 1/2   Q •               |                              |                     |                                         |                                      |                          |                            |                                            |                                           |              |         |
|                     | Tekst   | Zakrycie                       | Data                          | 23 lipca 2020                    | ^ _                            |                         |                              |                     |                                         |                                      |                          |                            |                                            |                                           | ^            |         |
|                     | Tekst   | Zakrycie                       | Miejscowość                   | Warszawa                         | hiatur                         |                         |                              |                     |                                         |                                      |                          |                            |                                            |                                           |              |         |
|                     | Tekst   | Zakrycie                       | Imię i Nazwisko               | Anna Kowalska                    | y stra                         |                         |                              |                     |                                         |                                      |                          |                            |                                            |                                           |              |         |
|                     | Tekst   | Zakrycie                       | Ulica                         | Światowida 34A/78                | 8                              |                         |                              |                     |                                         |                                      |                          |                            |                                            |                                           |              |         |
|                     | Tekst   | Zakrycie                       | Miejscowość                   | Warszawa                         |                                |                         |                              |                     |                                         |                                      |                          | Warsza                     | wa, dnia <mark>23 lipca 20</mark>          | 0 r.                                      |              |         |
|                     | Tekst   | Zakrycie                       | Kod pocztowy                  | 02-112                           |                                |                         |                              |                     |                                         |                                      |                          |                            | ,                                          |                                           |              |         |
|                     | Tekst   | Zakrycie                       | Data                          | 11.01.2020                       |                                |                         |                              |                     |                                         |                                      |                          |                            |                                            |                                           |              |         |
|                     | Tekst   | Zakrycie                       | Imię i Nazwisko               | Janem Dobrzańskim                |                                |                         |                              |                     |                                         |                                      |                          |                            | Szanowna Pani                              |                                           |              |         |
|                     | Tekst   | Zakrycie                       | Data                          | 11 stycznia 2020                 |                                |                         |                              |                     |                                         |                                      |                          |                            | Anna Kowalska                              |                                           |              |         |
|                     | Tekst   | Zakrycie                       | Kod pocztowy                  | 02-115                           |                                |                         |                              |                     |                                         |                                      |                          |                            | ul. Światowida 34                          | /78                                       |              |         |
|                     | Tekst   | Zakrycie                       | Ulica                         | Aleja Generala Antonieg          | to F                           |                         |                              |                     |                                         |                                      |                          |                            | 02-112 Warszawa                            |                                           |              |         |
|                     | Tekst   | Zakrycie                       | Miejscowość                   | Warszawa                         |                                |                         |                              |                     |                                         |                                      |                          |                            |                                            |                                           |              |         |
|                     | Tekst   | Zakrycie                       | Imię i Nazwisko               | Anielą Such-Śpiewak              |                                |                         |                              | Dotycz              | y: Umowa z dnia <mark>11.01.20</mark>   | 0 r. Nr KS/XXI/12                    | 3-16/2020                |                            |                                            |                                           |              |         |
|                     | Tekst   | Zakrycie                       | Miejscowość                   | Warszawie-Wesołej                |                                |                         |                              |                     |                                         |                                      |                          |                            |                                            |                                           |              |         |
|                     | Tekst   | Zakrycie                       | Ulica                         | Alei Generała                    |                                |                         |                              | W z                 | wiązku z zawarciem umov                 | y w dniu 11 stycz                    | nia 2020 ro              | oku, pomiędz               | y <mark>Janem Dobrzańsk</mark>             | <mark>m</mark> , zam. <mark>02-115</mark> |              |         |
|                     | Tekst   | Zakrycie                       | Miejscowość                   | Budzowie                         |                                |                         |                              | oraz Pa             | ania Aniela Such-Śniewak z              | ego Hedy 89/56,<br>am. w Warszawie-' | Wesołej w                | Budzowie (k                | od poczt. 04-534) pr                       | Alei Generala                             |              | <       |
|                     | Tekst   | Zakrycie                       | Kod pocztowy                  | 04-534                           |                                |                         |                              | Antonio             | ego Hedy 89/56 , nr PESEL               | 9020923569, nr D                     | .O. AFJ 123              | 454                        | ou potzt. <mark>04 554</mark> ) pi         | Aler Generala                             |              |         |
|                     | Tekst   | Zakrycie                       | Ulica                         | Antoniego Hedy 89/56             |                                |                         |                              | zwanyo              | h dalej "Zamawiającymi"                 |                                      |                          |                            |                                            |                                           |              |         |
|                     | Tekst   | Zakrycie                       | PESEL                         | 59020923569                      |                                |                         |                              | а                   |                                         |                                      |                          | _                          |                                            |                                           |              |         |
|                     | Tekst   | Zakrycie                       | Ulica                         | 18 Bielskiego Batalionu          | ,                              |                         |                              | firmą/p             | orzedsiębiorcą Administra               | tion And Business                    | Consulting               | - 89 456 M                 | /rocław, ul. 18 Biel:                      | kiego Batalionu                           |              |         |
|                     | Tekst   | Zakrycie                       | Miejscowość                   | Wrocław                          |                                |                         |                              | EDG /               | Ewidencii Działalności Go               | nodarczej pod nu                     | iowe 03-82<br>imerem 12  | 3/2002 repre               | , ul. Owsiana 12 iv                        | vszarda Adama                             |              |         |
|                     | Tekst   | Zakrycie                       | Ulica                         | Desantowo-Szturmoweg             | 10 (                           |                         |                              | Grytne              | ra zam. 08-110 Siedlce ul.              | ks. dra hab. Anton                   | iego Heyki               | 89 m.45 legi               | tymującym się dow                          | dem osobistym                             |              |         |
|                     | Tekst   | Zakrycie                       | Ulica                         | Owsiana 12                       |                                |                         |                              | nr AZA              | 607876 z dnia <mark>12.05.2014</mark> r | wydanym przez P                      | rezydenta                | Viasta Siedlo              | e, zwaną dalej "Wyk                        | onawcą"                                   |              |         |
|                     | Tekst   | Zakrycie                       | Miejscowość                   | Warszawa                         |                                |                         |                              |                     |                                         |                                      |                          |                            |                                            |                                           |              |         |
|                     | Tekst   | Zakrycie                       | Kod pocztowy                  | 03-825                           |                                |                         |                              | działaja<br>ospo    | ac w imieniu i na zlecenie              | firmy ABC PRO Sp                     | p. z o.o. 0              | 3-825 Warsz                | awa, ul. 1000 lecia<br>v. Sadzio, Rojonova | 78 m. 73, NIP:                            |              |         |
|                     | Tekst   | Zakrycie                       | Imię i Nazwisko               | Ryszarda Adama                   |                                |                         |                              | Warsza              | awy w Warszawie, XIII V                 | /vdział Gospodar                     | czv Krajov               | /ego Reiestr               | u Sadowego, wys                            | okość kapitału                            |              |         |
|                     | Tekst   | Zakrycie                       | Ulica                         | ks. dra hab. Antoniego H         | ley                            |                         |                              | zakłado             | owego: <mark>50 000</mark> zł (dane ko  | ntaktowe: tel.: 22                   | 870 54 99                | , tel. kom: 6              | 09 560 123 infolinia                       | : <mark>801 044 102</mark> ,              |              |         |
|                     | Tekst   | Zakrycie                       | Imię i Nazwisko               | Grytnera                         |                                |                         |                              | email:              | <mark>biuro@abcpro.pl</mark> ), zwaną c | alej "ABC",                          |                          |                            |                                            |                                           |              |         |
|                     | Tekst   | Zakrycie                       | Miejscowość                   | Siedlce                          |                                |                         |                              | po zap              | oznaniu się z przedłożony               | ni przez Panią w o                   | dniu <mark>11 m</mark> a | rca 2020 r. z              | zastrzeżeniami do z                        | awartej umowy,                            |              |         |
|                     | Tekst   | Zakrycie                       | Kod pocztowy                  | 08-110                           |                                |                         |                              | w szcze             | ególności w zakresie dotycz             | ącym par. 11 i 13, i                 | niniejszym               | informuję i w              | yjaśniam co następi                        | je:                                       | Ŷ            |         |
|                     | Tekst   | Zakrycie                       | Data                          | 12.05.2014                       |                                |                         |                              |                     |                                         |                                      |                          |                            |                                            |                                           |              |         |
|                     | Tekst   | Zakrycie                       | Ulica                         | 1000 lecia 78 m. 73              | 🗸 Edycja                       | Podgląd                 |                              |                     |                                         |                                      |                          |                            |                                            |                                           |              | 1       |
|                     |         |                                |                               |                                  |                                |                         |                              |                     |                                         |                                      |                          |                            |                                            |                                           | Wersja1.0.32 | 2.0 / 3 |

#### Znajdź i zanonimizuj

Jawność treści można wyłączyć za pomocą funkcji **Znajdź i zanonimizuj**, dostępnej z poziomu narzędzi głównych.

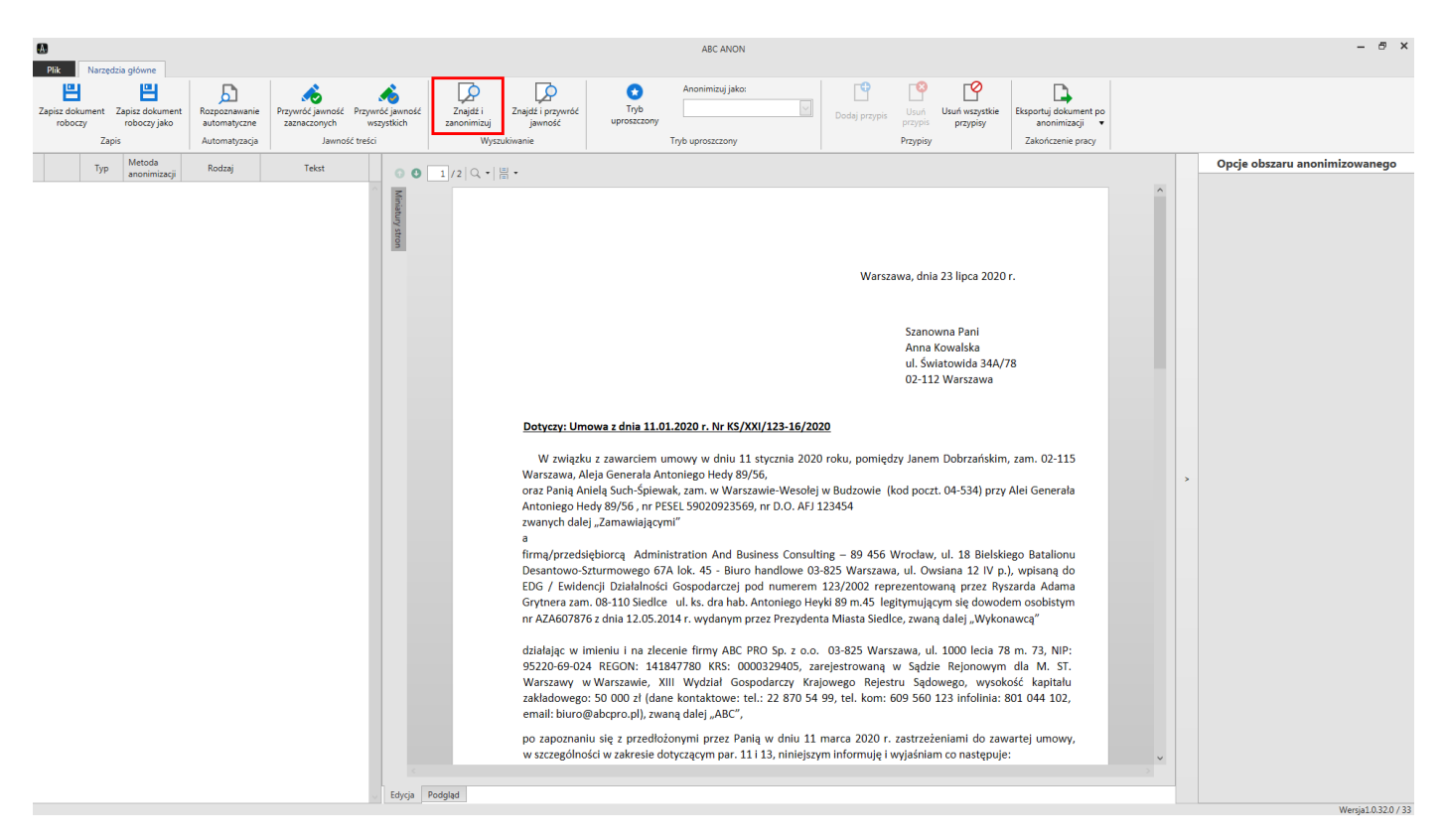

Po kliknięciu na opcję, otwarte zostanie okno, w którym wpisujemy szukaną frazę i określamy typ anonimizowanego tekstu. Wybranie klawisza *Enter* spowoduje wyszukanie tekstu. Następnie możemy postąpić na dwa sposoby:

| 0                                                                                                    | ABC ANON                                                                                                    | - 8 × |
|----------------------------------------------------------------------------------------------------|----------------------------------------------------------------------------------------------------|-------|
| Pik         Narzędzia główne           Zapitz dokument         Zapitz dokument         Rozpoznawanie<br>wutomałyczne<br>Zapits         Przywieć jawno<br>wutomałyczne<br>Automatyzecja | F Przywieć jawność     Znajdži i znajdži i znajdži przywiść     Wyrzyckiwanie     Wyrzyckiwanie     Tryb uprozeczony     Tryb uprozeczony                                                                                                    |       |
| Typ Metoda<br>aconimizaçi Rodzaj Tekst                                                                                                    | Image: Standard Standard S |       |

- ✓ wybrać opcję Anonimizuj (1A) oraz Znajdź następny (1B). Czynność wykonujemy ponownie dla wszystkich odnalezionych elementów;
- ✓ wybrać opcję Anonimizuj wszystko (2) wszystkie wyszukane frazy zostaną automatycznie zanonimizowane.

#### Ręczne wyłączenie jawności

W celu ręcznego wyłączenia jawności tekstu, zaznaczamy odpowiednią frazę lewym przyciskiem myszy.

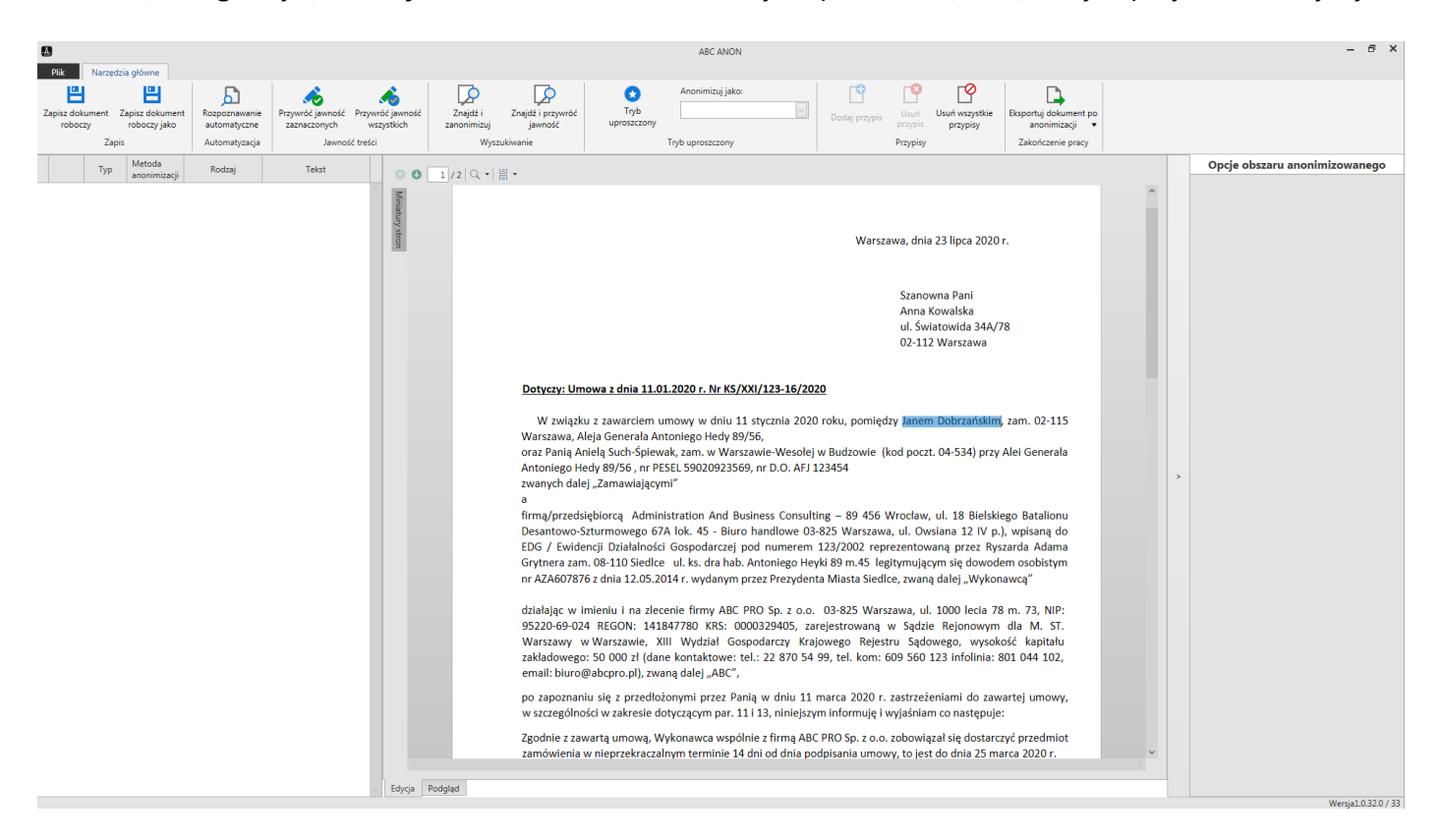

Po kliknięciu prawym przyciskiem myszy, wyświetlone zostanie menu kontekstowe z listą typów anonimizowanych treści.

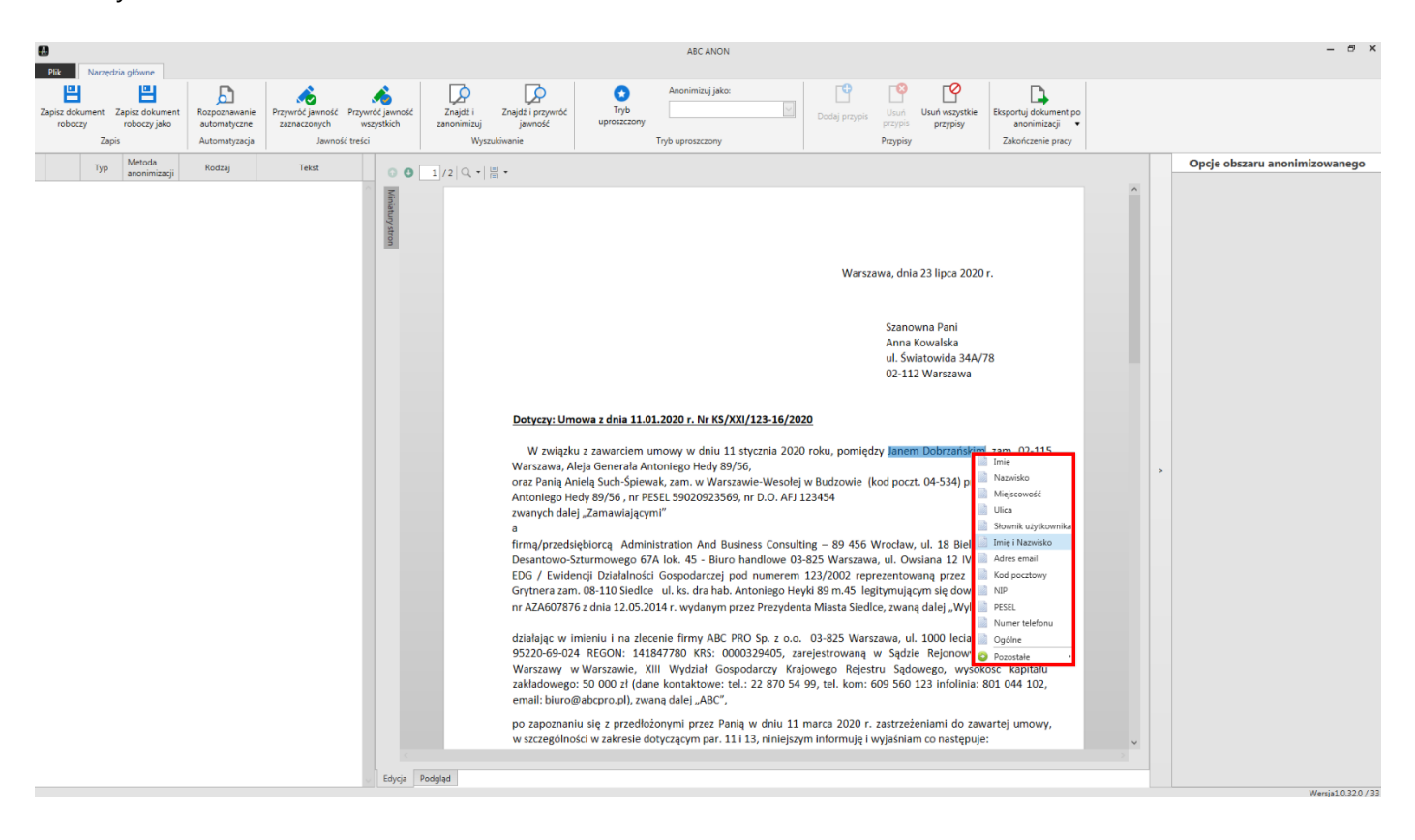

Po wybraniu odpowiedniego typu, zaznaczona treść zostanie zanonimizowana oraz oznaczona kolorem żółtym.

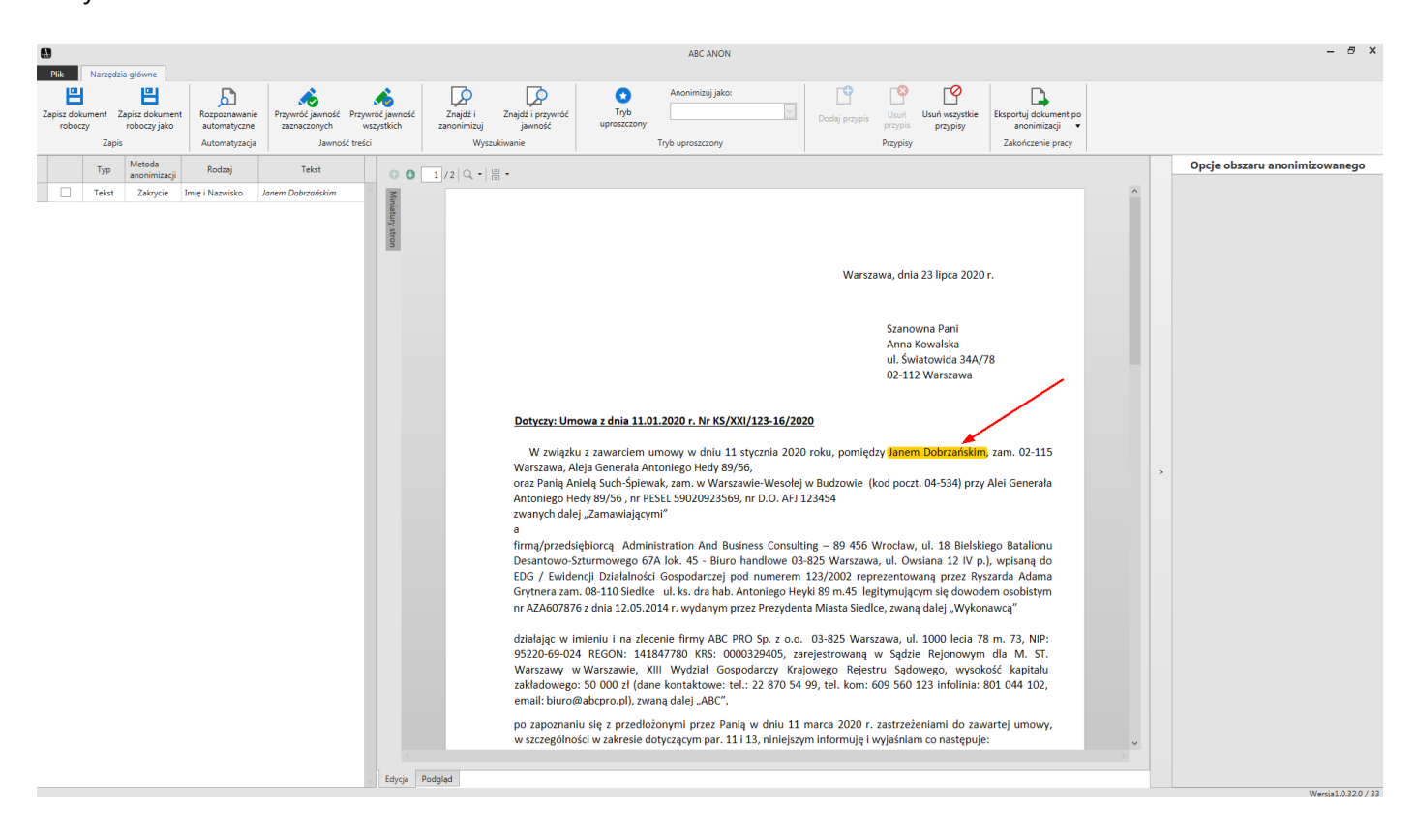

#### Tryb uproszczony

Tryb uproszczony pozwala na szybkie wyłączenie z jawności treści o takim samym typie.

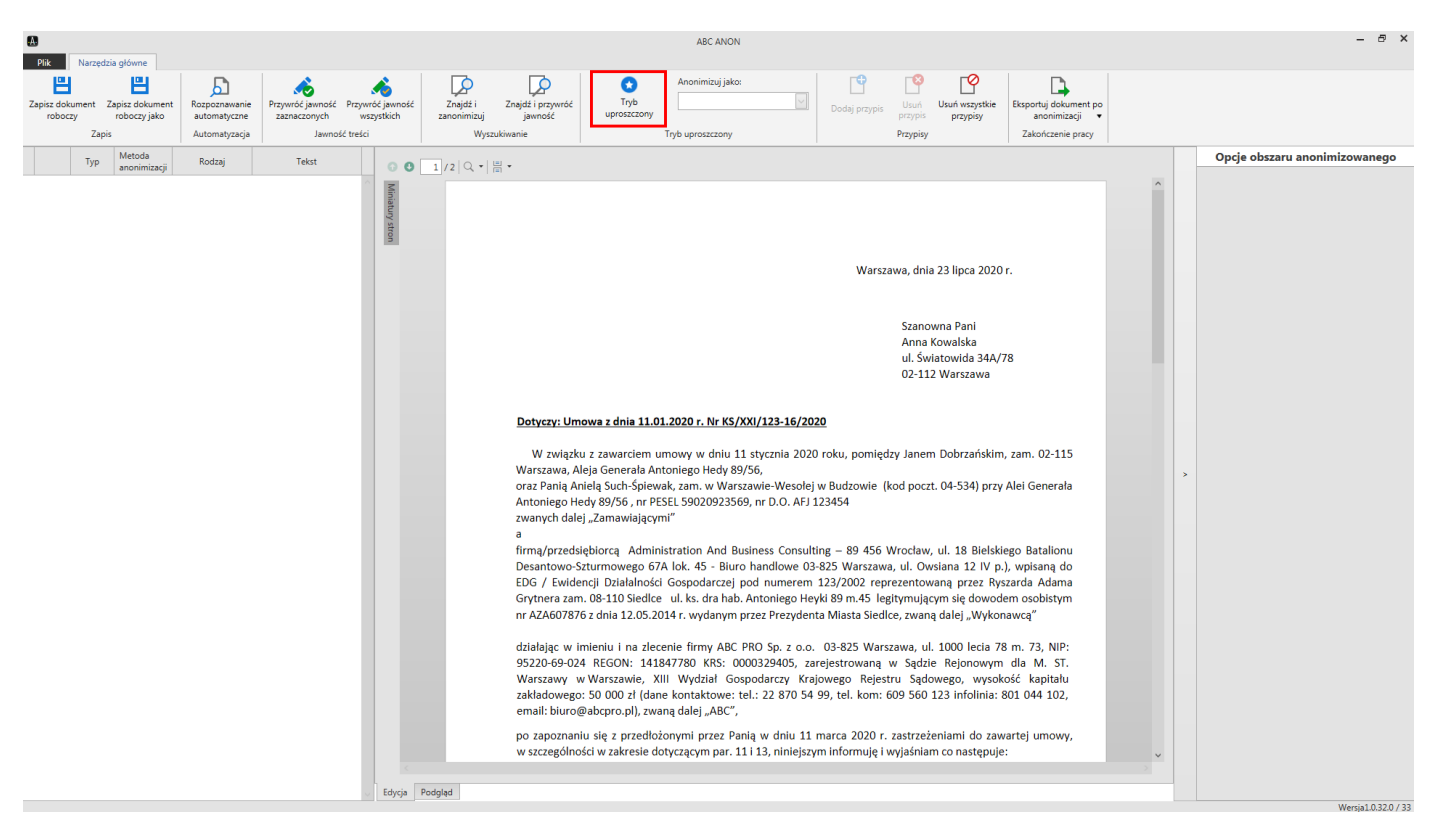

Po kliknięciu na opcję **Tryb uproszczony** (opcja znaczona na obrazku powyżej), w polu **Anonimizuj jako** wskazujemy typ treści wyłączonej z jawności.

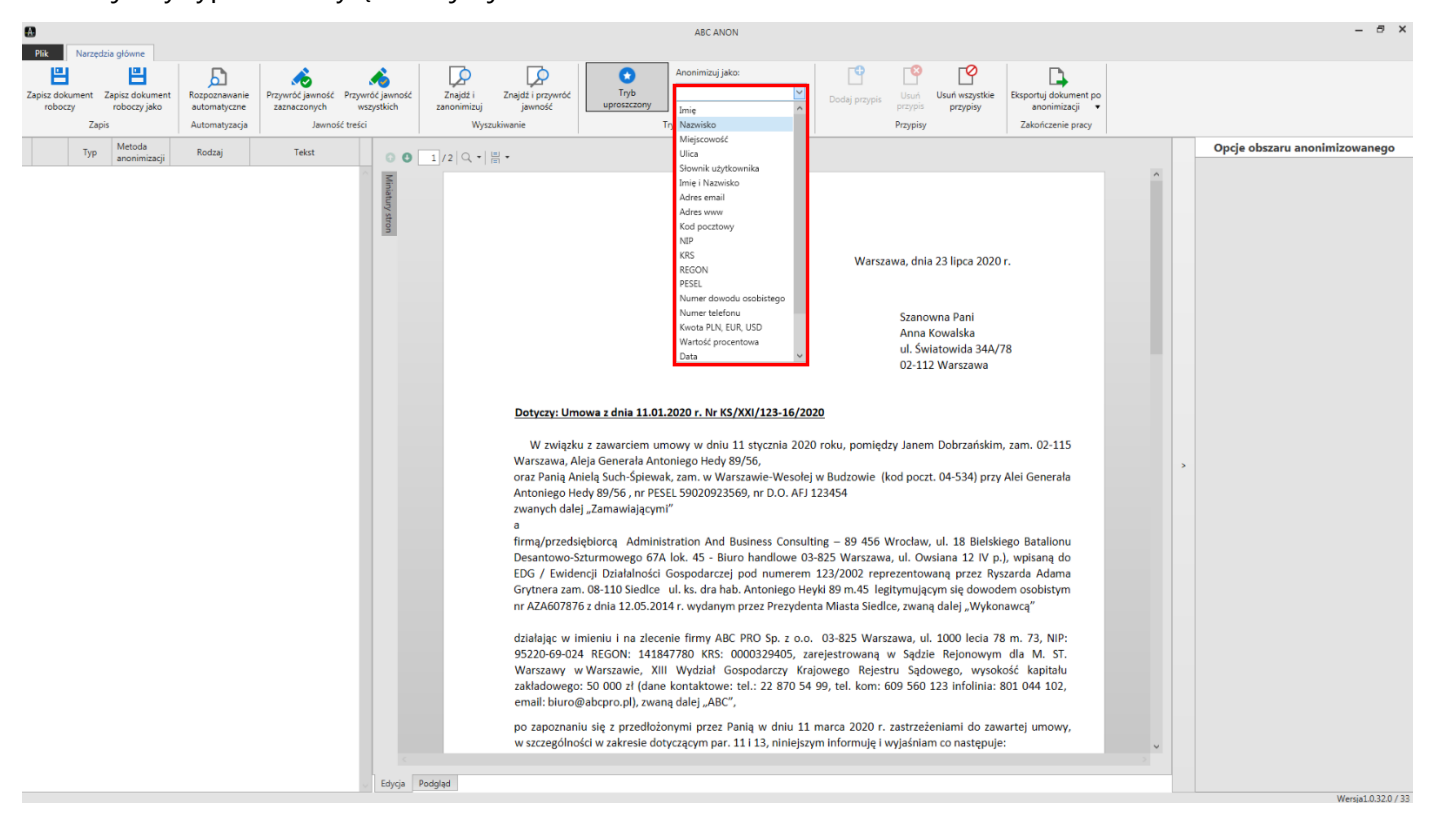

Po zaznaczeniu tekstu w treści dokumentu lewym przyciskiem myszy, zostanie on zanonimizowany i oznaczony kolorem żółtym.

![](_page_25_Picture_2.jpeg)

Następnie możemy w analogiczny sposób zaznaczyć i wyłączyć jawność kolejnych fraz.

![](_page_25_Picture_4.jpeg)

#### 3.4. Przypisy

Elementy, które anonimizujemy mogą zostać opatrzone przypisami. Dodane przypisy zostaną wygenerowane na ostatniej, dodatkowej stronie zanonimizowanego dokumentu. Predefiniowane typy przypisów (dla których podstawą prawną jest art. 5 ustawy z dnia 6 września 2001 r. o dostępie do informacji publicznej) to:

- Prywatność osoby fizycznej,
- Tajemnica przedsiębiorcy,
- ✓ Ochrona informacji niejawnych,
- ✓ Ochrona innych tajemnic ustawowo chronionych.

Użytkownik ma także możliwość dodawania własnych przypisów.

#### Dodawanie przypisów

Wyróżniamy cztery sposoby dodawania przypisów do anonimizowanej treści:

 poprzez opcję Dodaj przypis – w Panelu Nawigacji lub w treści dokumentu zaznaczamy odpowiednie pole lub pola wyboru, a następnie z zakładki Narzędzia główne wybieramy opcję Dodaj przypis.

![](_page_26_Picture_10.jpeg)

Wyświetlone zostanie okno, w którym możemy wskazać przypis obecny już w systemie **(1)** (Ustawienia -> <u>Przypisy</u> [51]) lub napisać własny tekst przypisu po kliknięciu na **Podaj jednorazowo (2)**. W celu dodania przypisu, klikamy na przycisk **Wybierz (3)**.

| 6  |                     |          |                                |                               |                                  |                                |                                                |                         | ABC ANON                                          |                    |                                         |                                       |   | - 8 ×               |
|----|---------------------|----------|--------------------------------|-------------------------------|----------------------------------|--------------------------------|------------------------------------------------|-------------------------|---------------------------------------------------|--------------------|-----------------------------------------|---------------------------------------|---|---------------------|
|    | Plik                | Narzędzi | ia główne                      |                               |                                  |                                |                                                |                         |                                                   |                    |                                         |                                       |   |                     |
| Za | pisz doki<br>robocz | ument Z  | apisz dokument<br>roboczy jako | Rozpoznawanie<br>automatyczne | Przywróć jawność<br>zaznaczonych | Przywróć jawność<br>wszystkich | Znajdź i Znajdź i przyw<br>zanonimizuj jawność | róć Tryb<br>uproszczony | Anonimizuj jako:                                  | Dodaj przypis      | Usuń Usuń wszystkie<br>przypis przypisy | Eksportuj dokument po<br>anonimizacji |   |                     |
|    |                     | Zapis    |                                | Automatyzacja                 | Jawnoś                           | ć treści                       | Wyszukiwanie                                   |                         | Tryb uproszczony                                  |                    | Przypisy                                | Zakończenie pracy                     |   |                     |
|    |                     | Тур      | Metoda<br>anonimizacji         | Rodzaj                        | Tekst                            | 00                             | 1/2 🔍 • 🗒 •                                    |                         |                                                   |                    |                                         |                                       |   |                     |
|    |                     | Tekst    | Zakrycie                       | Data                          | 23 lipca 2020                    | ^ _                            |                                                |                         |                                                   |                    |                                         |                                       |   | ^                   |
|    |                     | Tekst    | Zakrycie                       | Miejscowość                   | Warszawa                         | niatu                          |                                                |                         |                                                   |                    |                                         |                                       |   |                     |
| F  |                     | Tekst    | Zakrycie                       | Imię i Nazwisko               | Anna Kowalska                    | ry str                         |                                                |                         |                                                   |                    |                                         |                                       |   |                     |
|    |                     | Tekst    | Zakrycie                       | Ulica                         | Światowida 34A/78                | 9                              |                                                |                         |                                                   |                    |                                         |                                       |   |                     |
|    |                     | Tekst    | Zakrycie                       | Miejscowość                   | Warszawa                         |                                | O Denain                                       |                         |                                                   |                    |                                         | a doja 23 linca 2020 r                |   |                     |
|    |                     | Tekst    | Zakrycie                       | Kod pocztowy                  | 02-112                           |                                | Przypisy                                       |                         |                                                   |                    |                                         | and to the toto                       |   |                     |
|    |                     | Tekst    | Zakrycie                       | Data                          | 11.01.2020                       |                                |                                                |                         | Przypisy zapisane                                 |                    | ^                                       |                                       |   |                     |
|    |                     | Tekst    | Zakrycie                       | Imię i Nazwisko               | Janem Dobrzańskim                |                                | Nr.                                            | Nazwa                   | Treść:                                            |                    |                                         | Szanowna Pani                         |   |                     |
|    |                     | Tekst    | Zakrycie                       | Data                          | 11 stycznia 2020                 |                                | 1 Prywatność osoby                             | fizycznej               |                                                   |                    |                                         | Anna Kowalska                         |   |                     |
|    |                     | Tekst    | Zakrycie                       | Kod pocztowy                  | 02-115                           |                                | 2 Tajemnica przedsię                           | biorcy                  |                                                   |                    |                                         | ul. Światowida 34A/78                 |   |                     |
|    |                     | Tekst    | Zakrycie                       | Ulica                         | Aleja Generała Antonie           | igo I                          | 3 Ochrona informacj                            | i niejawnych            |                                                   |                    |                                         | 02-112 Warszawa                       |   |                     |
|    |                     | Tekst    | Zakrycie                       | Miejscowość                   | Warszawa                         |                                | 4 Ochrona innych taj                           | emnic ustawowo chro     | nionych                                           |                    |                                         |                                       |   |                     |
|    |                     | Tekst    | Zakrycie                       | Imię i Nazwisko               | Anielą Such-Śpiewak              |                                | 5 Imię i nazwisko                              |                         |                                                   |                    |                                         |                                       |   |                     |
|    |                     | Tekst    | Zakrycie                       | Miejscowość                   | Warszawie-Wesołej                |                                |                                                |                         |                                                   |                    |                                         |                                       |   |                     |
|    |                     | Tekst    | Zakrycie                       | Ulica                         | Alei Generała                    |                                |                                                |                         |                                                   |                    |                                         | Janem Dobrzańskim, zam. 02-115        |   |                     |
|    |                     | Tekst    | Zakrycie                       | Miejscowość                   | Budzowie                         |                                |                                                |                         |                                                   |                    |                                         | d poczt 04-524) przy Alei Generała    |   | <                   |
|    |                     | Tekst    | Zakrycie                       | Kod pocztowy                  | 04-534                           |                                |                                                | _                       | $\sim$                                            |                    |                                         | a potzt. of 554) przy kiel Generala   |   |                     |
|    |                     | Tekst    | Zakrycie                       | Ulica                         | Antoniego Hedy 89/56             |                                |                                                |                         | Podaj jednorazowo 2                               |                    | <sup>×</sup>                            |                                       |   |                     |
|    |                     | Tekst    | Zakrycie                       | PESEL                         | 59020923569                      |                                |                                                |                         |                                                   |                    | 3                                       |                                       |   |                     |
|    |                     | Tekst    | Zakrycie                       | Ulica                         | 18 Bielskiego Batalion           | u                              |                                                |                         | Wybierz                                           |                    |                                         | Jocław, ul. 18 Bielskiego Batalionu   |   |                     |
|    |                     | Tekst    | Zakrycie                       | Miejscowość                   | Wrocław                          |                                | L <b>-</b>                                     | F1/5 / 1                | widencii ozialalinosci Gospor                     | 1807/PL 000_000    |                                         | ui. Uwsiana 12 iv p.), wpisaną do     |   |                     |
|    |                     | Tekst    | Zakrycie                       | Ulica                         | Desantowo-Szturmowe              | rgo ć                          |                                                | Grytner                 | zam. 08-110 Siedice ul. ks.                       | dra hab. Antonie   | go Heyki 89 m.45 le                     | gitymującym się dowodem osobistym     |   |                     |
|    |                     | Tekst    | Zakrycie                       | Ulica                         | Owsiana 12                       |                                |                                                | nr AZA6                 | 07876 z dnia <mark>12.05.2014</mark> r. wy        | danym przez Pre    | zydenta Miasta Sied                     | lce, zwaną dalej "Wykonawcą"          |   |                     |
|    |                     | Tekst    | Zakrycie                       | Miejscowość                   | Warszawa                         |                                |                                                |                         |                                                   |                    |                                         |                                       |   |                     |
|    |                     | Tekst    | Zakrycie                       | Kod pocztowy                  | 03-825                           |                                |                                                | działają                | w imieniu i na zlecenie firm                      | ny ABC PRO Sp.     | z o.o. 03-825 War                       | szawa, ul. 1000 lecia 78 m. 73, NIP:  |   |                     |
|    |                     | Tekst    | Zakrycie                       | Imię i Nazwisko               | Ryszarda Adama                   |                                |                                                | Warsza                  | 9-024 REGON: 141047700<br>www.Warszawie XIII Wyd: | ział Gospodarcz    | v Kraiowego Reies                       | tru Sądzie Rejonowym dla W. SI.       |   |                     |
|    |                     | Tekst    | Zakrycie                       | Ulica                         | ks. dra hab. Antoniego           | Hey                            |                                                | zakłado                 | wego: 50 000 zł (dane kontal                      | ktowe: tel.: 22 8  | 70 54 99, tel. kom:                     | 609 560 123 infolinia: 801 044 102,   |   |                     |
|    |                     | Tekst    | Zakrycie                       | Imię i Nazwisko               | Grytnera                         |                                |                                                | email: <mark>b</mark>   | <mark>iuro@abcpro.pl</mark> ), zwaną dalej        | "ABC",             |                                         |                                       |   |                     |
|    |                     | Tekst    | Zakrycie                       | Miejscowość                   | Siedlce                          |                                |                                                | po zapo                 | znaniu się z przedłożonymi p                      | orzez Panią w dr   | niu <mark>11 marca 2020</mark> r.       | zastrzeżeniami do zawartej umowy,     |   |                     |
|    |                     | Tekst    | Zakrycie                       | Kod pocztowy                  | 08-110                           |                                |                                                | w szczej                | ólności w zakresie dotyczący                      | m par. 11 i 13, ni | niejszym informuję i                    | wyjaśniam co następuje:               |   | ~                   |
|    |                     | Tekst    | Zakrycie                       | Data                          | 12.05.2014                       |                                |                                                |                         |                                                   |                    |                                         |                                       |   |                     |
|    |                     | Tekst    | Zakrycie                       | Ulica                         | 1000 lecia 78 m. 73              | 🗸 Edycja Po                    | odgląd                                         |                         |                                                   |                    |                                         |                                       |   |                     |
|    |                     |          |                                |                               |                                  |                                |                                                |                         |                                                   |                    |                                         |                                       | V | Jersia1.0.32.0 / 37 |

 poprzez menu kontekstowe - klikamy na pole podlegające anonimizacji (podświetlone na żółto w treści dokumentu) prawym przyciskiem myszy. Następnie z menu kontekstowego wybieramy Dodaj przypis. Wyświetlone zostanie okno jak w opisie powyżej. Dalsze postępowanie jest analogiczne jak w punkcie 1.

| 6  |                     |           |                               |                               |                                  |                                |                                         |                              |                              | ABC ANON                |                           |                            |                        |                                 |                                       |   |   |                                   | - 8 ×              |
|----|---------------------|-----------|-------------------------------|-------------------------------|----------------------------------|--------------------------------|-----------------------------------------|------------------------------|------------------------------|-------------------------|---------------------------|----------------------------|------------------------|---------------------------------|---------------------------------------|---|---|-----------------------------------|--------------------|
|    | Plik                | Narzędzia | główne                        |                               |                                  |                                |                                         |                              |                              |                         |                           |                            |                        |                                 |                                       |   |   |                                   |                    |
|    | 8                   |           | -                             | 5                             | <u></u>                          | <u> </u>                       |                                         |                              | 0                            | Anonimizuj jako:        |                           | Ľ                          |                        | P                               |                                       |   |   |                                   |                    |
| Za | pisz doku<br>robocz | ment Za   | pisz dokument<br>roboczy jako | Rozpoznawanie<br>automatyczne | Przywróć jawność<br>zaznaczonych | Przywróć jawność<br>wszystkich | Znajdž i<br>zanonimizuj                 | Znajdž i przywróć<br>jawność | Tryb<br>uproszczon           | w l                     | $\sim$                    | Dodaj przypis              | Usuń<br>przypis        | Usuń wszystkie<br>przypisy      | Eksportuj dokument po<br>anonimizacii |   |   |                                   |                    |
|    |                     | Zapis     |                               | Automatyzacja                 | Jawność                          | treści                         | Wy                                      | szukiwanie                   |                              | Tryb uproszczony        |                           |                            | Przypisy               |                                 | Zakończenie pracy                     |   |   |                                   |                    |
|    |                     | -         | Metoda                        | De de ci                      | Talaa                            |                                |                                         |                              | 1                            |                         |                           |                            |                        |                                 |                                       |   |   | Opcie obszaru anonimiz            | owanego            |
|    | Î                   | тур       | anonimizacji                  | Rodzaj                        | Tekst                            | 0 0                            | 1/2 9                                   | ···· ·                       |                              |                         |                           |                            |                        |                                 |                                       |   |   | Ocólne                            |                    |
|    |                     | Tekst     | Zakrycie                      | Miejscowość                   | Warszawa                         | ^ Mini                         |                                         |                              |                              |                         |                           |                            |                        |                                 |                                       | ^ |   | ogonic                            |                    |
| Þ  |                     | Tekst     | Zakrycie                      | Imię i Nazwisko               | Anna Kowalska                    | atury                          |                                         |                              |                              |                         |                           |                            |                        |                                 |                                       |   |   | Metoda anonimizacji               |                    |
|    |                     | Tekst     | Zakrycie                      | Ulica                         | Światowida 34A/78                | stror                          |                                         |                              |                              |                         |                           |                            |                        |                                 |                                       |   |   | Zakrycie                          | <b>v</b>           |
|    |                     | Tekst     | Zakrycie                      | Miejscowość                   | Warszawa                         |                                |                                         |                              |                              |                         |                           |                            |                        |                                 |                                       |   |   | Tup wałaczonoj informacji         |                    |
|    |                     | Tekst     | Zakrycie                      | Kod pocztowy                  | 02-112                           |                                |                                         |                              |                              |                         |                           | Warsza                     | <mark>wa</mark> , dnia | 23 lipca 2020                   | r.                                    |   |   | Typ wyłączonej intornacji         |                    |
|    |                     | Tekst     | Zakrycie                      | Data                          | 11.01.2020                       |                                |                                         |                              |                              |                         |                           |                            |                        |                                 |                                       |   |   | Imię i Nazwisko                   | ×                  |
|    |                     | Tekst     | Zakrycie                      | Imię i Nazwisko               | Janem Dobrzańskim                |                                |                                         |                              |                              |                         |                           |                            |                        |                                 |                                       |   |   |                                   |                    |
|    |                     | Tekst     | Zakrycie                      | Data                          | 11 stycznia 2020                 |                                |                                         |                              |                              |                         |                           |                            | Szanov                 | vna Pani                        |                                       |   |   | Przypis                           | ^                  |
|    |                     | Tekst     | Zakrycie                      | Kod pocztowy                  | 02-115                           |                                | Anna Kowalika<br>ul Say, 12 Dede propis |                              |                              |                         |                           |                            |                        |                                 |                                       |   |   | Nazwa w treści przypisu           |                    |
|    |                     | Tekst     | Zakrycie                      | Ulica                         | Aleja Generała Antonieg          | of                             |                                         |                              |                              |                         |                           |                            |                        |                                 |                                       |   |   |                                   | _                  |
|    |                     | Tekst     | Zakrycie                      | Miejscowość                   | Warszawa                         |                                |                                         |                              |                              |                         |                           |                            | 02-11.                 | × Przywróć jav                  | mość treści                           |   |   |                                   |                    |
|    |                     | Tekst     | Zakrycie                      | Imię i Nazwisko               | Anielą Such-Śpiewak              |                                |                                         |                              |                              |                         |                           |                            |                        |                                 |                                       |   |   | Tresc przypisu                    |                    |
|    |                     | Tekst     | Zakrycie                      | Miejscowość                   | Warszawie-Wesołej                |                                |                                         | Dotyczy: Ur                  | nowa z dnia <mark>11</mark>  | L.01.2020 r. Nr KS/XXI  | /123-16/2020              |                            |                        |                                 |                                       |   |   |                                   |                    |
|    |                     | Tekst     | Zakrycie                      | Ulica                         | Alei Generala                    |                                |                                         |                              |                              |                         |                           |                            |                        |                                 |                                       |   |   |                                   |                    |
|    |                     | Tekst     | Zakrycie                      | Miejscowość                   | Budzowie                         |                                |                                         | W związ                      | (u z zawarciem               | n umowy w dniu 11 s     | tycznia 2020 ro           | oku, pomiędz               | zy <mark>Janer</mark>  | Dobrzańskim                     | , zam. <mark>02-115</mark>            |   |   |                                   |                    |
|    |                     | Tekst     | Zakrycie                      | Kod pocztowy                  | 04-534                           |                                |                                         | oraz Pania A                 | niela Such-Spie              | ewak, zam, w Warszay    | vie-Wesołej w             | Budzowie (k                | od poczt               | . <mark>04-534</mark> ) przy    | Alei Generała                         |   | > |                                   |                    |
|    |                     | Tekst     | Zakrycie                      | Ulica                         | Antoniego Hedy 89/56             |                                |                                         | Antoniego H                  | ledy 89/56 , nr              | PESEL 59020923569,      | nr D.O. AFJ 123           | 454                        |                        |                                 |                                       |   |   | Kolor tła                         | Biały 🗸            |
|    |                     | Tekst     | Zakrycie                      | PESEL                         | 59020923569                      |                                |                                         | zwanych da                   | ej "Zamawiają                | cymi"                   |                           |                            |                        |                                 |                                       |   |   | Kolor czcionki                    | Czamy              |
|    |                     | Tekst     | Zakrycie                      | Ulica                         | 18 Bielskiego Batalionu          |                                |                                         | a                            | delater a dela               | internet and protocol   | Constitution              | 00 45 5 1                  | Verstern               |                                 | Detailers                             |   |   | _                                 |                    |
|    |                     | Tekst     | Zakrycie                      | Miejscowość                   | Wrocław                          |                                |                                         | Tirmą/przed                  | Szturmowego                  | 674 lok 45 - Biuro h    | andlowe 03-87             | 5 Warszawa                 | vrociaw,               | ul. 18 Bleiski<br>siana 17 IV n | ) whisehe do                          |   |   | Rozmiar czcionki (numer 5         | ~                  |
|    |                     | Tekst     | Zakrycie                      | Ulica                         | Desantowo-Szturmoweg             | ot                             |                                         | EDG / Ewid                   | encji Działalno              | sci Gospodarczej pod    | d numerem 12              | 3/2002 repr                | ezentow                | ana przez Ry                    | zarda Adama                           |   |   | helbon                            |                    |
|    |                     | Tekst     | Zakrycie                      | Ulica                         | Owsiana 12                       |                                |                                         | Grytnera za                  | m. 08-110 Sied               | Ice ul. ks. dra hab. Ar | ntoniego Heyki            | 89 m.45 legi               | itymując               | ym się dowod                    | em osobistym                          |   |   | Zaznaczony tekst                  | 0                  |
|    |                     | Tekst     | Zakrycie                      | Miejscowość                   | Warszawa                         |                                |                                         | nr AZA6078                   | 76 z dnia <mark>12.05</mark> | .2014 r. wydanym prz    | ez Prezydenta I           | Miasta Siedlo              | e, zwana               | į dalej "Wykor                  | awcą"                                 |   |   | Luzhuczony lekst                  |                    |
|    |                     | Tekst     | Zakrycie                      | Kod pocztowy                  | 03-825                           |                                |                                         | działając w                  | imieniu i na z               | lecenie firmy APC PP    | 0 50 7 0 0                | 3-825 Wares                | awa ul                 | 1000 Jecia 7                    | m 73 NIP                              |   |   | Anna Kowalska                     |                    |
|    |                     | Tekst     | Zakrycie                      | Imię i Nazwisko               | Ryszarda Adama                   |                                |                                         | 95220-69-0                   | 24 REGON: 14                 | 41847780 KRS: 0000      | 1329405. zarei            | estrowana w                | w Sadzie               | Reionowym                       | dla M. ST.                            |   |   | Wyglad obszaru                    | ^                  |
|    |                     | Tekst     | Zakrycie                      | Ulica                         | ks. dra hab. Antoniego H         | fey.                           |                                         | Warszawy                     | w Warszawie,                 | XIII Wydział Gospo      | darczy Krajow             | vego Rejestr               | ru Sądo                | wego, wysok                     | ość kapitału                          |   |   | nygiqu obocuru                    |                    |
|    |                     | Tekst     | Zakrycie                      | Imię i Nazwisko               | Grytnera                         |                                |                                         | zakładoweg                   | o: <mark>50 000</mark> zł (d | lane kontaktowe: tel.   | 22 870 54 99              | , tel. kom: <mark>6</mark> | 09 560                 | 123 infolinia:                  | 301 044 102,                          |   |   | Kolor tła                         | Czarny 🗸           |
|    |                     | Tekst     | Zakrycie                      | Miejscowość                   | Siedlce                          |                                |                                         | email: <mark>biuro</mark>    | @abcpro.pl), z               | waną dalej "ABC",       |                           |                            |                        |                                 |                                       |   |   |                                   |                    |
|    |                     | Tekst     | Zakrycie                      | Kod pocztowy                  | 08-110                           |                                |                                         | po zapozna                   | niu się z przed              | łłożonymi przez Panią   | w dniu <mark>11 ma</mark> | arca 2020 r. :             | zastrzeż               | eniami do zav                   | artej umowy,                          |   |   |                                   |                    |
|    |                     | Tekst     | Zakrycie                      | Data                          | 12.05.2014                       |                                |                                         | w szczególn                  | ości w zakresie              | dotyczącym par. 11 i    | 13, niniejszym            | informuję i w              | vyjaśniar              | n co następuje                  | :                                     | ~ |   |                                   |                    |
|    |                     | Tekst     | Zakrycie                      | Ulica                         | 1000 lecia 78 m. 73              |                                |                                         |                              |                              |                         |                           |                            |                        |                                 |                                       |   |   | Zartosui do urzurtkich obrzarówu  | danego tupu        |
|    |                     | Tekst     | Zakrycie                      | Mieiscowość                   | Warszawa                         | 🗸 Edycja I                     | Podgląd                                 |                              |                              |                         |                           |                            |                        |                                 |                                       |   |   | Zastosuj do wszystkich obszarów e | danego typu        |
|    |                     |           |                               |                               |                                  |                                |                                         |                              |                              |                         |                           |                            |                        |                                 |                                       |   |   | W                                 | ersja1.0.32.0 / 33 |

3. **automatycznie** – w **Trybie ręcznym** podczas oznaczania treści anonimizowanych, aplikacja dodaje odpowiednie przypisy zgodnie typem danych (konfiguracja w **Ustawienia** -> <u>Słowni-ki)</u> <sup>[49]</sup>.

4. poprzez sekcję Opcje obszaru anonimizowanego - po kliknięciu na pole podlegające anonimizacji (podświetlone na żółto w treści dokumentu), w Opcjach obszaru anonimizowanego wyświetlone zostaną szczegółowe informacje dotyczące wskazanej frazy. W dziale Przypisy możemy uzupełnić nazwę oraz treść przypisu.

|          |           |                |                 |                          |              |                                                           |                         |                                               | ABC ANON                                       |                                |                                  |                              |                          |      |                          | - 8 ×                                                                                                    |
|----------|-----------|----------------|-----------------|--------------------------|--------------|-----------------------------------------------------------|-------------------------|-----------------------------------------------|------------------------------------------------|--------------------------------|----------------------------------|------------------------------|--------------------------|------|--------------------------|----------------------------------------------------------------------------------------------------|
| Plik     | Narzędz   | ia główne      |                 |                          |              |                                                           |                         |                                               |                                                |                                |                                  |                              |                          |      |                          |                                                                                                    |
| E        | 9         | <b>H</b>       | 5               | 2                        | <u> </u>     |                                                           |                         | Ano                                           | onimizuj jako:                                 | Ľ                              | <b>1</b>                         | P                            |                          |      |                          |                                                                                                    |
| Zapisz d | okument 2 | apisz dokument | Rozpoznawanie   | Przywróć jawność         | Przywróć jav | vność Znaj                                                | jdž i Znajdž i przywróć | Tryb Im<br>uproszczony                        | ię i Nazwisko 🗸 🗸                              | Dodaj przypis                  | Usuń                             | Usuń wszystkie               | Eksportuj dokument po    |      |                          |                                                                                                    |
| 100      | Zapi      | , obotely juno | Automatyzacja   | Jawność                  | treści       | 201011                                                    | Wyszukiwanie            | Tryb up                                       | proszczony                                     |                                | Przypisy                         | proyersy                     | Zakończenie pracy        |      |                          |                                                                                                    |
|          |           | Metoda         |                 |                          |              |                                                           |                         |                                               |                                                | 1                              |                                  |                              |                          |      | Opcie obszaru and        | onimizowanego                                                                                                    |
|          | тур       | anonimizacji   | кооzaj          | Tekst                    | <            | 0 1/2                                                     | ् •   ह्व •             |                                               |                                                |                                |                                  |                              |                          |      | Ogóln                    | · ·                                                                                                    |
|          | Tekst     | Zakrycie       | Data            | 23 lipca 2020            |              |                                                           |                         |                                               |                                                |                                |                                  |                              |                          | ^    | ogoni                    |                                                                                                    |
|          | Tekst     | Zakrycie       | Ulica           | Światowida 34A/78        | atury        |                                                           |                         |                                               |                                                |                                |                                  |                              |                          |      | Metoda anonimizacji      |                                                                                                    |
|          | Tekst     | Zakrycie       | Kod pocztowy    | 02-112                   | stro         |                                                           |                         |                                               |                                                |                                |                                  |                              |                          |      | Zakrycie                 | ~                                                                                                    |
|          | Tekst     | Zakrycie       | Data            | 11.01.2020               | 9            |                                                           |                         |                                               |                                                |                                |                                  |                              |                          |      |                          |                                                                                                    |
| •        | Tekst     | Zakrycie       | Imię i Nazwisko | Janem Dobrzańskim        |              |                                                           |                         |                                               |                                                | Warsza                         | wa, dnia                         | 23 lipca 2020                | r.                       |      | Typ wyłączonej informa   | icji                                                                                                    |
|          | Tekst     | Zakrycie       | Data            | 11 stycznia 2020         |              |                                                           |                         |                                               |                                                |                                |                                  | · · · ·                      |                          |      | Imię i Nazwisko          | ~                                                                                                    |
|          | Tekst     | Zakrycie       | Kod pocztowy    | 02-115                   |              |                                                           |                         |                                               |                                                |                                |                                  |                              |                          |      |                          |                                                                                                    |
|          | Tekst     | Zakrycie       | Ulica           | Aleja Generała Antonie   | go f         |                                                           |                         |                                               |                                                |                                | Szanov                           | wna Pani                     |                          |      | Przypi                   | s ^                                                                                                    |
|          | Tekst     | Zakrycie       | Imię i Nazwisko | Anielą Such-Śpiewak      |              |                                                           |                         |                                               |                                                |                                | Anna I                           | Kowalska                     |                          |      | Nazwa w treści przypisu  |                                                                                                    |
|          | Tekst     | Zakrycie       | Miejscowość     | Warszawie-Wesołej        |              |                                                           |                         |                                               |                                                |                                | ul. <mark>Św</mark> i            | iatowida 34A/7               | ' <mark>8</mark>         |      |                          |                                                                                                    |
|          | Tekst     | Zakrycie       | Ulica           | Alei Generała            |              |                                                           |                         |                                               |                                                |                                | 02-112                           | 2 Warszawa                   |                          |      | nowy przypis             |                                                                                                    |
|          | Tekst     | Zakrycie       | Miejscowość     | Budzowie                 |              |                                                           |                         |                                               |                                                |                                |                                  |                              |                          |      | Treść przypisu           |                                                                                                    |
|          | Tekst     | Zakrycie       | Kod pocztowy    | 04-534                   |              | Dotyczy: Umowa z dnia 11.01.2020 r. Nr KS/XXI/123-16/2020 |                         |                                               |                                                |                                |                                  | nowy przypis                 |                          |      |                          |                                                                                                    |
|          | Tekst     | Zakrycie       | Ulica           | Antoniego Hedy 89/56     |              |                                                           |                         |                                               |                                                |                                |                                  |                              |                          |      |                          |                                                                                                    |
|          | Tekst     | Zakrycie       | PESEL           | 59020923569              |              |                                                           | W związk                | u z zawarciem umowy                           | w dniu 11 stycznia 2020                        | ) roku, pomiędz                | y <mark>Janer</mark>             | n Dobrzańskim                | zam. <mark>02-115</mark> |      |                          |                                                                                                    |
|          | Tekst     | Zakrycie       | Ulica           | 18 Bielskiego Batalion   | u            |                                                           | Warszawa, A             | leja Generala Antonieg                        | to Hedy 89/56,                                 | w Rudzowia (k                  | od post                          | 04 524) 0000                 | Alai Gaparata            |      |                          |                                                                                                    |
|          | Tekst     | Zakrycie       | Miejscowość     | Wrocław                  |              |                                                           | Antoniego He            | dv 89/56 . nr PESEL 59                        | 020923569. nr D.O. AFI                         | 123454                         | ou poczi                         | . <mark>04-004</mark> ) przy | Alei Generala            |      | Kolor tła                | Biały 🗸                                                                                                    |
|          | Tekst     | Zakrycie       | Ulica           | Desantowo-Szturmoweg     | go t         |                                                           | zwanych dale            | j "Zamawiającymi"                             |                                                |                                |                                  |                              |                          |      | Kolor czcionki           | The second second secon |
|          | Tekst     | Zakrycie       | Ulica           | Owsiana 12               |              |                                                           | а                       |                                               |                                                |                                |                                  |                              |                          |      | KOIOI CZCIONKI           | Czamy 🕑                                                                                                    |
|          | Tekst     | Zakrycie       | Kod pocztowy    | 03-825                   |              |                                                           | firmą/przeds            | iębiorcą Administratio                        | on And Business Consult                        | ing - 89 456 V                 | Vrocław,                         | ul. 18 Bielski               | ego Batalionu            |      | Rozmiar czcionki (nur    | ner 5                                                                                                    |
|          | Tekst     | Zakrycie       | Imię i Nazwisko | Ryszarda Adama           |              |                                                           | EDG / Ewide             | zturmowego 6/A lok.<br>ncii Działalności Gosn | 45 - Biuro nandiowe U3<br>odarczej pod pumerem | -825 Warszawa<br>123/2002 repr | , ul. <mark>UW</mark><br>ezentow | isiana 12 IV p.              | , wpisaną do             |      | przypisu)                |                                                                                                    |
|          | Tekst     | Zakrycie       | Ulica           | ks. dra hab. Antoniego I | Hey.         |                                                           | Grytnera zan            | . 08-110 Siedlee ul. k                        | s. dra hab. Antoniego He                       | vki 89 m.45 leg                | itymując                         | ym się dowod                 | em osobistym             |      | -                        |                                                                                                    |
|          | Tekst     | Zakrycie       | Imię i Nazwisko | Grytnera                 |              |                                                           | nr AZA60787             | 6 z dnia <mark>12.05.2014</mark> r. v         | wydanym przez Prezyden                         | ta Miasta Siedlo               | e, zwana                         | ą dalej "Wykor               | awcą"                    |      | Zaznaczony               | rtekst ^                                                                                                    |
|          | Tekst     | Zakrycie       | Miejscowość     | Siedlce                  |              |                                                           |                         |                                               |                                                |                                |                                  |                              |                          |      | Janem Dobrzańskim        |                                                                                                    |
|          | Tekst     | Zakrycie       | Kod pocztowy    | 08-110                   |              |                                                           | działając w i           | mieniu i na zlecenie fi                       | irmy ABC PRO Sp. z o.o.                        | 03-825 Warsz                   | awa, ul.                         | . 1000 lecia 78              | m. 73, NIP:              |      |                          |                                                                                                    |
|          | Tekst     | Zakrycie       | Data            | 12.05.2014               |              |                                                           | 95220-69-02<br>Warszawa | Warszawie, XIII Wu                            | vdział Gospodarczy Kra                         | iowego Relest                  | v Sądzie<br>ru Sado              | e nejonowym<br>wego, wysok   | ość kapitału             |      | Wygląd ob                | szaru                                                                                                    |
|          | Tekst     | Zakrycie       | Ulica           | 1000 lecia 78 m. 73      |              |                                                           | zakładowego             | : 50 000 zł (dane kont                        | taktowe: tel.: 22 870 54                       | 99, tel. kom: 6                | 09 560                           | 123 infolinia:               | 801 044 102              |      | Kolor tła                | Czarny 🗸                                                                                                    |
|          | Tekst     | Zakrycie       | Kod pocztowy    | 03-825                   |              |                                                           | email: biuro(           | abcpro.pl), zwaną dal                         |                                                | AUTOM                          | ATYC7                            | NEGO D                       | DANIA PRZY               | PISU |                          |                                                                                                    |
|          | Tekst     | Zakrycie       | KRS             | 0000329405               |              | 4                                                         |                         |                                               | DOWETVET                                       |                                | ACALT                            | ÓW TECC                      | SAMECO T                 |      |                          |                                                                                                    |
|          | Tekst     | Zakrycie       | REGON           | 141847780                |              |                                                           |                         |                                               | 00 1052151                                     |                                |                                  | UWV IEGU                     | SAIVIEGO H               | PU   | Zastosuj do wszystkich o | bszarów danego typu                                                                                                    |
|          | ÷         |                |                 |                          | ↓ Ed         | ycja Podgląd                                              |                         |                                               |                                                |                                |                                  |                              |                          |      | -                        | Wersia1 0 32 0 / 33                                                                                                    |

#### Wizualizacja przypisów

W widoku roboczym informacja o przypisie wyświetlana będzie w panelu **Opcje obszaru anonimizowanego**.

![](_page_30_Picture_3.jpeg)

W podglądzie oraz w wyeksportowanym zanonimizowanym pliku, treść przypisów widoczna będzie na dodatkowej stronie, po treści dokumentu właściwego.

![](_page_30_Picture_5.jpeg)

Elementy, do których dodano przypisy, posiadać będą numery tychże przypisów jako indeksy górne.

|        |                 |                               |                               |                                                 |                                                                 |                                                   | ABC ANON                                                                                                    | - 8 ×            |
|--------|-----------------|-------------------------------|-------------------------------|-------------------------------------------------|-----------------------------------------------------------------|---------------------------------------------------|----------------------------------------------------------------------------------------------------|------------------|
| Plik   | 1               | Narzędzia                     | główne                        |                                                 |                                                                 |                                                   |                                                                                                    |                  |
| Zapisz | dokum<br>oboczy | nent Zaj<br>r<br><b>Zapis</b> | pisz dokument<br>roboczy jako | Rozpoznawanie<br>automatyczne<br>Automatyczacia | Przywróć jawność<br>zaznaczonych Przywróć jawność<br>uszystkich | Znajdž i Znajdž i przywróć<br>zanonimizuj jawność | Anonimizuj jako:     Tryb     uprostrzeny     Tryb     uprostrzeny |                  |
|        |                 |                               |                               |                                                 |                                                                 |                                                   |                                                                                                    |                  |
|        |                 | Тур                           | anonimizacji                  | Rodzaj                                          | Tekst                                                           |                                                   |                                                                                                    | ^                |
|        |                 | Tekst                         | Zakrycie                      | Data                                            | 23 lipca 2020                                                   |                                                   |                                                                                                    |                  |
|        |                 | Tekst                         | Zakrycie                      | Miejscowość                                     | Warszawa Sto                                                    |                                                   |                                                                                                    |                  |
|        |                 | Tekst                         | Zakrycie                      | Imię i Nazwisko                                 | Anna Kowalska                                                   |                                                   |                                                                                                    |                  |
|        |                 | Tekst                         | Zakrycie                      | Ulica                                           | Światowida 34A/78                                               |                                                   | , dnia r.                                                                                                    |                  |
|        |                 | Tekst                         | Zakrycie                      | Miejscowość                                     | Warszawa                                                        |                                                   |                                                                                                    |                  |
|        |                 | Tekst                         | Zakrycie                      | Kod pocztowy                                    |                                                                 |                                                   |                                                                                                    |                  |
|        |                 | Tekst                         | Zakrycie                      | Data                                            |                                                                 |                                                   | Szanowna Pani                                                                                                    |                  |
| )      |                 |                               | Zakrycie                      | Imię i Nazwisko                                 |                                                                 |                                                   |                                                                                                    |                  |
|        |                 | Tekst                         | Zakrycie                      | Data                                            | 11 stycznia 2020                                                |                                                   | ul.                                                                                                    |                  |
|        |                 | Tekst                         | Zakrycie                      | Kod pocztowy                                    | 02-115                                                          |                                                   |                                                                                                    |                  |
|        |                 | Tekst                         | Zakrycie                      | Ulica                                           | Aleja Generała Antoniego I                                      |                                                   |                                                                                                    |                  |
|        |                 | Tekst                         | Zakrycie                      | Miejscowość                                     | Warszawa                                                        |                                                   | Dotyczy: Umowa z dnia second r. Nr KS/XXI/123-16/2020                                                                                                    |                  |
|        |                 | Tekst                         | Zakrycie                      | Imię i Nazwisko                                 | Anielą Such-Śpiewak                                             |                                                   |                                                                                                    |                  |
|        |                 | Tekst                         | Zakrycie                      | Miejscowość                                     | Warszawie-Wesołej                                               |                                                   | W związku z zawarciem umowy w dniu <b>roku, pomiędzy w się zam.</b>                                                                                                    |                  |
|        |                 | Tekst                         | Zakrycie                      | Ulica                                           | Alei Generala                                                   |                                                   | oraz Panja zam w w (kod pozt przy                                                                                                    | <                |
|        |                 | Tekst                         | Zakrycie                      | Miejscowość                                     | Budzowie                                                        |                                                   | , nr PESEL , nr D.O. AFJ 123454                                                                                                    |                  |
|        |                 | Tekst                         | Zakrycie                      | Kod pocztowy                                    | 04-534                                                          |                                                   | zwanych dalej "Zamawiającymi"                                                                                                    |                  |
|        |                 | Tekst                         | Zakrycie                      | Ulica                                           | Antoniego Hedy 89/56                                            |                                                   | a                                                                                                    |                  |
|        |                 | Tekst                         | Zakrycie                      | PESEL                                           | 59020923569                                                     |                                                   | firmq/przedsiębiorcą Administration And Business Consulting – 89 456 d. , ul. Na kuwikana do EDG                                                                                                    |                  |
|        |                 | Tekst                         | Zakrycie                      | Ulica                                           | 18 Bielskiego Batalionu                                         |                                                   | / Ewidencii Działalności Gospodarcze indo namiowe za kaj do za kaj do za kaj do za kaj do za kaj do za kaj do za kaj kaj kaj kaj kaj kaj kaj kaj kaj ka                                                                                                    |                  |
|        |                 | Tekst                         | Zakrycie                      | Miejscowość                                     | Wrocław                                                         |                                                   | zam. 🗾 💷 ul.                                                                                                    |                  |
|        |                 | Tekst                         | Zakrycie                      | Ulica                                           | Desantowo-Szturmowego (                                         |                                                   | AZA607876 z dnia r. wydanym przez Prezydenta Miasta Siedlce, zwaną dalej "Wykonawcą"                                                                                                    |                  |
|        |                 | Tekst                         | Zakrycie                      | Ulica                                           | Owsiana 12                                                      |                                                   |                                                                                                    |                  |
|        |                 | Tekst                         | Zakrycie                      | Miejscowość                                     | Warszawa                                                        |                                                   | działając w imieniu i na zlecenie firmy ABC PRO Sp. z o.o ul ul ul startu z startu z sta                                                                                                    |                  |
|        |                 | Tekst                         | Zakrycie                      | Kod pocztowy                                    | 03-825                                                          |                                                   | w                                                                                                    |                  |
|        |                 | Tekst                         | Zakrycie                      | Imię i Nazwisko                                 | Ryszarda Adama Grytnera                                         |                                                   | zł (dane kontaktowe: tel.:, tel. kom: infolinia:, email:),                                                                                                    |                  |
|        |                 | Tekst                         | Zakrycie                      | Ulica                                           | ks. dra hab. Antoniego H                                        |                                                   | zwaną dalej "ABC",                                                                                                    |                  |
|        |                 | Tekst                         | Zakrycie                      | Miejscowość                                     | Siedlce                                                         |                                                   | po zapoznaniu się z przedlożonymi przez Panią w dniu r. zastrzeżeniami do zawartej umowy,                                                                                                    |                  |
|        |                 | Tekst                         | Zakrycie                      | Kod pocztowy                                    | 08-110                                                          |                                                   | w szczególności w zakresie dotyczacym par. 11 i 13. ninieiszym informule i wylaśniam co nastepule:                                                                                                    | ~                |
|        |                 | Tekst                         | Zakrycie                      | Data                                            | 12.05.2014                                                      |                                                   |                                                                                                    |                  |
|        |                 |                               |                               |                                                 | Edycja                                                          | Podgląd                                           | Wen                                                                                                    | sia1.0.34.0 / 35 |

#### Usuwanie przypisów

Aplikacja pozwala na usuwanie przypisów na kilka sposobów:

 poprzez opcję Usuń przypis – w treści dokumentu zaznaczamy odpowiednie pole lub w Panelu Nawigacji zaznaczamy pole / pola wyboru przy odpowiednich pozycjach, a następnie z zakładki Narzędzia główne wybieramy opcję Usuń przypis.

| A                   |                        |                                |                               |                                       |                                  |                                                 | ABC ANON                                     | l -                                 |                                        |                            |                                       |   | -                                                                            | - <del>-</del> × |
|---------------------|------------------------|--------------------------------|-------------------------------|---------------------------------------|----------------------------------|-------------------------------------------------|----------------------------------------------|-------------------------------------|----------------------------------------|----------------------------|---------------------------------------|---|------------------------------------------------------------------------------|------------------|
| Plik                | Narzędzi               | a główne                       |                               |                                       |                                  |                                                 |                                              |                                     |                                        |                            |                                       |   |                                                                              |                  |
| Zapisz dok<br>roboc | ument Z<br>ty<br>Zanir | apisz dokument<br>roboczy jako | Rozpoznawanie<br>automatyczne | Przywróć jawność Przy<br>zaznaczonych | zywróć jawność<br>wszystkich zau | Znajdž i Znajdž i przywróć<br>ponimizuj jawność | Anonimizuj jako:<br>Tryb<br>uproszczony      | c [                                 | j przypis Usuń<br>przypis Usuń         | lsuń wszystkie<br>przypisy | Eksportuj dokument po<br>anonimizacji |   |                                                                              |                  |
|                     | Zapis                  |                                | Automatyzacja                 | Jawnosc ue                            | esci                             | wyszukiwanie                                    | Tryb uproszczony                             |                                     | Przypisy                               |                            | Zakonczenie pracy                     |   |                                                                              |                  |
| -                   | Тур                    | anonimizacji                   | Rodzaj                        | Tekst                                 | 0 <b>0</b> 1/                    | 2   Q. •   # •                                  |                                              |                                     |                                        |                            |                                       |   | Opcje obszaru anonimizowa                                                    | anego            |
|                     | Tekst                  | Zakrycie                       | Data                          | 23 lipca 2020                         | ^ Mi                             |                                                 |                                              | - 4                                 |                                        |                            |                                       | ^ | Ogólne                                                                       | ^                |
|                     | Tekst                  | Zakrycie                       | Miejscowość                   | Warszawa                              | niatu                            | ZAZNACZAMY                                      | JEDNO LUB KILKA                              | POL WYBOR                           | U W PANEI                              | LU NAW                     | IGACJI                                |   | Metoda anonimizacji                                                          |                  |
| •                   | Tekst                  | Zakrycie                       | Imię i Nazwisko               | Anna Kowalska                         | y sic                            | ALBO KLIKAM                                     | Y NA PODŚWIETLC                              | ONY OBSZAR                          | W TREŚCI D                             | OOKUM                      | ENTU                                  |   | Zakrycie                                                                     | ~                |
|                     | Tekst                  | Zakrycie                       | Ulica                         | Światowida 34A/78                     | 3                                |                                                 |                                              |                                     |                                        |                            |                                       |   |                                                                              |                  |
|                     | Tekst                  | Zakrycie                       | Miejscowość                   | Warszawa                              |                                  |                                                 |                                              |                                     | Warszawa, dnia 23                      | 3 lipca 2020 r             |                                       |   | Typ wyłączonej informacji                                                    |                  |
|                     | Tekst                  | Zakrycie                       | Kod pocztowy                  | 02-112                                |                                  |                                                 |                                              |                                     |                                        |                            |                                       |   | Imię i Nazwisko                                                              | ~                |
|                     | Tekst                  | Zakrycie                       | Data                          | 11.01.2020                            |                                  |                                                 |                                              |                                     |                                        |                            |                                       |   |                                                                              |                  |
|                     | Tekst                  | Zakrycie                       | Imię i Nazwisko               | Janem Dobrzańskim                     |                                  |                                                 |                                              |                                     | Szanown                                | na Pani                    |                                       |   | Przypis                                                                      | ^                |
|                     | Tekst                  | Zakrycie                       | Data                          | 11 stycznia 2020                      |                                  |                                                 |                                              |                                     | Anna Kov                               | walska                     |                                       |   | Nazwa w treści przypisu                                                      |                  |
|                     | Tekst                  | Zakrycie                       | Kod pocztowy                  | 02-115                                |                                  |                                                 |                                              |                                     | ul. Świato                             | owida 34A/78               | B                                     |   | Desustració esetu finumesi                                                   |                  |
|                     | Tekst                  | Zakrycie                       | Ulica                         | Aleja Generala Antoniego I            | F                                |                                                 |                                              |                                     | 02-112 V                               | Varszawa                   |                                       |   | Prywatność osoby nzycznej                                                    |                  |
|                     | Tekst                  | Zakrycie                       | Miejscowość                   | Warszawa                              |                                  |                                                 |                                              |                                     |                                        |                            |                                       |   | Treść przypisu                                                               |                  |
|                     | Tekst                  | Zakrycie                       | Imię i Nazwisko               | Anielą Such-Śpiewak                   |                                  | Dotyczy: Um                                     | owa z dnia <mark>11.01.2020</mark> r. Nr KS/ | XXI/123-16/2020                     |                                        |                            |                                       |   | art. 5 ust. 2 ustawy z dnia 6 wrześni                                        | nia 2001 r.      |
|                     | Tekst                  | Zakrycie                       | Miejscowość                   | Warszawie-Wesołej                     |                                  |                                                 |                                              |                                     |                                        |                            |                                       |   | o dostępie do informacji publicznej<br>Dz.U. z 2019 r. poz. 1429, z późn. zr | 2j (t.j.<br>zm.) |
|                     | Tekst                  | Zakrycie                       | Ulica                         | Alei Generała                         |                                  | W związku                                       | J z zawarciem umowy w dniu 1                 | 1 stycznia 2020 roku, j             | pomiędzy <mark>Janem D</mark>          | Dobrzańskim,               | zam. 02-115                           |   |                                                                              |                  |
|                     | Tekst                  | Zakrycie                       | Miejscowość                   | Budzowie                              |                                  | oraz Pania Ar                                   | iela Such-Śpiewak, zam, w War                | 9/50,<br>szawie-Wesołej w Budz      | owie (kod poczt. 0                     | 04-534) przy 4             | Alei Generala                         | * |                                                                              |                  |
|                     | Tekst                  | Zakrycie                       | Kod pocztowy                  | 04-534                                |                                  | Antoniego He                                    | dy 89/56 , nr PESEL <mark>590209235</mark>   | 59, nr D.O. AFJ 123454              | (nea poorti a                          | , , , , , , , , , ,        |                                       |   | Kolor tła Biały                                                              | ty 🔽             |
|                     | Tekst                  | Zakrycie                       | Ulica                         | Antoniego Hedy 89/56                  |                                  | zwanych dale                                    | j "Zamawiającymi"                            |                                     |                                        |                            |                                       |   | Kolor czcionki                                                               |                  |
|                     | Tekst                  | Zakrycie                       | PESEL                         | 59020923569                           |                                  | a                                               |                                              |                                     |                                        |                            |                                       |   |                                                                              |                  |
|                     | Tekst                  | Zakrycie                       | Ulica                         | 18 Bielskiego Batalionu               |                                  | firmą/przedsi                                   | ebiorca Administration And Bu                | a handlowa 02 825 W                 | 9 456 Wrocław, ul                      | I. 18 Bielskie             | go Batalionu                          |   | Rozmiar czcionki (numer 5                                                    | ~                |
|                     | Tekst                  | Zakrycie                       | Miejscowość                   | Wrocław                               |                                  | EDG / Ewide                                     | ncii Działalności Gospodarczej               | pod numerem 123/20                  | 02 reprezentowan                       | na przez Rysz              | arda Adama                            |   | przypisu)                                                                    |                  |
|                     | Tekst                  | Zakrycie                       | Ulica                         | Desantowo-Szturmowego (               | ć                                | Grytnera zam                                    | . 08-110 Siedlce ul. ks. dra hab             | . Antoniego Heyki 89 m              | n.45 legitymującym                     | n się dowode               | m osobistym                           |   | 7                                                                            |                  |
|                     | Tekst                  | Zakrycie                       | Ulica                         | Owsiana 12                            |                                  | nr AZA60787                                     | ō z dnia <mark>12.05.2014</mark> r. wydanym  | przez Prezydenta Mias               | ta Siedlce, zwaną d                    | lalej "Wykona              | wcą″                                  |   | ZdZhdczony tekst                                                             |                  |
|                     | Tekst                  | Zakrycie                       | Miejscowość                   | Warszawa                              |                                  |                                                 |                                              |                                     |                                        |                            |                                       |   | Anna Kowalska                                                                |                  |
|                     | Tekst                  | Zakrycie                       | Kod pocztowy                  | 03-825                                |                                  | 021818Jąc W II                                  | A REGONE 141847780 KRS: 0                    | PRU Sp. Z 0.0. U3-82                | 15 warszawa, ul. 19<br>wana w Sadzie I | Reionowym                  | m. 73, NIP:<br>dla M ST               |   | Muslad obstanu                                                               |                  |
|                     | Tekst                  | Zakrycie                       | Imię i Nazwisko               | Ryszarda Adama                        |                                  | Warszawy v                                      | Warszawie, XIII Wydział Go                   | spodarczy Krajowego                 | Rejestru Sądowe                        | ego, wysoko                | ść kapitału                           |   | vvygiąu obszaru                                                              |                  |
|                     | Tekst                  | Zakrycie                       | Ulica                         | ks. dra hab. Antoniego Hey            | ×                                | zakładowego                                     | : 50 000 zł (dane kontaktowe:                | tel.: 22 870 54 99, tel.            | . kom: 609 560 12                      | 3 infolinia: 80            | 01 044 102,                           |   | Kolor tła 🔳 Czar                                                             | imy 🗸            |
|                     | Tekst                  | Zakrycie                       | Imię i Nazwisko               | Grytnera                              |                                  | email: biuro@                                   | Dabcpro.pl), zwaną dalej "ABC",              |                                     |                                        |                            |                                       |   |                                                                              |                  |
|                     | Tekst                  | Zakrycie                       | Miejscowość                   | Siedlce                               |                                  | po zapoznani                                    | u się z przedłożonymi przez Pa               | inią w dniu <mark>11 marca :</mark> | 2020 r. zastrzeżeni                    | iami do zawa               | artej umowy,                          |   |                                                                              |                  |
|                     | Tekst                  | Zakrycie                       | Kod pocztowy                  | 08-110                                |                                  | w szczególno                                    | ści w zakresie dotyczącym par. 1             | 1 i 13, niniejszym infor            | muję i wyjaśniam c                     | co następuje:              |                                       | ~ |                                                                              |                  |
|                     | Tekst                  | Zakrycie                       | Data                          | 12.05.2014                            |                                  |                                                 |                                              |                                     |                                        |                            |                                       |   |                                                                              |                  |
|                     | Tekst                  | Zakrycie                       | Ulica                         | 1000 lecia 78 m. 73                   | 🗸 Edycja Podglą                  | d                                               |                                              |                                     |                                        |                            |                                       |   | Zastosuj do wszystkich obszarów dane                                         | igo typu         |
|                     |                        |                                |                               |                                       |                                  |                                                 |                                              |                                     |                                        |                            |                                       |   | Wersia                                                                       | 1.0.32.0 / 33    |

 poprzez menu kontekstowe - klikamy na pole podlegające anonimizacji (podświetlone na żółto w treści dokumentu) prawym przyciskiem myszy. Następnie z menu kontekstowego wybieramy Usuń przypis.

| 0                     |          |                                |                                 |                                                         |                                |                         |                              |                                  | ABC ANON                         |                              |                 |                         |                            |                                       |   | - 8 ×                                                                                                    |
|-----------------------|----------|--------------------------------|---------------------------------|---------------------------------------------------------|--------------------------------|-------------------------|------------------------------|----------------------------------|----------------------------------|------------------------------|-----------------|-------------------------|----------------------------|---------------------------------------|---|----------------------------------------------------------------------------------------------------|
| Plik                  | Narzędzi | a główne                       |                                 |                                                         |                                | _                       |                              |                                  |                                  |                              | -               | -                       | -0                         |                                       |   |                                                                                                    |
| 8                     |          | 8                              | <u></u>                         |                                                         | - 6                            | $\mathbf{P}$            | 2                            | 0                                | Anonimizuj jako:                 |                              | <b>P</b>        | -89                     | Ľ                          | □                                     |   |                                                                                                    |
| Zapisz doku<br>robocz | ment Z   | apisz dokument<br>roboczy jako | t Rozpoznawanie<br>automatyczne | <ul> <li>Przywróć jawność i<br/>zaznaczonych</li> </ul> | Przywróć jawność<br>wszystkich | Znajdź i<br>zanonimizuj | Znajdź i przywróć<br>jawność | Tryb<br>uproszczony              | ,                                | ×                            | Dodaj przypis   | Usuń<br>przypis         | Usuń wszystkie<br>przypisy | Eksportuj dokument po<br>anonimizacij |   |                                                                                                    |
|                       | Zapis    | ,,                             | Automatyzacja                   | Jawność                                                 | treści                         | Wys                     | zukiwanie                    |                                  | Tryb uproszczony                 |                              |                 | Przypisy                | F7F7                       | Zakończenie pracy                     |   |                                                                                                    |
|                       | Turn     | Metoda                         | Pedrai                          | Taket                                                   |                                |                         |                              |                                  |                                  |                              |                 |                         |                            |                                       |   | Opcje obszaru anonimizowanego                                                                                                    |
| -                     | тур      | anonimizacji                   | Rodzaj                          | Tekst                                                   | 00                             | 1/2 9 •                 | -                            |                                  |                                  |                              |                 |                         |                            |                                       |   | Ogólne                                                                                                    |
|                       | Tekst    | Zakrycie                       | Data                            | 23 lipca 2020                                           | Minia                          |                         |                              |                                  |                                  |                              |                 |                         |                            |                                       | ^ | - 5                                                                                                    |
|                       | Tekst    | Zakrycie                       | Miejscowość                     | Warszawa                                                | atury                          |                         |                              |                                  |                                  |                              |                 |                         |                            |                                       |   | Metoda anonimizacji                                                                                                    |
| •                     | Tekst    | Zakrycie                       | Imię i Nazwisko                 | Anna Kowalska                                           | stron                          |                         |                              |                                  |                                  |                              |                 |                         |                            |                                       |   | Zakrycie                                                                                                    |
|                       | Tekst    | Zakrycie                       | Ulica                           | Swiatowida 34A/78                                       |                                |                         |                              |                                  |                                  |                              |                 |                         |                            |                                       |   | Typ wyłaczonej informacji                                                                                                    |
|                       | Tekst    | Zakrycie                       | Miejscowość                     | Warszawa                                                |                                |                         |                              |                                  |                                  |                              | Warsz           | <mark>awa</mark> , dnia | 23 lipca 2020              | r.                                    |   | Trais i Manufaka                                                                                                    |
|                       | Tekst    | Zakrycie                       | Kod pocztowy                    | 02-112                                                  | -                              |                         |                              |                                  |                                  |                              |                 |                         |                            |                                       |   | Imię i Nazwisko                                                                                                    |
|                       | Tekst    | Zakrycie                       | Data                            | 11.01.2020                                              |                                |                         |                              |                                  |                                  |                              |                 |                         |                            |                                       |   | Prevala de la companya de la companya de la |
|                       | Tekst    | Zakrycie                       | Imię i Nazwisko                 | Janem Dobrzańskim                                       | -                              |                         |                              |                                  |                                  |                              |                 | Szano                   | wna Pani                   |                                       |   | Przypis                                                                                                    |
|                       | Tekst    | Zakrycie                       | Data                            | 11 stycznia 2020                                        |                                |                         |                              |                                  |                                  |                              |                 | Anna                    | Dodaj przypis              |                                       |   | Nazwa w treści przypisu                                                                                                    |
|                       | Tekst    | Zakrycie                       | Kod pocztowy                    | 02-115                                                  | -                              |                         |                              |                                  |                                  |                              |                 | 02                      | Usuń przypis               |                                       |   | Prywatność osoby fizycznej                                                                                                    |
|                       | Tekst    | Zakrycie                       | Ulica                           | Aleja Generala Antonieg                                 | io F                           |                         |                              |                                  |                                  |                              |                 | ×                       | Przywróć jawność           | treści                                |   | Trafé provinicu                                                                                                    |
|                       | Tekst    | Zakrycie                       | Miejscowość                     | Warszawa                                                |                                |                         |                              |                                  |                                  |                              |                 |                         |                            |                                       |   | Tresc przypisu                                                                                                    |
|                       | Tekst    | Zakrycie                       | Imię i Nazwisko                 | Anielą Such-Śpiewak                                     |                                |                         | Dotyczy: Um                  | iowa z dnia <mark>11.</mark>     | <mark>.01.2020</mark> r. № KS/XX | 1/123-16/202                 | 20              |                         |                            |                                       |   | art. 5 ust. 2 ustawy z dnia 6 września 2001 r.                                                                                                    |
|                       | Tekst    | Zakrycie                       | Miejscowość                     | Warszawie-Wesołej                                       |                                |                         | W autork                     |                                  | umouse us doise 11 e             | tucrola 2020                 | roku nomios     | Tre lanon               | Dobrzońskie                | 700 02 115                            |   | Dz.U. z 2019 r. poz. 1429, z późn. zm.)                                                                                                    |
|                       | Tekst    | Zakrycie                       | Ulica                           | Alei Generała                                           |                                |                         | Warszawa A                   | u z zawarciem<br>leia Generała / | amowy w dniu 11 s                |                              | roku, pomięc    | zy Janen                | 1 Dobrzańskim              | , zam. <mark>02-115</mark>            |   |                                                                                                    |
|                       | Tekst    | Zakrycie                       | Miejscowość                     | Budzowie                                                |                                |                         | oraz Pania A                 | nielą Such-Śpie                  | wak, zam. w Warsza               | wie-Wesołej                  | w Budzowie (    | kod pocz                | t. 04-534) przy            | Alei Generała                         |   |                                                                                                    |
|                       | Tekst    | Zakrycie                       | Kod pocztowy                    | 04-534                                                  |                                |                         | Antoniego H                  | <mark>edy 89/56</mark> , nr l    | PESEL 59020923569,               | nr D.O. AFJ 1                | 23454           |                         |                            |                                       |   | Kolor tła Biały 🗸                                                                                                    |
|                       | Tekst    | Zakrycie                       | Ulica                           | Antoniego Hedy 89/56                                    |                                |                         | zwanych dale                 | ej "Zamawiając                   | ymi"                             |                              |                 |                         |                            |                                       |   | Kolor czcionki                                                                                                    |
|                       | Tekst    | Zakrycie                       | PESEL                           | 59020923569                                             |                                |                         | a                            | tablanca Adam                    | totomotion and post              |                              |                 | A /                     | al to proble               | and Detailing                         |   |                                                                                                    |
|                       | Tekst    | Zakrycie                       | Ulica                           | 18 Bielskiego Batalionu                                 | 1                              |                         | Tirmą/przeds                 | iębiorcą Adm                     | 74 lok 45 - Biuro h              | ness Consulti<br>andlowe 03- | ng - 89 456     | a ul Ou                 | ciana 12 IV n              | ) wnisana do                          |   | Rozmiar czcionki (numer 5                                                                                                    |
|                       | Tekst    | Zakrycie                       | Miejscowość                     | Wrocław                                                 |                                |                         | EDG / Ewide                  | encii Działalnoś                 | ści Gospodarczej po              | d numerem :                  | 123/2002 rep    | rezentow                | ana przez Ry               | szarda Adama                          |   | przypisuj                                                                                                    |
|                       | Tekst    | Zakrycie                       | Ulica                           | Desantowo-Szturmoweg                                    | 10 E                           |                         | Grytnera zan                 | n. 08-110 Siedl                  | ce ul. ks. dra hab. A            | ntoniego Hey                 | ki 89 m.45 le   | gitymując               | ym się dowod               | em osobistym                          |   | Zoznaczonu toket                                                                                                    |
|                       | Tekst    | Zakrycie                       | Ulica                           | Owsiana 12                                              |                                |                         | nr AZA60787                  | 6 z dnia <mark>12.05.</mark>     | 2014 r. wydanym prz              | ez Prezydent                 | ta Miasta Siedl | ce, zwani               | ą dalej "Wyko              | nawcą"                                |   |                                                                                                    |
|                       | Tekst    | Zakrycie                       | Miejscowość                     | Warszawa                                                |                                |                         |                              |                                  |                                  |                              |                 |                         |                            |                                       |   | Anna Kowalska                                                                                                    |
|                       | Tekst    | Zakrycie                       | Kod pocztowy                    | 03-825                                                  |                                |                         | działając w i                | Mieniu i na zle                  | ecenie firmy ABC PR              | O Sp. z o.o.                 | 03-825 Wars     | zawa, ul<br>w. Sadai    | . 1000 lecia 7             | 8 m. 73, NIP:                         |   | Marked all services and the                                                                                                    |
|                       | Tekst    | Zakrycie                       | Imie i Nazwisko                 | Ryszarda Adama                                          |                                |                         | Warszawy V                   | w Warszawie.                     | XIII Wydział Gosp                | odarczy Krai                 | owego Reies     | tru Sado                | wego, wysoł                | ość kapitału                          |   | wygląd obszaru                                                                                                    |
|                       | Tekst    | Zakrycie                       | Ulica                           | ks. dra hab. Antoniego H                                | ley.                           |                         | zakładowego                  | o: 50 000 zł (da                 | ane kontaktowe: tel              | : 22 870 54                  | 99, tel. kom:   | 609 560                 | 123 infolinia:             | 801 044 102,                          |   | Kolor tła Czarny 🗸                                                                                                    |
|                       | Tekst    | Zakrycie                       | Imię i Nazwisko                 | Grytnera                                                |                                |                         | email: biuro                 | @abcpro.pl), zv                  | waną dalej "ABC",                |                              |                 |                         |                            |                                       |   |                                                                                                    |
|                       | Tekst    | Zakrycie                       | Miejscowość                     | Siedlce                                                 |                                |                         | po zapoznan                  | iu sie z przedł                  | ożonymi przez Pania              | a w dniu <mark>11 r</mark>   | marca 2020 r.   | zastrzeż                | eniami do zav              | vartei umowy.                         |   |                                                                                                    |
|                       | Tekst    | Zakrycie                       | Kod pocztowy                    | 08-110                                                  |                                |                         | w szczególno                 | ści w zakresie                   | dotyczącym par. 11 i             | 13, niniejszy                | m informuję i   | wyjaśniar               | n co następuje             |                                       | ~ |                                                                                                    |
|                       | Tekst    | Zakrycie                       | Data                            | 12.05.2014                                              |                                |                         |                              |                                  |                                  |                              |                 |                         |                            |                                       |   |                                                                                                    |
|                       | Tekst    | Zakrycie                       | Ulica                           | 1000 lecia 78 m. 73                                     | 🗸 Edycja Po                    | iglad                   |                              |                                  |                                  |                              |                 |                         |                            |                                       |   | Zastosuj do wszystkich obszarów danego typu                                                                                                    |
|                       |          |                                |                                 |                                                         |                                |                         |                              |                                  |                                  |                              |                 |                         |                            |                                       |   | Wersja1.0.32.0 / 33                                                                                                    |

 hurtowo poprzez opcję Usuń wszystkie przypisy - po wybraniu opcji Usuń wszystkie przypisy z zakładki Narzędzia główne, wszystkie przypisy dodane do obszarów zanonimizowanych zostaną usunięte z dokumentu.

![](_page_32_Picture_4.jpeg)

## 3.5. Przywracanie jawności treści

Jawność treści, oznaczonej jako podlegająca anonimizacji, może zostać przywrócona na kilka sposobów:

1. **Przywróć jawność wszystkich** - po kliknięciu na opcję, jawność wszystkich zanonimizowanych elementów zostanie przywrócona;

![](_page_33_Picture_4.jpeg)

 Przywróć jawność zaznaczonych - w panelu Nawigacji zaznaczamy pola wyboru przy odpowiednich pozycjach, następnie z zakładki Narzędzia główne wybieramy Przywróć jawność zaznaczonych. Wyświetlony zostanie komunikat z potwierdzeniem wykonania czynności.

![](_page_33_Picture_6.jpeg)

3. **Znajdź i przywróć jawność** - po kliknięciu na opcję **Znajdź i przywróć jawność** na zakładce **Narzędzia główne**, wyświetlone zostanie okno, w którym wpisujemy frazę do wyszukania.

|              |            |                |                 |                           |                             |                             | ABC ANON                                                                  |                                             |                                                                                   | - ē ×               |
|--------------|------------|----------------|-----------------|---------------------------|-----------------------------|-----------------------------|---------------------------------------------------------------------------|---------------------------------------------|-----------------------------------------------------------------------------------|---------------------|
| Plik         | Narzędz    | ia główne      |                 |                           |                             |                             |                                                                           |                                             |                                                                                   |                     |
| 8            |            | 8              | សា              | <u></u>                   | 🔺 🛛 🏹                       | R                           | Anonimizuj jako:                                                          |                                             | r9 h                                                                              |                     |
| Zapisz doki  | iment 2    | apisz dokument | Rozpoznawanie   | Przywróć jawność Pr       | rzywróć jawność Znajd:      | i Znajdź i przywróć         | Tryb                                                                      | Dodaj przypis Usuń U                        | suń wszystkie Eksportuj dokument po                                               |                     |
| robocz       | y<br>Zanie | roboczy jako   | Automatyczne    | zaznaczonych              | wszystkich zanonim<br>reści | zuj jawność<br>Wyczukiwanie | Torb uproszczony                                                          | Przypis                                     | przypisy anonimizacji                                                             |                     |
|              | Lup.       |                | Hatomatyzacja   | 2000000                   |                             | rijszakinanic               | injo oproseconj                                                           |                                             | Lanonezenie pracy                                                                 |                     |
|              | Тур        | anonimizacji   | Rodzaj          | Tekst                     | 0 0 1/2 C                   | • = •                       |                                                                           |                                             |                                                                                   |                     |
|              | Tekst      | Zakrycie       | Data            | 23 lipca 2020             | ^ Mi                        |                             |                                                                           |                                             |                                                                                   | ^                   |
|              | Tekst      | Zakrycie       | Miejscowość     | Warszawa                  | siatur                      |                             |                                                                           |                                             |                                                                                   |                     |
| $\checkmark$ | Tekst      | Zakrycie       | Imię i Nazwisko | Anna Kowalska             | y stre                      |                             |                                                                           |                                             |                                                                                   |                     |
|              | Tekst      | Zakrycie       | Ulica           | Światowida 34A/78         | 8                           |                             |                                                                           |                                             |                                                                                   |                     |
|              | Tekst      | Zakrycie       | Miejscowość     | Warszawa                  |                             |                             |                                                                           |                                             | Warszawa, dnia 23 lipca 2020 r.                                                   |                     |
|              | Tekst      | Zakrycie       | Kod pocztowy    | 02-112                    |                             |                             |                                                                           |                                             |                                                                                   |                     |
|              | Tekst      | Zakrycie       | Data            | 11.01.2020                |                             |                             |                                                                           |                                             |                                                                                   |                     |
| $\checkmark$ | Tekst      | Zakrycie       | Imię i Nazwisko | Janem Dobrzańskim         |                             |                             |                                                                           |                                             | Szanowna Pani                                                                     |                     |
|              | Tekst      | Zakrycie       | Data            | 11 stycznia 2020          |                             |                             |                                                                           |                                             | Anna Kowalska                                                                     |                     |
|              | Tekst      | Zakrycie       | Kod pocztowy    | 02-115                    |                             |                             |                                                                           |                                             | ul. <mark>Światowida 34A/78</mark>                                                |                     |
|              | Tekst      | Zakrycie       | Ulica           | Aleja Generała Antoniego  | (F                          |                             |                                                                           |                                             | 02-112 Warszawa                                                                   |                     |
|              | Tekst      | Zakrycie       | Miejscowość     | Warszawa                  |                             |                             |                                                                           |                                             |                                                                                   |                     |
| ~            | Tekst      | Zakrycie       | Imię i Nazwisko | Anielą Such-Śpiewak       |                             |                             | Dotyczy: Umowa z dnia 11.01.2020                                          | r. Nr KS/XXI/123-16/2020                    |                                                                                   |                     |
|              | Tekst      | Zakrycie       | Miejscowość     | Warszawie-Wesołej         |                             |                             |                                                                           |                                             |                                                                                   |                     |
|              | Tekst      | Zakrycie       | Ulica           | Alei Generala             |                             |                             | W związku z zawarciem umowy                                               | w dniu 11 stycznia 2020 rok                 | u, pomiędzy <mark>Janem Dobrzańskim</mark> , zam. <mark>02-115</mark>             |                     |
|              | Tekst      | Zakrycie       | Miejscowość     | Budzowie                  |                             |                             | Warszawa, Aleja Generała Antoniego<br>oraz Papia Aniela Such-Śniewak, zap | o Hedy 89/56,<br>o. w Warszawie-Wesołej w P | udzowie (kod poczt 04.524) przy Alei Generala                                     | <                   |
|              | Tekst      | Zakrycie       | Kod pocztowy    | 04-534                    |                             |                             | Antoniego Hedy 89/56 , nr PESEL 59                                        | 020923569. nr D.O. AFJ 1234                 | 54                                                                                |                     |
|              | Tekst      | Zakrycie       | Ulica           | Antoniego Hedy 89/56      |                             |                             | zwanych dalej "Zamawiającymi"                                             |                                             |                                                                                   |                     |
|              | Tekst      | Zakrycie       | PESEL           | 59020923569               |                             |                             | a                                                                         |                                             |                                                                                   |                     |
|              | Tekst      | Zakrycie       | Ulica           | 18 Bielskiego Batalionu   |                             |                             | firmą/przedsiębiorcą Administratio                                        | n And Business Consulting                   | – 89 456 Wrocław, ul. 18 Bielskiego Batalionu                                     |                     |
|              | Tekst      | Zakrycie       | Miejscowość     | Wrocław                   |                             |                             | Desantowo-Szturmowego 6/A lok.                                            | 45 - Biuro handlowe 03-825                  | Warszawa, ul. Owsiana 12 IV p.), wpisaną do                                       |                     |
|              | Tekst      | Zakrycie       | Ulica           | Desantowo-Szturmowego     | e                           |                             | Grytnera zam. 08-110 Siedlce ul. ks                                       | , dra hab. Antoniego Hevki 8                | 9 m.45 legitymujacym sie dowodem osobistym                                        |                     |
|              | Tekst      | Zakrycie       | Ulica           | Owsiana 12                |                             |                             | nr AZA607876 z dnia 12.05.2014 r. w                                       | vydanym przez Prezydenta M                  | liasta Siedlce, zwaną dalej "Wykonawcą"                                           |                     |
|              | Tekst      | Zakrycie       | Miejscowość     | Warszawa                  |                             |                             |                                                                           |                                             |                                                                                   |                     |
|              | Tekst      | Zakrycie       | Kod pocztowy    | 03-825                    |                             |                             | działając w imieniu i na zlecenie fi                                      | rmy ABC PRO Sp. z o.o. 03                   | -825 Warszawa, ul. 1000 lecia 78 m. 73, NIP:                                      |                     |
|              | Tekst      | Zakrycie       | Imię i Nazwisko | Ryszarda Adama            |                             |                             | 95220-69-024 REGON: 141847780<br>Warszawie W Warszawie XIII W/v           | dział Gospodarczy, Krajowa                  | strowaną w sądzie Rejonowym dla M. SI.<br>wgo Rejestru Sadowego wysokość kapitału |                     |
|              | Tekst      | Zakrycie       | Ulica           | ks. dra hab. Antoniego He | ry l                        |                             | zakładowego: 50 000 zł (dane kont                                         | aktowe: tel.: 22 870 54 99,                 | tel. kom: 609 560 123 infolinia: 801 044 102,                                     |                     |
|              | Tekst      | Zakrycie       | Imię i Nazwisko | Grytnera                  |                             |                             | email: biuro@abcpro.pl), zwaną dale                                       | ej "ABC",                                   |                                                                                   |                     |
|              | Tekst      | Zakrycie       | Miejscowość     | Siedlce                   |                             |                             | po zapoznanju sje z przedłożonymi                                         | przez Pania w dniu 11 mar                   | ca 2020 r. zastrzeżeniami do zawartej umowy.                                      |                     |
|              | Tekst      | Zakrycie       | Kod pocztowy    | 08-110                    |                             |                             | w szczególności w zakresie dotycząc                                       | ym par. 11 i 13, niniejszym ir              | formuję i wyjaśniam co następuje:                                                 |                     |
|              | Tekst      | Zakrycie       | Data            | 12.05.2014                |                             |                             |                                                                           |                                             |                                                                                   | >                   |
|              | Tekst      | Zakrycie       | Ulica           | 1000 lecia 78 m. 73       | Edycja Podgląd              |                             |                                                                           |                                             |                                                                                   |                     |
|              |            | ,              |                 |                           |                             |                             |                                                                           |                                             |                                                                                   | Wersja1.0.32.0 / 33 |

Wybranie klawisza *Enter* spowoduje wyszukanie tekstu. Jawność treści możemy przywrócić hurtowo poprzez opcję **Przywróć jawność wszystkim (2)** lub pojedynczo poprzez wybranie **Przywróć jawność (1A)** i przejście do kolejnego, wyszukanego wyniku poprzez **Znajdź następny (1B)**.

| •               |                         |                                      |                                                     |                                                             |                                                                    | ABC ANON                                                           |                                                                   |                                                                               | - 8 × |
|-----------------|-------------------------|--------------------------------------|-----------------------------------------------------|-------------------------------------------------------------|--------------------------------------------------------------------|--------------------------------------------------------------------|-------------------------------------------------------------------|-------------------------------------------------------------------------------|-------|
| Plik            | Narzęd                  | zia główne                           |                                                     |                                                             |                                                                    |                                                                    |                                                                   |                                                                               |       |
| Zapisz o<br>rob | okument<br>oczy<br>Zapi | Zapisz dokumen<br>roboczy jako<br>is | t<br>Rozpoznawanie<br>automatyczne<br>Automatyzacja | Przywróć jawność Przyw<br>zaznaczonych ws<br>Jawność treści | róć jawność<br>zystkich Znajdž i Znajdž i przywróć<br>wyszukiwanie | č Tryb<br>uproszczony<br>Tryb uproszczony                          | Dodaj przypis Usuń ws<br>przypis Przypis                          | szystkie<br>pisy Eksportuj dokument po<br>anonimizacji v<br>Zakończenie pracy |       |
|                 | Тур                     | Metoda<br>anonimizacii               | Rodzaj                                              | Tekst                                                       | <b>○ ○</b> 1/2 Q • H •                                             |                                                                    |                                                                   |                                                                               |       |
|                 | Tekst                   | Zakrycie                             | Data                                                |                                                             | 3                                                                  |                                                                    |                                                                   |                                                                               | ^     |
|                 | Tekst                   | Zakrycie                             | Miejscowość                                         | Warszawa                                                    | iniat                                                              |                                                                    |                                                                   |                                                                               |       |
|                 | Tekst                   | Zakrycie                             | Imię i Nazwisko                                     | Anna Kowalska                                               | ury st                                                             |                                                                    |                                                                   |                                                                               |       |
|                 | Tekst                   | Zakrycie                             | Ulica                                               | Światowida 34A/78                                           | 9                                                                  |                                                                    |                                                                   |                                                                               |       |
|                 | Tekst                   | Zakrycie                             | Miejscowość                                         | Warszawa                                                    |                                                                    |                                                                    |                                                                   | Manager data 22 lines 2020 a                                                  |       |
|                 | Tekst                   | Zakrycie                             | Kod pocztowy                                        |                                                             |                                                                    |                                                                    | v                                                                 | warszawa, dnia <mark>23 lipca 2020</mark> r.                                  |       |
|                 | Tekst                   | Zakrycie                             | Data                                                |                                                             |                                                                    |                                                                    |                                                                   |                                                                               |       |
|                 | Tekst                   | Zakrycie                             | Imię i Nazwisko                                     | Janem Dobrzańskim                                           |                                                                    |                                                                    |                                                                   | Szanowna Pani                                                                 |       |
|                 | Tekst                   | Zakrycie                             | Data                                                | 11 stycznia 2020                                            |                                                                    |                                                                    |                                                                   | Anna Kowalska                                                                 |       |
|                 | Tekst                   | Zakrycie                             | Kod pocztowy                                        | 02-115                                                      |                                                                    |                                                                    |                                                                   | ul. Światowida 34A/78                                                         |       |
|                 | Tekst                   | Zakrycie                             | Ulica                                               | Aleja Generala Antoniego I                                  |                                                                    |                                                                    |                                                                   | 02-112 Warszawa                                                               |       |
|                 | Tekst                   | Zakrycie                             | Miejscowość                                         | Warszawa                                                    |                                                                    | 🚯 Przywróć jawność                                                 | L                                                                 | 22                                                                            |       |
|                 | Tekst                   | Zakrycie                             | Imię i Nazwisko                                     | Anielą Such-Śpiewak                                         |                                                                    |                                                                    |                                                                   |                                                                               |       |
|                 | Tekst                   | Zakrycie                             | Miejscowość                                         | Warszawie-Wesołej                                           |                                                                    | Znajdź: Warszawa                                                   |                                                                   |                                                                               |       |
|                 | Tekst                   | Zakrycie                             | Ulica                                               | Alei Generala                                               |                                                                    | Uwzględniaj wielkość liter                                         |                                                                   | y <mark>Janem Dobrzańskim</mark> , zam. <mark>02-115</mark>                   |       |
|                 | Tekst                   | Zakrycie                             | Miejscowość                                         | Budzowie                                                    |                                                                    | Znajdź tylko całe frazy                                            |                                                                   | ad post 04 524) pray Alai Caparata                                            | <     |
|                 | Tekst                   | Zakrycie                             | Kod pocztowy                                        | 04-534                                                      |                                                                    | (1A) (2)                                                           | (1B)                                                              | bu pocza or obry przy kiel denerala                                           |       |
|                 | Tekst                   | Zakrycie                             | Ulica                                               | Antoniego Hedy 89/56                                        |                                                                    | Przywróć jawność Przywróć jawność wszy                             | ystkim Znajdź następny Zamkr                                      | nij                                                                           |       |
|                 | Tekst                   | Zakrycie                             | PESEL                                               | 59020923569                                                 |                                                                    |                                                                    |                                                                   |                                                                               |       |
|                 | Tekst                   | Zakrycie                             | Ulica                                               | 18 Bielskiego Batalionu                                     | -                                                                  | Tirmą/przedsiębiorcą Administrati                                  | Ion And Business Consulting - 89                                  | 456 Wrocław, ul. 18 Bielskiego Batalionu                                      |       |
|                 | Tekst                   | Zakrycie                             | Miejscowość                                         | Wrocław                                                     |                                                                    | EDG / Ewidencii Działalności Gos                                   | podarczej pod numerem 123/200                                     | 2 reprezentowana przez Ryszarda Adama                                         |       |
|                 | Tekst                   | Zakrycie                             | Ulica                                               | Desantowo-Szturmowego (                                     |                                                                    | Grytnera zam. 08-110 Siedlce ul.                                   | ks. dra hab. Antoniego Heyki 89 m.                                | 45 legitymującym się dowodem osobistym                                        |       |
|                 | Tekst                   | Zakrycie                             | Ulica                                               | Owsiana 12                                                  |                                                                    | nr AZA607876 z dnia <mark>12.05.2014</mark> r.                     | wydanym przez Prezydenta Miasta                                   | i Siedlce, zwaną dalej "Wykonawcą"                                            |       |
|                 | Tekst                   | Zakrycie                             | Miejscowość                                         | Warszawa                                                    |                                                                    |                                                                    |                                                                   |                                                                               |       |
|                 | Tekst                   | Zakrycie                             | Kod pocztowy                                        | 03-825                                                      |                                                                    | działając w imieniu i na zlecenie i<br>05220-69-024 REGON: 1418477 | firmy ABC PRO Sp. z o.o. 03-825<br>80 KBS: 0000320405 zarejestrow | Warszawa, ul. 1000 lecia 78 m. 73, NIP:<br>wana w Sadzie Reionowym dla M. ST  |       |
|                 | Tekst                   | Zakrycie                             | Imię i Nazwisko                                     | Ryszarda Adama                                              |                                                                    | Warszawy w Warszawie, XIII W                                       | /vdział Gospodarczy Krajowego                                     | Rejestru Sadowego, wysokość kapitału                                          |       |
|                 | Tekst                   | Zakrycie                             | Ulica                                               | ks. dra hab. Antoniego Hey.                                 |                                                                    | zakładowego: <mark>50 000</mark> zł (dane kor                      | ntaktowe: tel.: 22 870 54 99, tel. k                              | kom: 609 560 123 infolinia: 801 044 102,                                      |       |
|                 | Tekst                   | Zakrycie                             | Imię i Nazwisko                                     | Grytnera                                                    |                                                                    | email: <mark>biuro@abcpro.pl</mark> ), zwaną da                    | alej "ABC",                                                       |                                                                               |       |
|                 | Tekst                   | Zakrycie                             | Miejscowość                                         | Siedlce                                                     |                                                                    | po zapoznaniu się z przedłożonyn                                   | ni przez Panią w dniu <mark>11 marca 20</mark>                    | D20 r. zastrzeżeniami do zawartej umowy,                                      |       |
|                 | Tekst                   | Zakrycie                             | Kod pocztowy                                        | 08-110                                                      |                                                                    | w szczególności w zakresie dotycza                                 | ącym par. 11 i 13, niniejszym inform                              | nuję i wyjaśniam co następuje:                                                | ~     |
|                 | Tekst                   | Zakrycie                             | Data                                                | 12.05.2014                                                  |                                                                    |                                                                    |                                                                   |                                                                               |       |
|                 | Tekst                   | Zakrycie                             | Ulica                                               | 1000 lecia 78 m. 73                                         | Edycja Podgląd                                                     |                                                                    |                                                                   |                                                                               |       |

4. **Menu kontekstowe** - klikamy prawym przyciskiem myszy w pole podlegające aninimizacji (podświetlone na żółto) prawym przyciskiem myszy, a następnie wybieramy z menu kontekstowego **Przywróć jawność treści**.

|                     |          |                               |                                 |                                      |                                                                          | ABC ANON                                                                                                    | - 8 × |
|---------------------|----------|-------------------------------|---------------------------------|--------------------------------------|--------------------------------------------------------------------------|----------------------------------------------------------------------------------------------------|-------|
| Plik                | Narzędzi | a główne                      |                                 |                                      |                                                                          |                                                                                                    |       |
| Zapisz dok<br>roboc | ument Z  | apisz dokumen<br>roboczy jako | t Rozpoznawanie<br>automatyczne | Przywróć jawność Prz<br>zaznaczonych | zywróć jawność Znajdź i Znajdź i przyw<br>wszystkich zanonimizuj jawność | vrčć Tryb<br>uročet podaj przypis przypis przypi |       |
|                     | Zapis    |                               | Automatyzacja                   | Jawność tre                          | eści Wyszukiwanie                                                        | Tryb uproszczony Przypisy Zakończenie pracy                                                                                                    |       |
|                     | Тур      | Metoda<br>anonimizacji        | Rodzaj                          | Tekst                                | ○ ● 1/2 Q · = = ·                                                        |                                                                                                    |       |
|                     | Tekst    | Zakrycie                      | Data                            | 23 lipca 2020                        | ^ M                                                                      |                                                                                                    | ^     |
|                     | Tekst    | Zakrycie                      | Miejscowość                     | Warszawa                             | niatu                                                                    |                                                                                                    |       |
| •                   | Tekst    | Zakrycie                      | Imię i Nazwisko                 | Anna Kowalska                        | ry str                                                                   |                                                                                                    |       |
|                     | Tekst    | Zakrycie                      | Ulica                           | Światowida 34A/78                    | 8                                                                        |                                                                                                    |       |
|                     | Tekst    | Zakrycie                      | Miejscowość                     | Warszawa                             |                                                                          | Warszawa, dnia 23 liona 2020 r.                                                                                                    |       |
|                     | Tekst    | Zakrycie                      | Kod pocztowy                    | 02-112                               |                                                                          |                                                                                                    |       |
|                     | Tekst    | Zakrycie                      | Data                            | 11.01.2020                           |                                                                          |                                                                                                    |       |
|                     | Tekst    | Zakrycie                      | Imię i Nazwisko                 | Janem Dobrzańskim                    |                                                                          | Szanowna Pani                                                                                                    |       |
|                     | Tekst    | Zakrycie                      | Data                            | 11 stycznia 2020                     |                                                                          | Anna Kowalska                                                                                                    |       |
|                     | Tekst    | Zakrycie                      | Kod pocztowy                    | 02-115                               |                                                                          | ul. <u>Swiato</u> La Dodaj przypis                                                                                                    |       |
|                     | Tekst    | Zakrycie                      | Ulica                           | Aleja Generała Antoniego F           | F                                                                        | U2-112 W C Own proprie                                                                                                    |       |
|                     | Tekst    | Zakrycie                      | Miejscowość                     | Warszawa                             |                                                                          | A shine immediate                                                                                                    |       |
|                     | Tekst    | Zakrycie                      | Imię i Nazwisko                 | Anielą Such-Śpiewak                  |                                                                          | Dotyczy: Umowa z dnia 11.01.2020 r. Nr KS/XXI/123-16/2020                                                                                                    |       |
|                     | Tekst    | Zakrycie                      | Miejscowość                     | Warszawie-Wesołej                    |                                                                          |                                                                                                    |       |
|                     | Tekst    | Zakrycie                      | Ulica                           | Alei Generała                        |                                                                          | W związku z zawarciem umowy w dniu 11 stycznia 2020 roku, pomiędzy Janem Dobrzańskim, zam. 02-115                                                                                                    |       |
|                     | Tekst    | Zakrycie                      | Miejscowość                     | Budzowie                             |                                                                          | wai szawe, Aleja Generala Alfoniego neur sztawie-<br>oraz Pania Aniela Such-Sniewak zam, w Warszawie-Wesolei w Budzowie (kod poczt. 04-534) przy Alej Generala                                                                                                    | <     |
|                     | Tekst    | Zakrycie                      | Kod pocztowy                    | 04-534                               |                                                                          | Antoniego Hedy 89/56 , nr PESEL 59020923569 , nr D.O. AFJ 123454                                                                                                    |       |
|                     | Tekst    | Zakrycie                      | Ulica                           | Antoniego Hedy 89/56                 |                                                                          | zwanych dalej "Zamawiającymi"                                                                                                    |       |
|                     | Tekst    | Zakrycie                      | PESEL                           | 59020923569                          |                                                                          | a                                                                                                    |       |
|                     | Tekst    | Zakrycie                      | Ulica                           | 18 Bielskiego Batalionu              |                                                                          | tirmą/przedsiębiorcą Administration And Business Consulting – 89 456 Wrocław, ul. 18 Bielskiego Batalionu<br>Devotowczy Sturmowene 674 lok 45 – Biuro handlowe 0.2935 Wisrzawa ul. Dwilana 13 (V.n.), wnisana do                                                                                                    |       |
|                     | Tekst    | Zakrycie                      | Miejscowość                     | Wrocław                              |                                                                          | EDG / Evidencii Działalości Gospodarczej balo namene 123/2002 reprezentowana przez Ryszarda Adama                                                                                                    |       |
|                     | Tekst    | Zakrycie                      | Ulica                           | Desantowo-Szturmowego (              | £                                                                        | Grytnera zam. D8-110 Siedlee ul. ks. dra hab. Antoniego Heyki 89 m.45 legitymującym się dowodem osobistym                                                                                                    |       |
|                     | Tekst    | Zakrycie                      | Ulica                           | Owsiana 12                           |                                                                          | nr AZA607876 z dnia <mark>12.05.2014</mark> r. wydanym przez Prezydenta Miasta Siedlce, zwaną dalej "Wykonawcą"                                                                                                    |       |
|                     | Tekst    | Zakrycie                      | Miejscowość                     | Warszawa                             |                                                                          |                                                                                                    |       |
|                     | Tekst    | Zakrycie                      | Kod pocztowy                    | 03-825                               |                                                                          | działając w imieniu i na ziecenie tirmy ABL PRO 5p. 2 o.o. <u>uszcz watszawa</u> ul. <u>Luou lecia /s m. rs</u> , nił?<br>95220-69-024 REGON Halsad786 KRS: <u>DD00320405 z szciels</u> trowana w Sadzie Reionowam dla M. ST                                                                                                    |       |
|                     | Tekst    | Zakrycie                      | Imię i Nazwisko                 | Ryszarda Adama                       |                                                                          | Warszawy w Warszawie, XIII Wydział Gospodarczy Krajowego Rejestru Sądowego, wysokość kapitału                                                                                                    |       |
|                     | Tekst    | Zakrycie                      | Ulica                           | ks. dra hab. Antoniego Hey           | e   .                                                                    | zakładowego: 50 000 zł (dane kontaktowe: tel.: 22 870 54 99, tel. kom: 509 560 123 infolinia: 801 044 102,                                                                                                    |       |
|                     | Tekst    | Zakrycie                      | Imię i Nazwisko                 | Grytnera                             |                                                                          | email: <u>biuro@abcpro.pl</u> ), zwaną dalej "ABC",                                                                                                    |       |
|                     | Tekst    | Zakrycie                      | Miejscowość                     | Siedlce                              |                                                                          | po zapoznaniu się z przedłożonymi przez Panią w dniu <mark>11 marca 2020</mark> r. zastrzeżeniami do zawartej umowy,                                                                                                    |       |
|                     | Tekst    | Zakrycie                      | Kod pocztowy                    | 08-110                               |                                                                          | w szczególności w zakresie dotyczącym par. 11 i 13, niniejszym informuję i wyjaśniam co następuje:                                                                                                    | ~     |
|                     | Tekst    | Zakrycie                      | Data                            | 12.05.2014                           |                                                                          |                                                                                                    |       |
|                     | Tekst    | Zakrycie                      | Ulica                           | 1000 lecia 78 m. 73                  | 🗸 Edycja Podgląd                                                         |                                                                                                    |       |

5. **Poprzez dwuklik** - poprzez dwukrotne kliknięcie lewym przyciskiem myszy w polu zanonimizowanego tekstu (obszar podświetlony na żółto) przywracamy jawność danej treści.
### 3.6. Zapis i eksport zanonimizowanego dokumentu

#### Zapis i otwarcie pliku roboczego

W celu zapisania pliku, z zakładki Narzędzia główne wybieramy opcję Zapisz dokument roboczy.

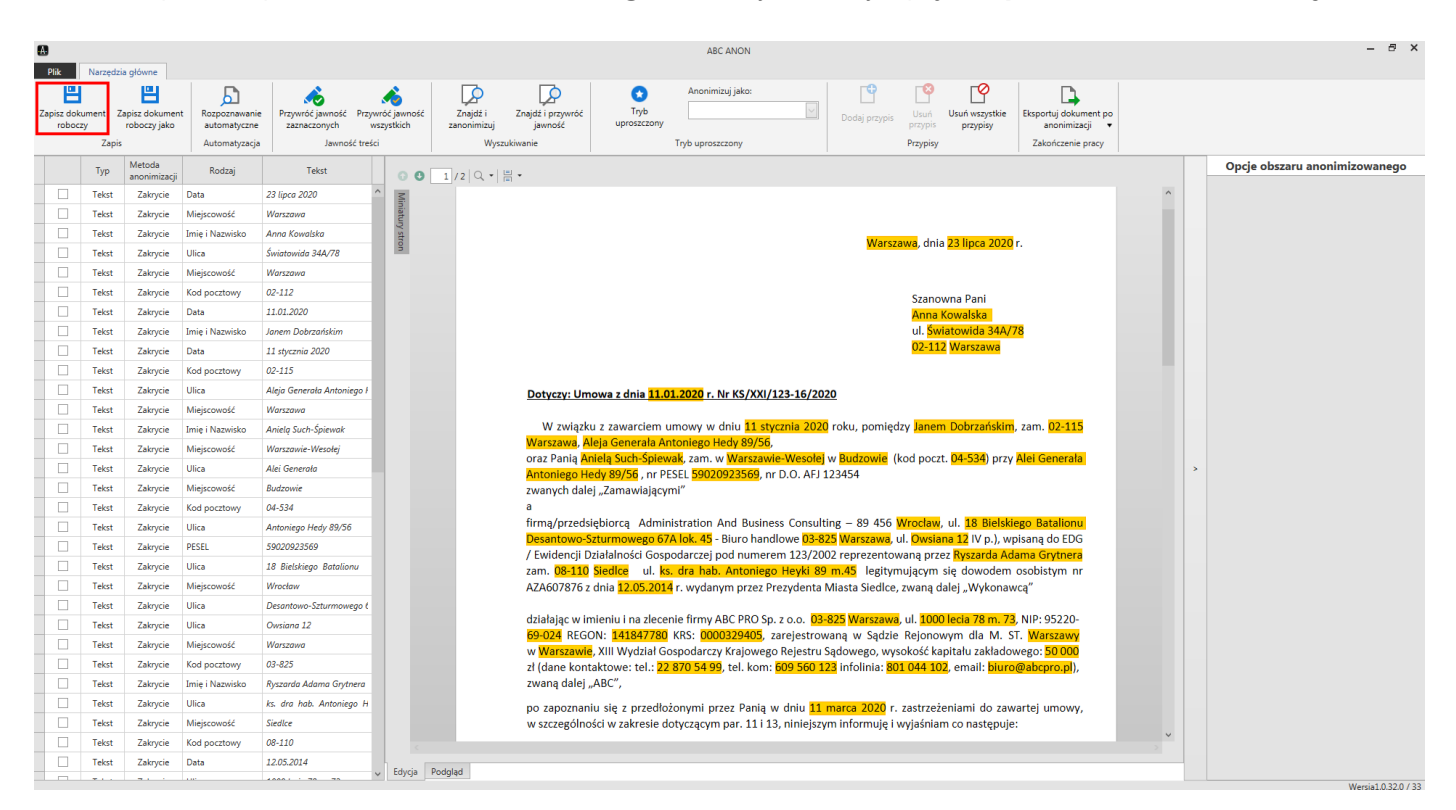

Wyświetlone zostanie okno, w którym wskazujemy lokalizację zapisu pliku.

| 🛃 Zapisz jak                 | 0          |       |                         |            |                  |               | ×      |
|------------------------------|------------|-------|-------------------------|------------|------------------|---------------|--------|
| $\leftarrow$ $\rightarrow$ . | ↑ 퉱 "      |       | ANON → Dokument do anon | imizacji – | Wprowadź tekst ( | do wyszukania | Q      |
| howy Fa                      | lder       |       |                         |            |                  |               | · · ·  |
| 🗸 🗾 Pulpit                   | -          | Nazwa | Data modyfikacji        | Тур        |                  | Rozmiar       |        |
|                              |            |       |                         |            |                  |               |        |
| Nazwa pliku:                 | Umowa.anon |       | - Anon (*.anon)         | *          | C                | Zapisz        | Anuluj |

#### Dokument zapisany zostanie z rozszerzeniem .anon

| Instrukcje > ANON > Dokument do anonimizacji         Organizuj ~ Umieść w bibliotece ~ Udostępnij ~ Nowy folder                                                                                                    |  |
|----------------------------------------------------------------------------------------------------|--|
| Image: Second second secon |  |
| Elementow. 2                                                                                                    |  |

Dokument możemy otworzyć poprzez dwukrotne kliknięcie na niego lewym przyciskiem myszy lub poprzez aplikację z poziomu zakładki **Otwórz** -> **Przeglądaj** / **Ostatnio używane**.

|                           |                             | ABC ANON                                                       |                         | - 8 × |
|---------------------------|-----------------------------|----------------------------------------------------------------|-------------------------|-------|
| 🖆 Nowy                    | Otwórz                      | Nazwa pliku                                                    | Data modvfikacii        |       |
| 띕 Zapisz<br>년 Zapisz jako | Ostatnio używane Przeglądaj | Umowa.anon<br>CLUsert/ ANON/Dokument do anonimizac/N/mowa.anon | 24 lipca 2020, 14:56:38 |       |
| Dtwórz                    |                             | UmowaDOCK2.anon<br>Cluberty AMONUmowaDOCK2.anon                | 23 lipca 2020, 13:13:07 |       |
| 🔅 Ustawienia              |                             |                                                                |                         |       |
| Pomoc                     |                             |                                                                |                         |       |
| 💐 Wyślij zgłoszenie       |                             |                                                                |                         |       |
| C Aktualizacje            |                             |                                                                |                         |       |
| 🛛 Zakończ                 |                             |                                                                |                         |       |

#### Eksport zanonimizowanego dokumentu

W celu zapisania pliku z zanonimizowaną treścią, wybieramy opcję **Eksportuj dokument po anonimiza**cji, a następnie wskazujemy typ pliku - PDF lub PDF skan.

|                 | Name              | daia alƙuma                    |                                 |                                       |                                                                                                    | - 8 ×                         |
|-----------------|-------------------|--------------------------------|---------------------------------|---------------------------------------|----------------------------------------------------------------------------------------------------|-------------------------------|
| Zapisz o<br>roł | dokument<br>poczy | Zapisz dokumen<br>roboczy jako | t Rozpoznawanie<br>automatyczne | Przywróć jawność Przy<br>zaznaczonych | nóc javnoté zanajšti i Znajšti jerzywité jevnoté jevnoté jevnoté zanonímizaji jevo:                                                                                                    |                               |
|                 | Тур               | Metoda                         | Rodzaj                          | Tekst                                 | Wystuowane injo uprostcony Przypisy Exponency jako ska                                                                                                    | Opcje obszaru anonimizowanego |
| 1               | Teks              | Zakrycie                       | Data                            | 23 linca 2020                         |                                                                                                    |                               |
|                 | Teks              | zakrycie                       | Mieiscowość                     | Warszawa                              |                                                                                                    |                               |
|                 | Teks              | Zakrycie                       | Imie i Nazwisko                 | Anna Kowalska                         |                                                                                                    |                               |
|                 | Teks              | Zakrycie                       | Ulica                           | Światowida 344/78                     |                                                                                                    |                               |
|                 | Teks              | 7akrycie                       | Mieiscowość                     | Warszawa                              |                                                                                                    |                               |
|                 | Teks              | Zakrycie                       | Kod pocztowy                    | 02-112                                | Warszawa, dnia 23 lipca 2020 r.                                                                                                    |                               |
|                 | Teks              | Zakrycie                       | Data                            | 11.01.2020                            |                                                                                                    |                               |
|                 | Teks              | Zakrycie                       | Imię i Nazwisko                 | Janem Dobrzańskim                     | Stanowna Pani                                                                                                    |                               |
|                 | Teks              | t Zakrycie                     | Data                            | 11 stycznia 2020                      | Anna Kowalska                                                                                                    |                               |
|                 | Teks              | t Zakrycie                     | Kod pocztowy                    | 02-115                                | ul. <mark>Swiatowida 34A/78</mark>                                                                                                    |                               |
|                 | Teks              | t Zakrycie                     | Ulica                           | Aleja Generala Antoniego I            | 02-112 Warszawa                                                                                                    |                               |
|                 | Teks              | t Zakrycie                     | Miejscowość                     | Warszawa                              |                                                                                                    |                               |
|                 | Teks              | zakrycie                       | Imię i Nazwisko                 | Anielą Such-Śpiewak                   | Dotyczy: Umowa z dnia 11.01.2020 r. Nr KS/XXI/123-16/2020                                                                                                    |                               |
|                 | Teks              | t Zakrycie                     | Miejscowość                     | Warszawie-Wesołej                     |                                                                                                    |                               |
|                 | Teks              | zakrycie                       | Ulica                           | Alei Generala                         | W związku z zawarciem umowy w dniu 11 stycznia 2020 roku, pomiędzy Janem Dobrzańskim, zam. 02-115                                                                                                    | >                             |
|                 | Teks              | t Zakrycie                     | Miejscowość                     | Budzowie                              | Warszawa, Aleja Generata Antoniego Hedy 89/36,<br>oraz Pania Anjela Such-Sniewaki zam w Warszawie-Wesolej w Bułdzowie (kod poczt. 04-534) przy Alej Generata                                                           |                               |
|                 | Teks              | t Zakrycie                     | Kod pocztowy                    | 04-534                                | Antoning Diede 89/56 , nr PESEL 59020923569, nr D.O. AFI 123454                                                                                                    |                               |
|                 | Teks              | t Zakrycie                     | Ulica                           | Antoniego Hedy 89/56                  | zwanych dalej "Zamawiającymi"                                                                                                    |                               |
|                 | Teks              | t Zakrycie                     | PESEL                           | 59020923569                           | a                                                                                                    |                               |
|                 | Teks              | t Zakrycie                     | Ulica                           | 18 Bielskiego Batalionu               | tirma/przedsiębiorcą Administration And Business Consulting – 89 456 Wrocław, ul. 18 Bielskiego Batalionu<br>Decarburg-Stirumywang GAL Biel 45 - Billich bandlowe D3-855 Warszawa ul. Duviana 12 (V.n.) wolcana do EDG |                               |
|                 | Teks              | Zakrycie                       | Miejscowość                     | Wrocław                               | / Evidencji Dzialalności Gospodarczej pod numerem 123/2002 reprezentowana przez Ryszarda Adama Grythera                                                                                                    |                               |
|                 | Teks              | t Zakrycie                     | Ulica                           | Desantowo-Szturmowego (               | zam. 08-110 Siedloe ul. ks. dra hab. Antonlego Heykl 89 m.45 legitymującym się dowodem osobistym nr                                                                                                    |                               |
|                 | Teks              | t Zakrycie                     | Ulica                           | Owsiana 12                            | AZA607876 z dnia 12.05.2014 r. wydanym przez Prezydenta Miasta Siedlce, zwaną dalej "Wykonawcą"                                                                                                    |                               |
|                 | Teks              | t Zakrycie                     | Miejscowość                     | Warszawa                              |                                                                                                    |                               |
|                 | Teks              | t Zakrycie                     | Kod pocztowy                    | 03-825                                | 69-024 REGON: 14842780 (RS: 0000329405, zarejestrowana w Sadzie Reionowm dla M. ST. Warszawi                                                                                                    |                               |
|                 | Teks              | t Zakrycie                     | Imię i Nazwisko                 | Ryszarda Adama Grytnera               | w Warszawie, XIII Wydział Gospodarczy Krajowego Rejestru Sądowego, wysokość kapitału zakładowego: 50 000                                                                                                    |                               |
|                 | Teks              | t Zakrycie                     | Ulica                           | ks. dra hab. Antoniego H              | zł (dane kontaktowe: tel.: 22 870 54 99, tel. kom: 609 560 123 infolinia: 801 044 102, email: biuro@abcpro.pl),                                                                                                    |                               |
|                 | Teks              | Zakrycie                       | Miejscowość                     | Siedlce                               | zwaną dalej "ABC",                                                                                                    |                               |
|                 | Teks              | t Zakrycie                     | Kod pocztowy                    | 08-110                                |                                                                                                    |                               |
|                 | Teks              | t Zakrycie                     | Data                            | 12.05.2014                            | Educia Doddlad                                                                                                    | 4                             |
| _               |                   |                                |                                 |                                       | s colina condition                                                                                                    |                               |

| $\in $ $\rightarrow $ $\uparrow $ $\downarrow $ " |         |           | ANON Dokument    | do anonimizacji 🔹 Wprowadź | tekst do wyszukania |  |
|---------------------------------------------------|---------|-----------|------------------|----------------------------|---------------------|--|
| Nowy Folder                                       |         |           |                  |                            |                     |  |
| Pulpit                                            | <b></b> | Nazwa     | Data modyfikacji | Тур                        | Rozmiar             |  |
|                                                   |         | Umowa.pdf | 2020-07-23 11:47 | Adobe Acrobat Document     | 191 KB              |  |
| + p∰<br>> 9∰<br>> ∐<br>> ∐<br>> ∐                 |         |           |                  |                            |                     |  |

#### Wyświetlone zostanie okno, w którym wskazujemy lokalizację zapisu pliku.

Następnie wyświetlony zostanie okno z pytaniem o złożenie podpisu elektronicznego.

| •           |            |                        |                 |                          |                 |             |                                              |                   | ABC ANON                   |                      |                            |                                               |                             |   |   | - @ ×                         |
|-------------|------------|------------------------|-----------------|--------------------------|-----------------|-------------|----------------------------------------------|-------------------|----------------------------|----------------------|----------------------------|-----------------------------------------------|-----------------------------|---|---|-------------------------------|
| Plik        | Narzędzi   | a główne               |                 |                          |                 |             |                                              |                   |                            |                      |                            | _                                             |                             |   |   |                               |
| - 8         |            | -                      | <u></u>         | <u></u>                  | <u> </u>        |             | $\mathbf{P}$                                 | 0                 | Anonimizuj jako:           |                      | <b>8</b>                   | <u>P</u>                                      |                             |   |   |                               |
| Zapisz doku | ument Z    | apisz dokument         | Rozpoznawanie   | Przywróć jawność Pr      | rzywróć jawność | Znajdź i    | Znajdź i przywróć                            | Tryb              |                            | Dodaj pra            | ypis Usuń                  | Usuń wszystkie                                | Eksportuj dokument po       |   |   |                               |
| robocz      | y<br>Zanis | roboczy jako           | Automatyczne    | zaznaczonych             | wszystkich      | zanonimizuj | Jawnosc                                      | uproseceony       | Tech uprostationu          |                      | Przypis                    | przypisy                                      | anonimizacji 👻              |   |   |                               |
|             | Zapis      |                        | Automatyzacja   | Jawnoscio                | resci           | wysz        | ukiwanie                                     |                   | Tryb uproszczony           |                      | Fizypis                    | y                                             | Zakonczenie pracy           |   | _ |                               |
|             | Тур        | Metoda<br>anonimizacji | Rodzaj          | Tekst                    | 0 0             | 1/2   Q •   |                                              |                   |                            |                      |                            |                                               |                             |   |   | Opcje obszaru anonimizowanego |
|             | Tekst      | Zakrycie               | Data            | 23 lipca 2020            | ^ Min           |             |                                              |                   |                            |                      |                            |                                               |                             | ^ |   |                               |
|             | Tekst      | Zakrycie               | Miejscowość     | Warszawa                 | iaturj          |             |                                              |                   |                            |                      |                            |                                               |                             |   |   |                               |
|             | Tekst      | Zakrycie               | Imię i Nazwisko | Anna Kowalska            | r stro          |             |                                              |                   |                            |                      |                            |                                               |                             |   |   |                               |
|             | Tekst      | Zakrycie               | Ulica           | Światowida 34A/78        |                 |             |                                              |                   |                            |                      |                            |                                               |                             |   |   |                               |
|             | Tekst      | Zakrycie               | Miejscowość     | Warszawa                 |                 |             |                                              |                   |                            | w                    | <mark>arszawa</mark> , dn  | ia <mark>23 lipca 2020</mark>                 | r.                          |   |   |                               |
|             | Tekst      | Zakrycie               | Kod pocztowy    | 02-112                   |                 |             |                                              |                   |                            |                      |                            |                                               |                             |   |   |                               |
|             | Tekst      | Zakrycie               | Data            | 11.01.2020               |                 |             |                                              |                   |                            |                      |                            |                                               |                             |   |   |                               |
|             | Tekst      | Zakrycie               | Imię i Nazwisko | Janem Dobrzańskim        |                 |             |                                              |                   |                            |                      | Szan                       | owna Pani                                     |                             |   |   |                               |
|             | Tekst      | Zakrycie               | Data            | 11 stycznia 2020         |                 |             |                                              |                   |                            |                      | Anna                       | a Kowalska                                    |                             |   |   |                               |
|             | Tekst      | Zakrycie               | Kod pocztowy    | 02-115                   |                 |             |                                              |                   |                            |                      | ul. <mark>S</mark> v       | wiatowida 34A/7                               | 78                          |   |   |                               |
|             | Tekst      | Zakrycie               | Ulica           | Aleja Generała Antoniego | o F             |             |                                              |                   |                            |                      | 02-1                       | 12 Warszawa                                   |                             |   |   |                               |
|             | Tekst      | Zakrycie               | Miejscowość     | Warszawa                 |                 |             |                                              | Anor              | nimizacja dokumentu zakoń  | czona.               |                            |                                               |                             |   |   |                               |
|             | Tekst      | Zakrycie               | Imię i Nazwisko | Anielą Such-Śpiewak      |                 |             | Dotyczy: Umo                                 | Czy c             | chcesz podpisać dokument ( | elektronicznie?      |                            |                                               |                             |   |   |                               |
|             | Tekst      | Zakrycie               | Miejscowość     | Warszawie-Wesołej        |                 |             |                                              |                   | Tak                        | k Nie                |                            |                                               |                             |   |   |                               |
|             | Tekst      | Zakrycie               | Ulica           | Alei Generala            |                 |             | W związku                                    |                   |                            | por                  | niędzy <mark>Jane</mark>   | m Dobrzańskim                                 | , zam. <mark>02-115</mark>  |   | > |                               |
|             | Tekst      | Zakrycie               | Miejscowość     | Budzowie                 |                 |             | Warszawa, Ale                                | eja Generala An   | toniego Hedy 89/56,        |                      |                            |                                               |                             |   |   |                               |
|             | Tekst      | Zakrycie               | Kod pocztowy    | 04-534                   |                 |             | Antoniego Her                                | dv 89/56 nr PF    | SEI 59020923569 pr         | D O AFI 123454       | ie (kod pod                | .21. <mark>04-554</mark> ) przy               | Aler Generala               |   |   |                               |
|             | Tekst      | Zakrycie               | Ulica           | Antoniego Hedy 89/56     |                 |             | zwanych dalej                                | "Zamawiającyr     | mi"                        | 5101111 125 151      |                            |                                               |                             |   |   |                               |
|             | Tekst      | Zakrycie               | PESEL           | 59020923569              |                 |             | а                                            |                   |                            |                      |                            |                                               |                             |   |   |                               |
|             | Tekst      | Zakrycie               | Ulica           | 18 Bielskiego Batalionu  |                 |             | firmą/przedsię                               | ębiorcą Admin     | istration And Busines      | ss Consulting – 89 4 | 56 Wrocław                 | v, ul. <mark>18 Bielski</mark>                | ego Batalionu               |   |   |                               |
|             | Tekst      | Zakrycie               | Mieiscowość     | Wrocław                  |                 |             | Desantowo-Sz                                 | turmowego 67/     | A lok. 45 - Biuro hand     | lowe 03-825 Warsza   | va, ul. <mark>Owsi</mark>  | ana 12 IV p.), wr                             | pisaną do EDG               |   |   |                               |
|             | Tekst      | Zakrycie               | Ulica           | Desantowo-Szturmowego    | o t             |             | 7 Ewidencji Uz                               | Siedlce ut ks     | dra hab. Antoniego         | m 123/2002 repreze   | ntowaną pr.<br>ritymujacym | zez <mark>Ryszarda Ad</mark><br>a sie dowodem | osobistym nr                |   |   |                               |
|             | Tekst      | Zakrycie               | Ulica           | Owsiana 12               |                 |             | AZA607876 z c                                | dnia 12.05.2014   | r. wydanym przez Pr        | ezydenta Miasta Sie  | lice, zwana                | dalej "Wykonaw                                | vca"                        |   |   |                               |
|             | Tekst      | Zakrycje               | Mieiscowość     | Warszawa                 |                 |             |                                              |                   |                            |                      |                            |                                               |                             |   |   |                               |
|             | Tekst      | Zakowie                | Kod porztowy    | 03-825                   |                 |             | działając w im                               | ieniu i na zlecer | nie firmy ABC PRO Sp.      | z o.o. 03-825 Warsz  | awa, ul. <mark>100</mark>  | 00 lecia 78 m. 73                             | , NIP: 95220-               |   |   |                               |
|             | Tekst      | Zakowie                | Imie i Natwisko | Ruszarda Adama Godner    | 2               |             | 69-024 REGO                                  | N: 141847780      | KRS: 0000329405, z         | arejestrowaną w Są   | dzie Rejono                | owym dla M. S                                 | T. Warszawy                 |   |   |                               |
|             | Tekst      | Zakowie                | Illica          | ks dra hah Antonieao     | н               |             | w <mark>warszawie</mark> ,<br>zł (dane konta | ktowe: tel - 22   | 870 54 99 tel kom:         | 609 560 123 infolini | wysokosc k                 | 02 email: biuro                               | wego: 50 000<br>Mahenro pl) |   |   |                               |
|             | Tekst      | Zakowia                | Mieircowołć     | Siedlee                  |                 |             | zwaną dalei "A                               | ABC",             | or or or og, tel. kom.     | 005 500 125 Infolina |                            | or, chian. Diaro                              | (anochioth))                |   |   |                               |
|             | Takst      | Zakowia                | Kod pocttowy    | 08-110                   |                 |             |                                              |                   |                            |                      | -                          |                                               |                             | ~ |   |                               |
|             | Talat      | Zakeysia               | Nou pocziówy    | 12.05.2014               | <               |             |                                              |                   |                            |                      |                            |                                               |                             |   |   |                               |
|             | w.c.       | Zakrycie               |                 | 12.03.2014               | 🗸 Edycja        | Podgląd     |                                              |                   |                            |                      |                            |                                               |                             |   |   |                               |

Podpis dokumentu nie jest obligatoryjny. Po złożeniu podpisu lub pominięciu tego kroku, zostanie wyświetlony plik PDF ze zanonimizowaną treścią.

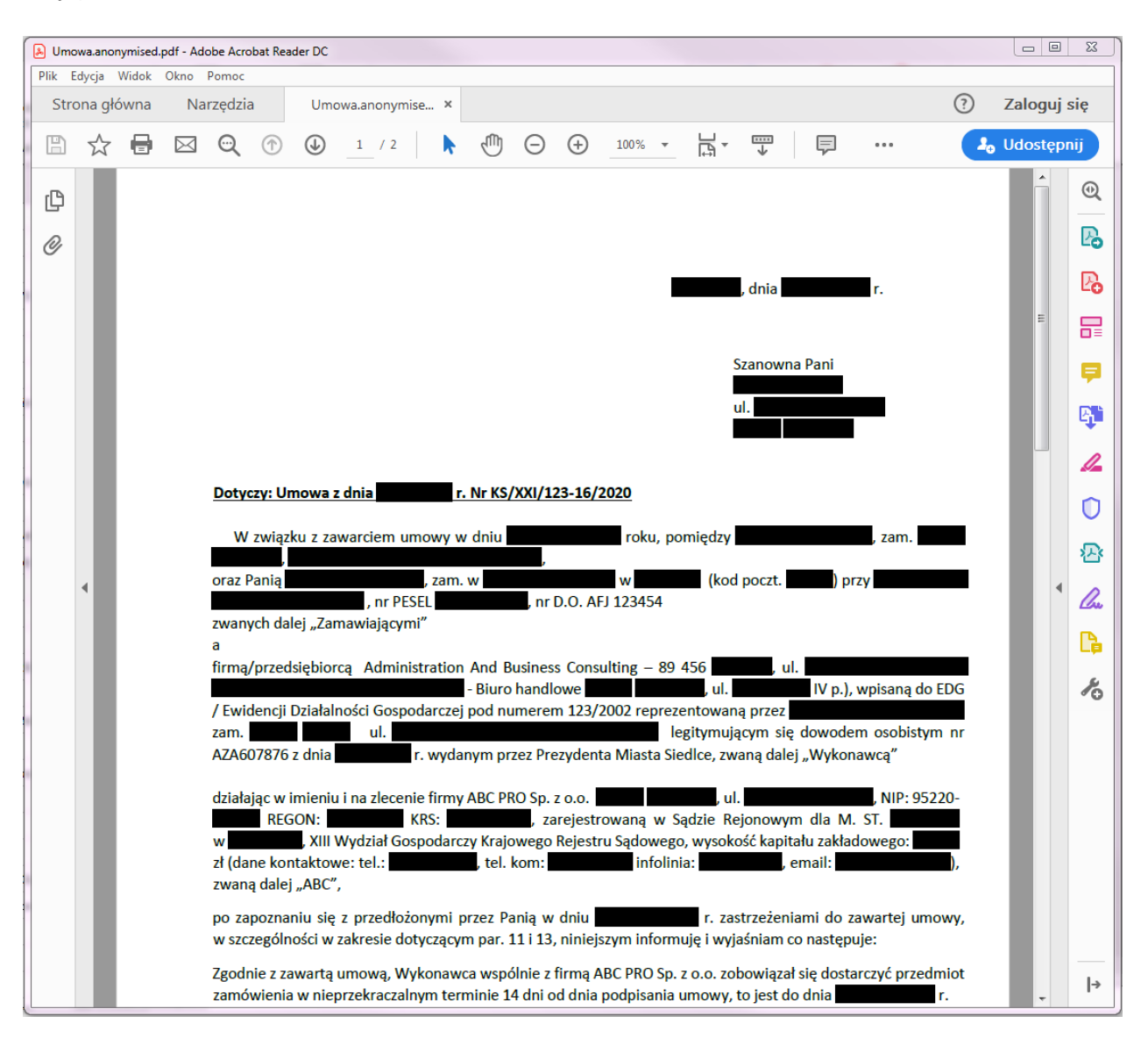

Zapisany plik PDF posiada rozszerzenie .anonymised.pdf

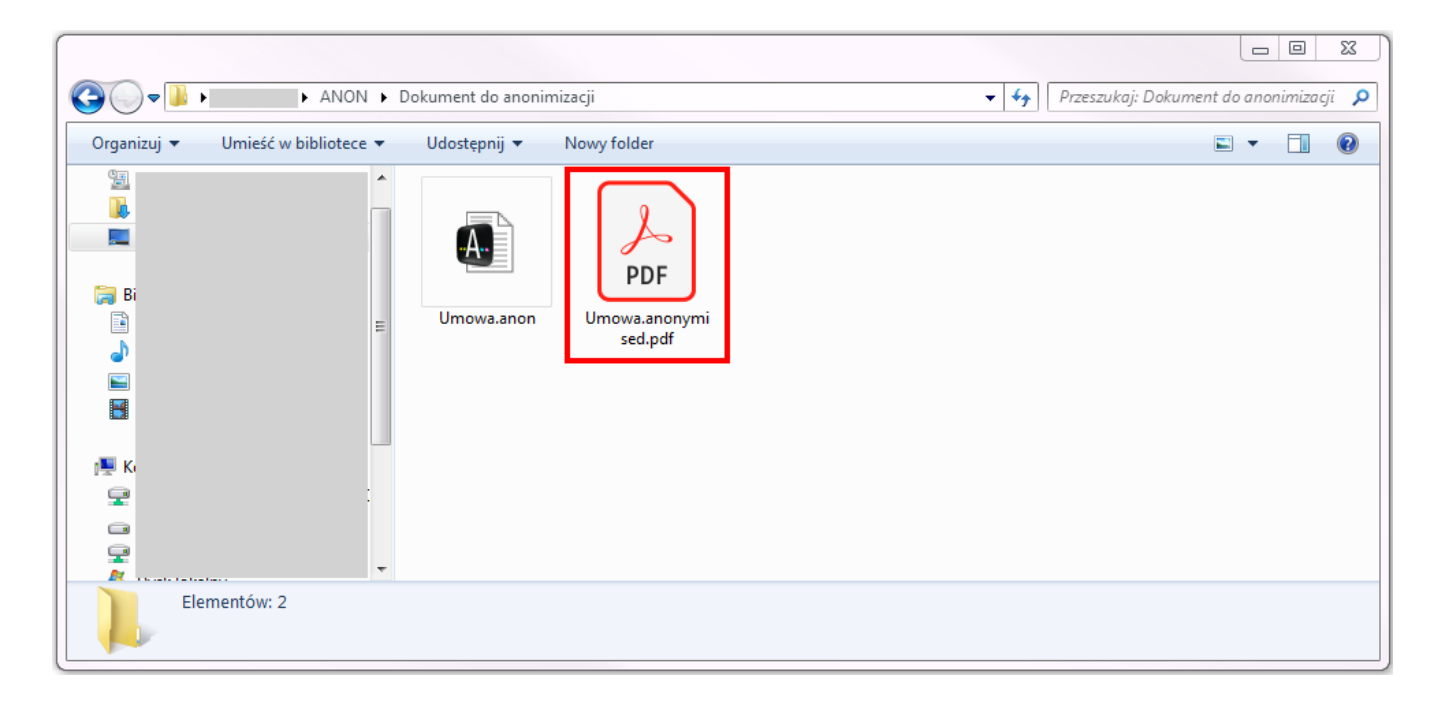

# 3.7. Podpis elektroniczny

ABC ANON umożliwia złożenie podpisu elektronicznego na zanonimizowanym dokumencie (za zgodność z oryginałem). Po wybraniu przycisku **Eksportuj dokument po anonimizacji**,

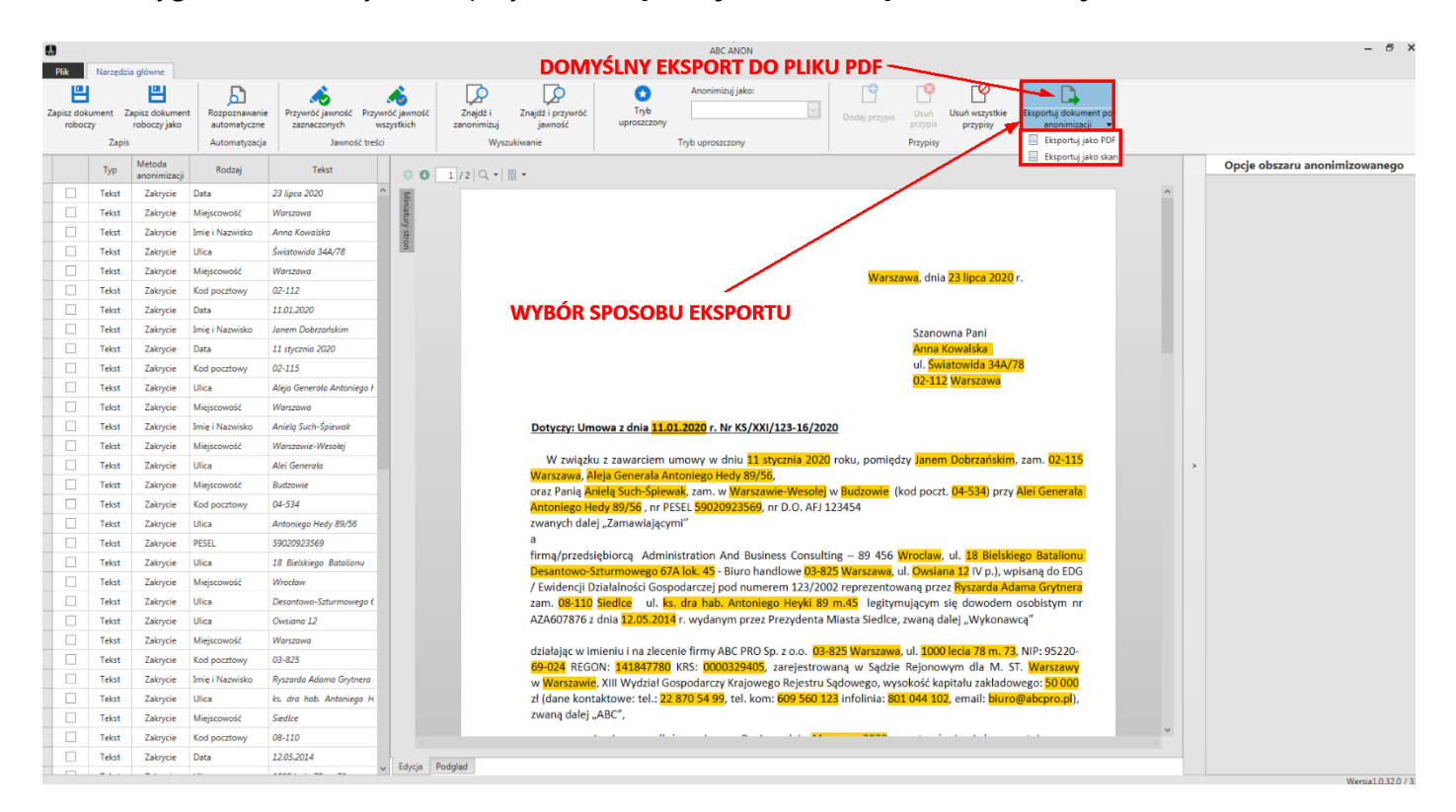

wyświetlone zostanie okno z pytaniem dotyczącym złożenia podpisu elektronicznego.

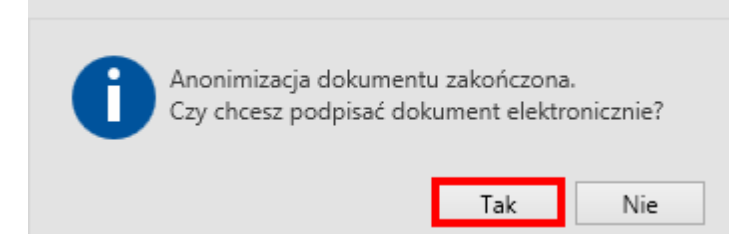

| Po wybraniu | przycisku | Tak, wyś  | świetlone  | zostanie   | okno z  | z listą | certyfikatów | zainstalowanych | W I | systemie. |
|-------------|-----------|-----------|------------|------------|---------|---------|--------------|-----------------|-----|-----------|
| Wskazujemy  | odpowied  | ni certyf | ikat poprz | ez kliknię | ęcie na | niego   | ).           |                 |     |           |

| wydany dia                    | Wydany przez        | Numer seryjny           | Ważny do          | Kwalifikowan |
|-------------------------------|---------------------|-------------------------|-------------------|--------------|
| eata Wójcińska                | CUZ Sigillum - QCA1 | 37-FC-0F-18-74-FB-E9-D1 | 10.12.2020, 10:06 | $\checkmark$ |
|                               |                     |                         |                   |              |
|                               | $\mathbf{X}$        |                         |                   |              |
|                               | $\sim$              |                         |                   |              |
|                               | $\mathbf{\lambda}$  |                         |                   |              |
|                               | N                   |                         |                   |              |
|                               |                     |                         |                   |              |
|                               |                     |                         |                   |              |
|                               |                     |                         |                   |              |
|                               |                     |                         |                   |              |
|                               |                     |                         |                   |              |
|                               |                     |                         |                   |              |
|                               |                     |                         |                   |              |
|                               |                     |                         |                   |              |
|                               |                     |                         |                   |              |
|                               |                     |                         |                   |              |
| vazui tulko watne certufikatu |                     |                         |                   |              |

|     | 1 1 1     | 1 1   |          |    |             | •      |
|-----|-----------|-------|----------|----|-------------|--------|
| vv  | koleinvm  | kroku | dostenne | รล | nastenulace | oncie. |
| ••• | Reference |       | aostępne | 29 | następające | opeje. |

| 🚯 Kreator tworzenia podpisu elektronicznego                                                                                                    | X          |
|----------------------------------------------------------------------------------------------------|------------|
| Pokaż pieczęć podpisu                                                                                                    |            |
| Pobierz dane osoby podpisującej z certyfikatu                                                                                                    |            |
| Imię i nazwisko osoby podpisującej:                                                                                                    |            |
| Beata Wójcińska                                                                                                    |            |
| Powód podpisu:                                                                                                    |            |
| Anonimizacja dokumentu                                                                                                    |            |
| Miejsce złożenia podpisu:                                                                                                    |            |
|                                                                                                    |            |
| Za zgodność z orginałem                                                                                                    |            |
|                                                                                                    |            |
|                                                                                                    |            |
|                                                                                                    |            |
|                                                                                                    |            |
|                                                                                                    |            |
|                                                                                                    |            |
|                                                                                                    |            |
|                                                                                                    |            |
|                                                                                                    |            |
| * Tekst zawarty w podpisie nie może wykraczać poza czerwone pole.<br><br> | t > Cancel |

- Pokaż pieczęć podpisu umożliwia dodanie do pliku PDF graficznego symbolu podpisu z danymi osoby podpisującej plik (PAdES). Informacje o podpisie generowane są w miejscu oznaczonym przez użytkownika w kolejnym kroku składania podpisu.
- Pobierz dane osoby podpisującej z certyfikatu imię i nazwisko osoby podpisującej pobierane jest z certyfikowanego podpisu kwalifikowanego.
- ✓ Imię i nazwisko osoby podpisującej pole aktywne po odznaczeniu opcji Pobierz dane osoby podpisującej z certyfikatu; możliwość samodzielnego wpisania imienia i nazwiska osoby podpisującej.
- ✓ Powód podpisu tekst widoczny będzie w szczegółach podpisu.
- ✓ Miejsce złożenia podpisu miejscowość widoczna będzie w szczegółach podpisu.

Za zgodność z oryginałem - tekst wyświetlany w graficznym symbolu podpisu na pliku PDF.

| 🔒 Umo      | wa.anonymised.pdf - Adobe Acrobat Reader DC                                                                                        |                                                                                         |              |
|------------|----------------------------------------------------------------------------------------------------|-----------------------------------------------------------------------------------------|--------------|
| Plik E     | dycja Widok Okno Pomoc                                                                                                    |                                                                                         |              |
| Stro       | na główna Narzędzia Umowa.anonymise ×                                                                                              | (                                                                                       | Zaloguj się  |
| B          | ☆ 🖶 🖂 🔍 (↑ 🌢 1 / 6                                                                                                    |                                                                                         | 🎝 Udostępnij |
| <u>h</u> ö | Podpisano. Wszystkie podpisy są poprawne.                                                                                          | Panel                                                                                   | Podpis 🕘     |
| ß          | Podpisy X                                                                                                    |                                                                                         | 🖪            |
| R          | Sprawdź poprawność wszystkich                                                                                                    | Za zgodność z oryginałem                                                                |              |
| 6          | 🗸 🧤 Wersja 1: Podpisane przez Beata Wójcińska                                                                                      | Elektronicznie podpisany przez:     Beata Wójcińska     Warszawa, dnia     r.           |              |
| Ó.         | Podpis jest prawidłowy:                                                                                                    | 10 sierpnia 2020                                                                        |              |
|            | Źródło Trust uzyskane z European Union Trusted Lists (EUTL),                                                                       | Szanowna Pani                                                                           | <b>P</b>     |
|            | Jest to kwalifikowany podpis elektroniczny zgodny z przepisem UE 910<br>Dokument nie został zmieniony po zastosowaniu tego podpisu |                                                                                         | B.           |
|            | Podpisane przez bieżącego użytkownika                                                                                              | ui.<br><sup>(5)</sup> Warszawa                                                          |              |
|            | Czas złożenia podpisu został pobrany z zegara na komputerze osob                                                                   | ay :                                                                                    |              |
|            | Podpis nie obsługuje LTV i wygaśnie po 2020/12/10 12:06:50 +02'00                                                                  | Dotyczy: Umowa z dnia r. Nr KS/XXI/123-16/2020                                          | . 0          |
|            | Powód: Anonimizacja dokumentu                                                                                                    | W związku z zawarciem umowy w dniu roku, pomiędzy roku, pomiędzy zawarciem umowy w dniu |              |
|            | Położenie: Warszawa                                                                                                    | Warszawa, , , , , , , , , , , , , , , , , , ,                                           |              |
|            | Szczegóły zatwierdzenia                                                                                                    | , nr PESEL , nr (18)                                                                    | lbu          |
|            | Pole: Signature1 na stronie1                                                                                                    | a                                                                                       |              |
|            | Kliknij, aby wyświetlić te wersje.                                                                                                 | firmą/przedsiębiorcą Administration And Business Consulting – 89 456                    | do 🏀         |
|            |                                                                                                    | EDG / Ewidencji Działalności Gospodarczej pod numerem 123/2002 reprezentowaną przez     |              |
|            |                                                                                                    | nr AZA607876 z dnia r. wydanym przez Prezydenta Miasta Siedlce, zwaną dalej "Wykonawcą" | y            |
|            |                                                                                                    | działając w imieniu i na zlecenie firmy ABC PRO Sp. z o.o. Warszawa, ul.                | IP:          |
|            |                                                                                                    | 95220-69-024 REGON: KRS: , zarejestrowaną w Sądzie Rejonowym dla M. S                   | šT.          |
|            |                                                                                                    | zakładowego: zł (dane kontaktowe: tel.: , tel. kom: infolinia:                          |              |
|            | < []                                                                                                    | email: ), zwaną dalej "ABC",                                                            |              |

W przypadku zaznaczenia opcji **Pokaż pieczęć**, w kolejnym etapie zaznaczamy obszar, w którym wyświetlana będzie informacja o podpisie. W tym celu, na wybranym przez nas fragmencie podglądu strony, klikamy lewym przyciskiem myszy i przytrzymując go, oznaczamy pole symbolu graficznego. Od wysokości pola zależy wielkość czcionki na pieczęci. Po zwolnieniu lewego przycisku myszy, wyświetlony zostanie tekst informujący o podpisie oraz kształt zaznaczonego przez nas obszaru w kolorze czerwonym, w którym powinna znajdować się cała treść pieczęci.

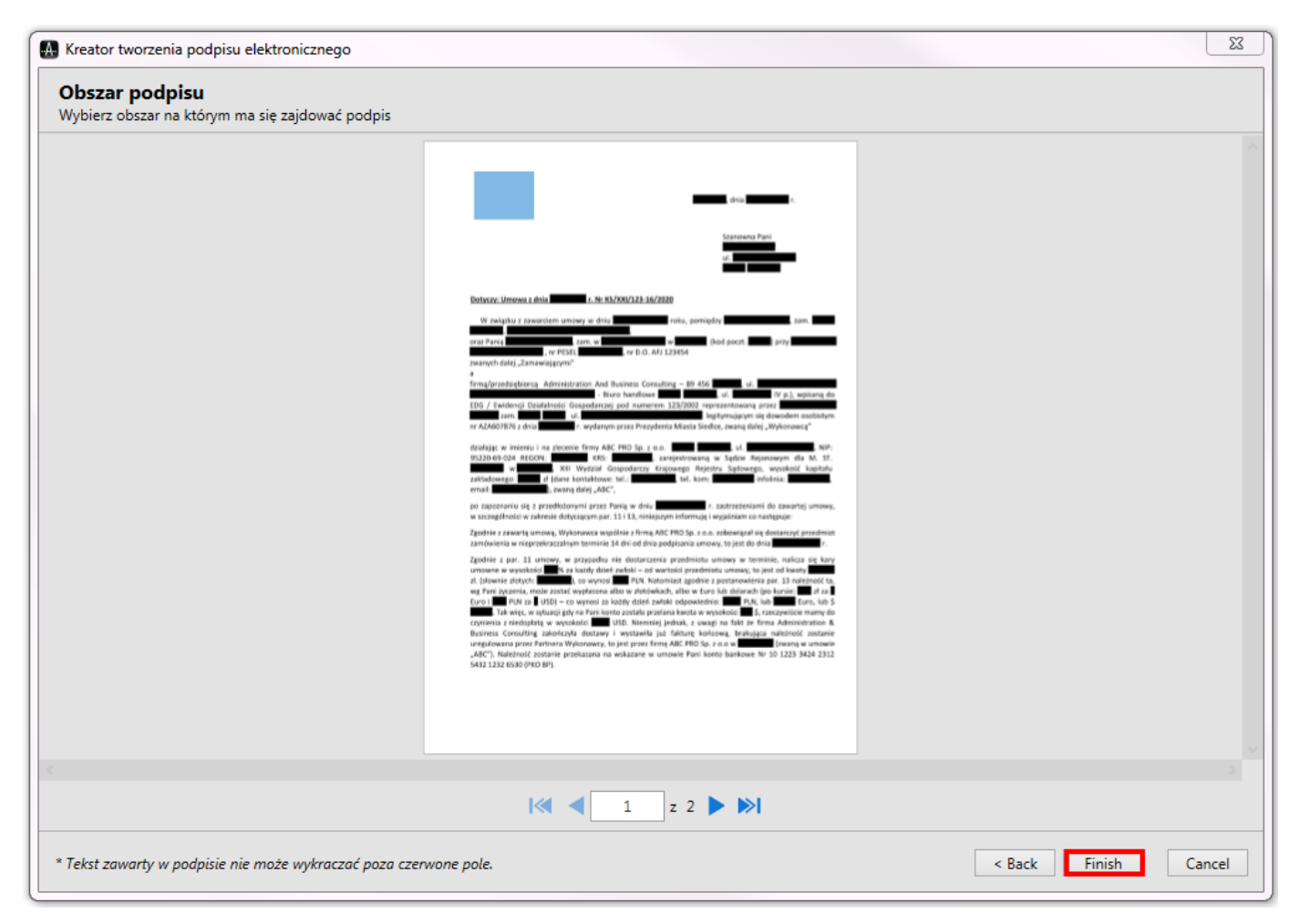

Po kliknięciu na Finish, wyświetlone zostanie okno, w którym wpisujemy numer PIN.

| Zabezpieczenia sy          | ystemu Windows                                                  |
|----------------------------|-----------------------------------------------------------------|
| Dostawca k<br>Wprowadź nur | art inteligentnych firmy Microsoft<br>ner PIN uwierzytelniania. |
|                            | Numer PIN<br>Numer PIN<br>Kliknij tutaj, aby uzyskać wiecej inf |
|                            | OK Anuluj                                                       |

- O X Umowa.anonymised.pdf - Adobe Acrobat Reader DC Plik Edvcia Widok Okno Pomoo ? Zaloguj się Strona główna Umowa.anonymise... × Narzedzia ζm) **□** - <u></u> Ę ☆ 🖶 🖂 🔍 🕥 ⋓ 1 / 2 . . . 🛵 Udostępnij Panel Podpis Modpisano. Wszystkie podpisy są poprawne. ◙ B Ð Za zgodność z oryginałem Elektronicznie podpisany przez Beata Wójcińska Ŏ Po 3 siemnia 2020 문 Óm G, Dotyczy: Umowa z dnia r. Nr KS/XXI/123-16/2020 1 W związku z zawarciem umowy w dniu roku, pomiędzy U raz Pania , zam. w , nr PESEL nr D.O. AFJ 123454 vanych dalej "Zamawiającymi" 沿 firmą/przedsiębiorcą Administration And Business Consulting – 89 456 Cu. - Biuro handlowe . ul. EDG / Ewidencji Działalności Gospodarczej pod numerem 123/2002 reprezentowaną przez ul. zam. legitymującym się dowo C nr AZA607876 z dnia r. wydanym przez Prezydenta Miasta Siedlce, zwaną dalej "Wykonawcą" działając w imieniu i na zlecenie firmy ABC PRO Sp. z o.o. 400 v. ul. 400 v. NIP: 95220-69-024 REGON: 400 KRS: 400 zarejestrowaną w Sądzie Rejonowym dla M. ST. w 400 v. XIII Wydział Gospodarczy Krajowego Rejestru Sądowego, wysokość kapitału zakładowego: 41 (dane kontaktowe: tel.: 400 v. tel. kom: 400 infolinia: h ), zwaną dalej "ABC", email: po zapoznaniu sie z przedłożonymi przez Pania w dniu r. zastrzeżeniami do zawartej umowy w szczególności w zakresie dotyczącym par. 11 i 13, niniejszym informuje i wyjaśniam co następuje: Zgodnie z zawarta umowa. Wykonawca wspólnie z firma ABC PRO Sp. z o.o. zobowiazał sie dostarczyć przedmiot zamówienia w nieprzekraczalnym terminie 14 dni od dnia podpisania umowy, to jest do dnia Zgodnie z par. 11 umowy, w przypadku nie dostarczenia przedmiotu umowy w terminie, nalicza się kary umowne w wysokości to za każdy dzień zwłoki – od wartości przedmiotu umowy, to jest od kwoty zł. (słownie złotych: , co wynosi PLN. Natomiast zgodnie z postanowienia par. 13 należn wg Pani życzenia, może zostać wypłacona albo w złotówkach, albo w Euro lub dolarach (po kursie: zł za Euro i EURO ZA USD) – co wynosi za każdy dzień zwłoki odpowiednio: EURO PLN, lub Euro, lub \$ . Tak więc, w sytuacji gdy na Pani konto została przelana kwota w wysokości 👘 \$, rzeczywiście mamy do czynienia z niedopłatą w wysokości USD. Niemniej jednak, z uwagi na fakt że firma Administration & Business Consulting zakończyła dostawy i wystawiła już fakturę końcową, brakująca należność zostanie uregulowana przez Partnera Wykonawcy, to jest przez firmę ABC PRO Sp. z o.o w (zwaną w umov |→ "ABC"). Należność zostanie przekazana na wskazane w umowie Pani konto bankowe Nr 10 1223 3424 2312

#### Po złożeniu podpisu, wyświetlony zostanie plik PDF ze zanonimizowaną treścią.

# 4. Ustawienia aplikacji

Ustawienia aplikacji dostępne są z poziomu zakładki Ustawienia (ekran startowy aplikacji).

|                     |                     |                                                                                | APC ANON           | <u>ه</u> ۷ |
|---------------------|---------------------|--------------------------------------------------------------------------------|--------------------|------------|
| $\bigotimes$        |                     |                                                                                | ADC AIVON          |            |
|                     | Nowy                |                                                                                |                    |            |
| 🖆 Nowy              | ,                   | lezyk aplikacji (menu, komunikaty ito.):                                       | Datki              |            |
| 🗄 Zapisz            | Cgólne Ogólne       |                                                                                | POINT -            |            |
|                     | _                   | Język anonimizacji (dane do przypisów i słowników automatycznej anonimizacji): | Polski             |            |
| 💾 Zapisz jako       | 5 Słowniki          | Domyślny tryb otwierania dokumentu:                                            | Nowy – Tryb ręczny |            |
| 🛅 Otwórz            | Przypisy            | Logo (używane w podpisie elektronicznym):                                      | Właściwości        |            |
| 🔅 Ustawienia        | Reguły anonimizacji |                                                                                |                    |            |
| Pomoc               | Dane użytkownika    |                                                                                |                    |            |
| 🛤 Wyślij zgłoszenie | 📡 Licencja          |                                                                                |                    |            |
| C Aktualizacje      |                     |                                                                                |                    |            |
| X Zakończ           |                     |                                                                                |                    |            |

# 4.1. Ogólne

W zakładce **Ogólne** istnieje możliwość zmiany wersji językowej aplikacji, wyboru domyślengo trybu anonimizacji dokumentów otwieranych z menu kontekstowego oraz dla plików "przeciaganych" do programu (więcej w dziale <u>Anonimizacja dokumentów</u>). Użytkownik może także zmienić domyślną grafikę używaną w wizualizacji podpisu elektronicznego na pliku PDF (PAdES).

|                     |                     |                                                                                | ABC ANON           | - @ × |
|---------------------|---------------------|--------------------------------------------------------------------------------|--------------------|-------|
| e                   | Nowy                |                                                                                |                    |       |
| ≌ Nowy              |                     | Język aplikacji (menu, komunikaty itp.):                                       | Polski             |       |
| 💾 Zapisz            | Ogólne Ogólne       | Język anonimizacji (dane do przypisów i słowników automatycznej anonimizacji): | Polski V           |       |
| 💾 Zapisz jako       | 5łowniki            | Domyślny tryb otwierania dokumentu:                                            | Nowy – Tryb ręczny |       |
| 🦰 Otwórz            | Przypisy            | Logo (używane w podpisie elektronicznym):                                      | Właściwości        |       |
| 🔅 Ustawienia        | Reguły anonimizacji |                                                                                |                    |       |
| Pomoc               | Dane użytkownika    |                                                                                |                    |       |
| 💐 Wyślij zgłoszenie | Dicencja            |                                                                                |                    |       |
| C Aktualizacje      |                     |                                                                                |                    |       |
| X Zakończ           |                     |                                                                                |                    |       |
|                     |                     |                                                                                |                    |       |
|                     |                     |                                                                                |                    |       |
|                     |                     |                                                                                |                    |       |
|                     |                     |                                                                                |                    |       |
|                     |                     |                                                                                |                    |       |
|                     |                     |                                                                                |                    |       |
|                     |                     |                                                                                |                    |       |
|                     |                     |                                                                                |                    |       |
|                     |                     |                                                                                |                    |       |

### 4.2. Słowniki

W zakładce **Słowniki** znajduje się lista typów danych rozpoznawanych jako treści podlegające anonimizacji. Przy każdym typie widoczna jest ikona 🗮, umożliwiająca wyświetlenie po prawej stronie ustawień dla elementu.

| $\in$               |                     |                         |    | ABC ANON                   | LISTAWIENIA ANONIMIZACII DI A WSKAZANEGO TYPU | <i>a</i> > |
|---------------------|---------------------|-------------------------|----|----------------------------|-----------------------------------------------|------------|
| $\smile$            | Nowy                |                         |    |                            |                                               |            |
| 🖆 Nowy              | ,                   | Dane                    |    | Ustawienia anonimizacii Da | Dane utitimunita                              |            |
| 💾 Zapisz            | Ogólne              | Imię                    |    | Obszar anonimizacii        | cii                                           |            |
|                     |                     | Nazwisko                | š= | obszar anominizacji        | ינ×                                           |            |
| 💾 Zapisz jako       | 5 Słowniki          | Miejscowość             | ŧ≡ | Metoda anonimizacji        | Zakrycie 🗸                                    |            |
| _                   |                     | Ulica                   | 8  |                            |                                               |            |
| 🛅 Otwórz            | Przypisy            | Słownik użytkownika     | i= | Kolor tła                  | Czarny V                                      |            |
|                     |                     | Slownik wykluczeń       | 1  | Kolor czcionki             | Biały V                                       |            |
| 🔅 Ustawienia        | Reguły anonimizacji |                         |    | Takat framu w dakumancia   |                                               |            |
|                     |                     | Walidatory              |    | po "anonimizacji":         | Cie                                           |            |
| Pomoc               | Dane użytkownika    | Adres email             | =  |                            |                                               |            |
|                     |                     | Adres www               | i= |                            |                                               |            |
| 🛤 Wyślij zgłoszenie |                     | Kod pocztowy            | 8  |                            |                                               |            |
|                     | Licencja            | NIP                     | IE |                            | WŁĄCZENIE AUTOMATYCZNEGO                      |            |
| Aktualizacje        |                     | KRS                     | :≡ | Przypis                    | DODAWANIA PRZYPISU DO                         |            |
|                     |                     | REGON                   | i= |                            | ANONIMIZOWANEGO TEKSTU                        |            |
|                     |                     | PESEL                   | i= | Dodawaj przypis:           |                                               |            |
| Lakoncz             |                     | Numer dowodu osobistego | i= |                            |                                               |            |
|                     |                     | Numer telefonu          | i= | Rodzaj przypisu:           | Prywatność osoby fizycznej                    |            |
|                     |                     | Kwota PLN, EUR, USD     | i≡ | Kolor tła                  | Biały V                                       |            |
|                     |                     | Wartość procentowa      | IE |                            |                                               |            |
|                     |                     | Data                    | IE | Kolor czcionki             | Czarny V                                      |            |
|                     |                     | Numer konta bankowego   | i= | Rozmiar czcionki           |                                               |            |
|                     |                     | Numer paszportu         | 1  | (numer przypisu)           | 0                                             |            |
|                     |                     |                         |    |                            |                                               |            |
|                     |                     | Słowniki połączone      |    |                            |                                               |            |
|                     |                     | Imię i Nazwisko         | I  |                            | ZAPIS ZMIAN                                   |            |
|                     |                     |                         |    |                            | Zapisz Cofnji wprowadzone zmiany              |            |

W zakładce Ustawienia anonimizacji możemy ustalić sposób anonimizacji treści rozpoznawanych w Trybie ręcznym:

- 1. **Metoda anonimizacji** możliwość wyboru sposobu ukrycia danych niejawnych zakrycie, inicjały, tekst.
- 2. Kolor tła możliwość wyboru koloru zakrycia danych niejawnych.
- 3. **Kolor czcionki** możliwość wyboru koloru czcionki, w przypadku zastosowania metody anonimizacji - tekst.
- 4. **Tekst frazy w dokumencie po anonimizacji** możliwość wpisania własnej treści ukrywające dane niejawne, w przypadku zastosowania metody anonimizacji tekst.

W zakładce **Dane użytkownika** istnieje możliwość wpisana własnych fraz, które obejmować będzie anonimizacja (program korzysta z określonej puli danych, w przypadku braku rozpoznawania określonego tekstu, należy wprowadzić go do systemu ręcznie). Zmiany zatwierdzamy poprzez wybranie klawisza *Enter* lub kliknięcie kursorem w inne miejsce tabeli (w takiej sytuacji automatycznie utworzony zostanie nowy, pusty wiersz).

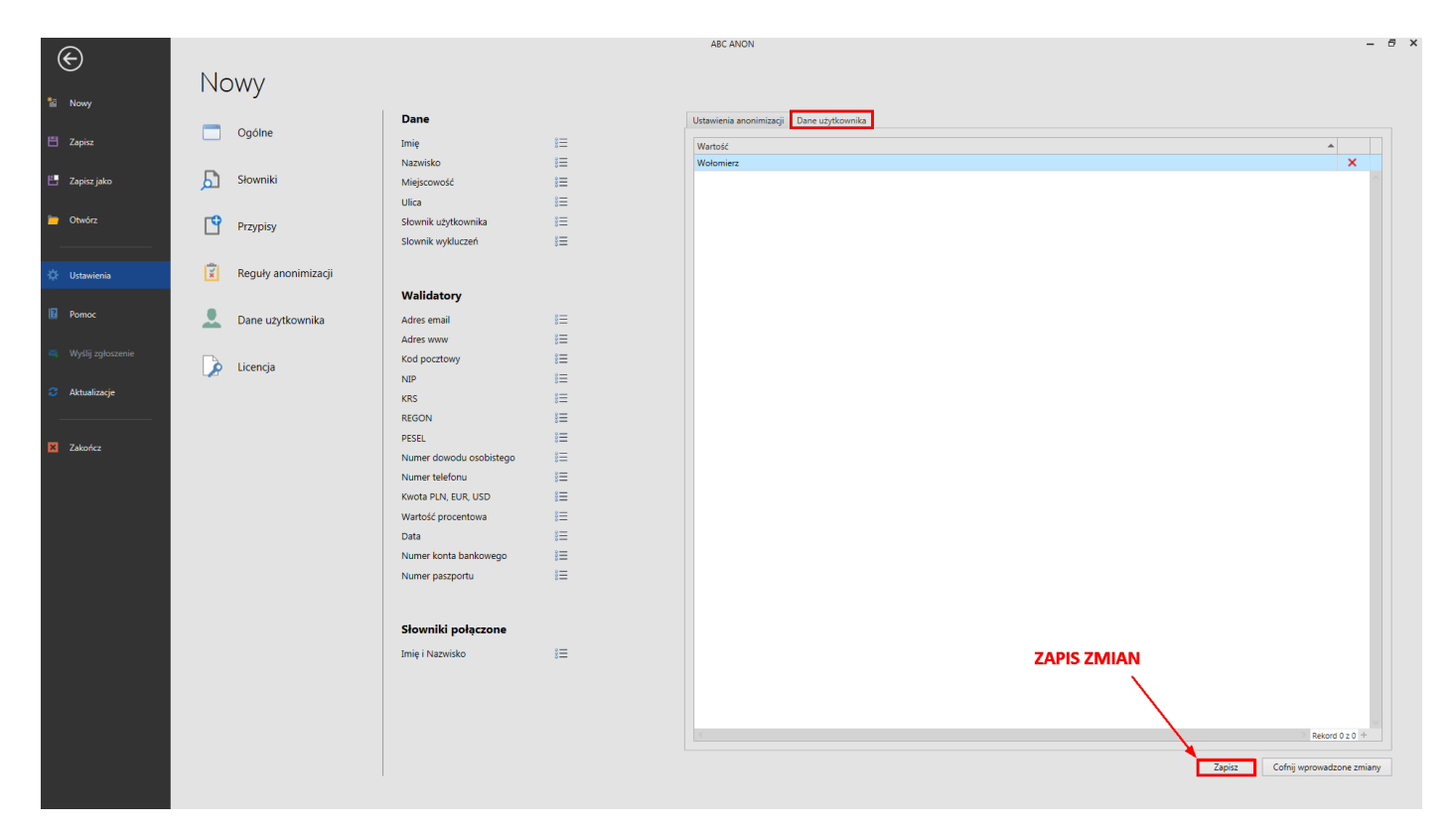

W typie **Słownik użytkownika** możemy wpisać samodzielnie tekst niezakwalifikowany do żadnego z dostępnych typów, który także będzie podlegać automatycznej anonimizacji. Dane uzupełnione w **Słowniku wykluczeń** nie będą rozpoznawane przez program jako obszary podlegające anonimizacji.

# 4.3. Przypisy

W zakładce **Ustawienia** -> **Przypisy** wyświetlane są przypisy systemowe (niepodlegające edycji) oraz przypisy dodane przez użytkownika (podlegające edycji).

| <u> </u>                |                     |                                              | ABC ANON                                                                                                    |                                              |           | - 6 )  |
|-------------------------|---------------------|----------------------------------------------|----------------------------------------------------------------------------------------------------|----------------------------------------------|-----------|--------|
| Nouse                   | Nowy                |                                              |                                                                                                    |                                              |           |        |
|                         | Coóine              | Organ, który dokonał wyłączenia:             |                                                                                                    |                                              |           | Zapisz |
| 🗄 Zapisz                | Ggoine              | Zakres wyłączenia (rodzaj dobra chronionego) | Podstawa prawna                                                                                                    | Nazwa w treści przypisu                      | Rodzaj    |        |
| 🗄 Zapisz jako           | Słowniki            | Prywatność osoby fizycznej                   | art. 5 ust. 2 ustawy z dnia 6 września 2001 r. o dostępie do informacji publicznej (t.j. Dz.U. z 2019 r. poz. 1429, z późn. zm.) | Prywatność osoby fizycznej                   | Systemowy |        |
|                         |                     | Tajemnica przedsiębiorcy                     | art. 5 ust. 1 ustawy z dnia 6 września 2001 r. o dostępie do informacji publicznej (t.j. Dz.U. z 2019 r. poz. 1429, z późn. zm.) | Tajemnica przedsiębiorcy                     | Systemowy |        |
| Utworz                  | Przypisy            | Ochrona informacji niejawnych                | art. 5 ust. 1 ustawy z dnia 6 września 2001 r. o dostępie do informacji publicznej (t.j. Dz.U. z 2019 r. poz. 1429, z późn. zm.) | Ochrona informacji niejawnych                | Systemowy |        |
| 🔅 Ustawienia            | Reguły anonimizacji | Ochrona innych tajemnic ustawowo chronionych | art. 5 ust. 2 ustawy z dnia 6 września 2001 r. o dostępie do informacji publicznej (t.j. Dz.U. z 2019 r. poz. 1429, z późn. zm.) | Ochrona innych tajemnic ustawowo chronionych | Systemowy |        |
| Pomoc Wysłij zgłoszenie | Dane użytkownika    |                                              |                                                                                                    |                                              |           |        |
| Aktualizacje            |                     |                                              |                                                                                                    |                                              |           |        |
| X Zákończ               |                     |                                              |                                                                                                    |                                              |           |        |
|                         |                     | MOŻL<br>Dodaj nowy prypis                    | IWOŚĆ DODANIA NOWEGO PRZYPISU                                                                                                    |                                              |           |        |

W celu dodania nowego przypisu, wybieramy opcję **Dodaj nowy przypis**, zaznaczoną na obrazku powyżej. Wyświetlone zostanie nowe okno, w którym uzupełniamy dane.

| Æ                   |                     |                                                   | ABC ANON                                                                                                    |                                              |           | - 8 ×  |
|---------------------|---------------------|---------------------------------------------------|----------------------------------------------------------------------------------------------------|----------------------------------------------|-----------|--------|
| 1 Nowy              | Nowy                |                                                   |                                                                                                    |                                              |           |        |
|                     | Caóine              | Organ, który dokonał wyłączenia:                  |                                                                                                    |                                              |           | Zapisz |
| 🖺 Zapisz            |                     | Zakres wyłączenia (rodzaj dobra chronionego)      | Podstawa prawna                                                                                                    | Nazwa w treści przypisu                      | Rodzaj    |        |
| 🗄 Zapisz jako       | Słowniki            | Prywatność osoby fizycznej                        | art. 5 ust. 2 ustawy z dnia 6 września 2001 r. o dostępie do informacji publicznej (t.j. Dz.U. z 2019 r. poz. 1429, z późn. zm.) | Prywatność osoby fizycznej                   | Systemowy |        |
|                     |                     | Tajemnica przedsiębiorcy                          | art. 5 ust. 1 ustawy z dnia 6 września 2001 r. o dostępie do informacji publicznej (t.j. Dz.U. z 2019 r. poz. 1429, z późn. zm.) | Tajemnica przedsiębiorcy                     | Systemowy |        |
| Utworz              | Przypisy            | <ul> <li>Ochrona informacji niejawnych</li> </ul> | art. 5 ust. 1 ustawy z dnia 6 września 2001 r. o dostępie do informacji publicznej (t.j. Dz.U. z 2019 r. poz. 1429, z późn. zm.) | Ochrona informacji niejawnych                | Systemowy |        |
| 🔆 Ustawienia        | Reguły anonimizacji | Ochrona innych tajemnic ustawowo chronionych      | art. 5 ust. 2 ustawy z dnia 6 września 2001 r. o dostępie do informacji publicznej (t.j. Dz.U. z 2019 r. poz. 1429, z późn. zm.) | Ochrona innych tajemnic ustawowo chronionych | Systemowy |        |
|                     |                     | Dodawanie/E                                       | dycja przypisu                                                                                                    |                                              |           |        |
| Pomoc               | Dane użytkownika    | Zakres wyłącz                                     | tenia (rodzaj dobra chronionego):                                                                                                |                                              |           |        |
| 🛤 Wyślij zgłoszenie |                     | Podstawa pra                                      | wna:                                                                                                    |                                              |           |        |
|                     | Licencja            |                                                   |                                                                                                    |                                              |           |        |
| Aktualizacje        |                     |                                                   |                                                                                                    |                                              |           |        |
|                     |                     |                                                   |                                                                                                    |                                              |           |        |
| X Zakończ           |                     | Namua ur teolo                                    | ri ormairu                                                                                                    |                                              |           |        |
|                     |                     | Nazwa w UES                                       | a przypisu.                                                                                                    |                                              |           |        |
|                     |                     |                                                   | Zapisz Anului                                                                                                    |                                              |           |        |
|                     |                     |                                                   |                                                                                                    |                                              |           |        |
|                     |                     |                                                   |                                                                                                    |                                              |           |        |
|                     |                     |                                                   | $\langle \rangle$                                                                                                    |                                              |           |        |
|                     |                     |                                                   | \                                                                                                    |                                              |           |        |
|                     |                     |                                                   | ZAPIS NOWEG                                                                                                    | O PRZYPISU                                   |           |        |
|                     |                     |                                                   |                                                                                                    |                                              |           |        |
|                     |                     |                                                   |                                                                                                    |                                              |           |        |
|                     |                     |                                                   |                                                                                                    |                                              |           |        |
|                     |                     | Dodaj nowy przypis                                |                                                                                                    |                                              |           |        |
|                     |                     |                                                   |                                                                                                    |                                              |           |        |

Nowy przypis zostanie wyświetlony jako ostatnia pozycja na liście.

|                     |                                                                                               | ABC ANON                                                                                                    |                                                                                                    |                                                                                                    |                                                                                                    | - 8 3    |
|---------------------|-----------------------------------------------------------------------------------------------|----------------------------------------------------------------------------------------------------|----------------------------------------------------------------------------------------------------|----------------------------------------------------------------------------------------------------|----------------------------------------------------------------------------------------------------|----------|
| Nowy                |                                                                                               |                                                                                                    |                                                                                                    |                                                                                                    |                                                                                                    |          |
|                     | Organ, który dokonał wyłączenia:                                                              |                                                                                                    |                                                                                                    |                                                                                                    |                                                                                                    | Zapisz   |
| ogome               | Zakres wyłączenia (rodzaj dobra chronionego)                                                  | Podstawa prawna                                                                                                    | Nazwa w treści przypisu                                                                                                    | Rodzaj                                                                                                    |                                                                                                    |          |
| Słowniki            | Prywatność osoby fizycznej                                                                    | art. 5 ust. 2 ustawy z dnia 6 września 2001 r. o dostępie do informacji publicznej (t.j. Dz.U. z 2019 r. poz. 1429, z późn. zm.) | Prywatność osoby fizycznej                                                                                                    | Systemowy                                                                                                    |                                                                                                    |          |
|                     | Tajemnica przedsiębiorcy                                                                      | art. 5 ust. 1 ustawy z dnia 6 września 2001 r. o dostępie do informacji publicznej (t.j. Dz.U. z 2019 r. poz. 1429, z późn. zm.) | Tajemnica przedsiębiorcy                                                                                                    | Systemowy                                                                                                    |                                                                                                    |          |
| Przypisy            | Ochrona informacji niejawnych                                                                 | art. 5 ust. 1 ustawy z dnia 6 września 2001 r. o dostępie do informacji publicznej (t.j. Dz.U. z 2019 r. poz. 1429, z późn. zm.) | Ochrona informacji niejawnych                                                                                                    | Systemowy                                                                                                    |                                                                                                    |          |
| Reguły anonimizacji | Ochrona innych tajemnic ustawowo chronionych                                                  | art. 5 ust. 2 ustawy z dnia 6 września 2001 r. o dostępie do informacji publicznej (t.j. Dz.U. z 2019 r. poz. 1429, z późn. zm.) | Ochrona innych tajemnic ustawowo chronionych                                                                                                    | Systemowy                                                                                                    |                                                                                                    |          |
|                     | ▶ Imię i nazwisko                                                                             | art. 5 ust.2 ustavy z dnia 6 września 2001 r. o dostepie do informacji publicznej (t.j. Dz.U. z 2019 r. poz. 1429, z późn. zm.)  | Ochrona danych osobowych                                                                                                    | Użytkownika                                                                                                    | 1                                                                                                    | ×        |
| L Dane użytkownika  |                                                                                               |                                                                                                    |                                                                                                    |                                                                                                    | <b>•</b>                                                                                                    | <b>≜</b> |
| Dicencja            |                                                                                               |                                                                                                    |                                                                                                    |                                                                                                    |                                                                                                    |          |
|                     |                                                                                               |                                                                                                    | MOŻLIWOŚĆ EDYCJI TRI                                                                                                    | EŚCI PRZY                                                                                                    | (PISU                                                                                                    |          |
|                     | Dodai novy orzypis                                                                            |                                                                                                    | MOŻLIWOŚĆ U                                                                                                    | JSUNIĘCI                                                                                                    | A PRZYP                                                                                                    | I<br>ISU |
|                     | Nowy<br>ogolne<br>Srowniki<br>Przypisy<br>Reguły anonimizacji<br>Dane użytkownika<br>Licencja | Ogolne         Stowniki         Przypisy         Reguty anonimizacji         Dane użytkownika         Licencja                   | Decimie         Image: Constraint of the state of the state of t | Image: Constraint of the constraint of the constrain | Image: Comparison of Comparison of Compar | Opdine   |

Nowy przypis wyświetlony zostanie także na liście dodawania przypisu podczas pracy z dokumentem.

|                             |                                    |                                            |                                                |                                                     |                                        |                                                                                                    | ABC AN                         | NON                                                                   |                                                           |                                                              |          | - 8                                         | × |
|-----------------------------|------------------------------------|--------------------------------------------|------------------------------------------------|-----------------------------------------------------|----------------------------------------|----------------------------------------------------------------------------------------------------|--------------------------------|-----------------------------------------------------------------------|-----------------------------------------------------------|--------------------------------------------------------------|----------|---------------------------------------------|---|
| Plik<br>Zapisz dok<br>roboc | Narzędzi<br>ument Z<br>Ey<br>Zapis | a główne<br>apisz dokument<br>roboczy jako | Rozpoznawanie<br>automatyczne<br>Automatyzacia | Przywróć jawność Prz<br>zaznaczonych<br>Jawność tre | rzywróć jawność<br>wszystkich<br>reści | Znajdž i Znajdž i przywróć<br>zanonimizuj jawność upro<br>Wyszukiwanie                                                                                                    | Anonimizuj<br>Tryb<br>Iszczony | jako:<br>Dodaj przypis                                                | Usuń wszystkie<br>przypis przypisy<br>Przypisy            | Eksportuj dokument po<br>anonimizacji •<br>Zakończenie pracy |          |                                             |   |
|                             |                                    | Metoda                                     |                                                |                                                     |                                        |                                                                                                    |                                | · · · ·                                                               |                                                           |                                                              |          | Oncie obszaru anonimizowanego               |   |
|                             | Тур                                | anonimizacji                               | Rodzaj                                         | Tekst                                               | 00                                     | 1/2   ♀ ▼   旹 ▼                                                                                                    |                                |                                                                       |                                                           |                                                              |          |                                             | ~ |
|                             | Tekst                              | Zakrycie                                   | Data                                           | 23 lipca 2020                                       | ^ Min                                  |                                                                                                    |                                |                                                                       |                                                           |                                                              | <u>^</u> | Ogome                                       |   |
|                             | Tekst                              | Zakrycie                                   | Miejscowość                                    | Warszawa                                            | iatun                                  |                                                                                                    |                                |                                                                       |                                                           |                                                              |          | Metoda anonimizacji                         |   |
|                             | Tekst                              | Zakrycie                                   | Imię i Nazwisko                                | Anna Kowalska                                       | / stro                                 |                                                                                                    |                                |                                                                       |                                                           |                                                              |          | Zakrycie                                    | ~ |
|                             | Tekst                              | Zakrycie                                   | Ulica                                          | Światowida 34A/78                                   | 3                                      | -                                                                                                    |                                |                                                                       |                                                           |                                                              |          |                                             |   |
|                             | Tekst                              | Zakrycie                                   | Miejscowość                                    | Warszawa                                            |                                        | Przypisy                                                                                                    |                                |                                                                       |                                                           |                                                              |          | Typ wyłączonej informacji                   |   |
|                             | Tekst                              | Zakrycie                                   | Kod pocztowy                                   | 02-112                                              |                                        |                                                                                                    | Przypisy za                    | pisane                                                                | ^                                                         | 1                                                            |          | Imię i Nazwisko                             | ~ |
|                             | Tekst                              | Zakrycie                                   | Data                                           | 11.01.2020                                          |                                        | Nr. Nazwa                                                                                                    |                                | Treść:                                                                |                                                           |                                                              |          |                                             |   |
| •                           | Tekst                              | Zakrycie                                   | Imię i Nazwisko                                | Janem Dobrzańskim                                   |                                        | 1 Prywatność osoby fizycznej                                                                                                    |                                | art. 5 ust.2 ustawy z dnia 6 wrześn                                   | nia 2001 r. o dostepie                                    |                                                              |          | Przypis                                     | ^ |
|                             | Tekst                              | Zakrycie                                   | Data                                           | 11 stycznia 2020                                    |                                        | 2 Tajemnica przedsiębiorcy                                                                                                    |                                | do informacji publicznej (t.j. Dz.U.                                  | z 2019 r. poz. 1429, z                                    |                                                              |          | Nazwa w treści przypisu                     |   |
|                             | Tekst                              | Zakrycie                                   | Kod pocztowy                                   | 02-115                                              |                                        | 3 Ochrona informacji niejawnych                                                                                                    |                                | późn. zm.)                                                            |                                                           | B                                                            |          | nazila il descriptzypsa                     |   |
|                             | Tekst                              | Zakrycie                                   | Ulica                                          | Aleja Generala Antoniego I                          | F                                      | 4 Ochrona innych tajemnic ustaw                                                                                                    | owo chronionych                |                                                                       |                                                           |                                                              |          |                                             |   |
|                             | Tekst                              | Zakrycie                                   | Miejscowość                                    | Warszawa                                            |                                        | 5 Imię i nazwisko                                                                                                    |                                |                                                                       |                                                           |                                                              |          | Treść przypisu                              |   |
|                             | Tekst                              | Zakrycie                                   | Imię i Nazwisko                                | Anielą Such-Śpiewak                                 |                                        |                                                                                                    |                                |                                                                       |                                                           |                                                              |          |                                             |   |
|                             | Tekst                              | Zakrycie                                   | Miejscowość                                    | Warszawie-Wesołej                                   |                                        |                                                                                                    |                                |                                                                       |                                                           |                                                              |          |                                             |   |
|                             | Tekst                              | Zakrycie                                   | Ulica                                          | Alei Generala                                       |                                        |                                                                                                    |                                |                                                                       |                                                           | zam. 02-115                                                  |          |                                             |   |
|                             | Tekst                              | Zakrycie                                   | Miejscowość                                    | Budzowie                                            |                                        |                                                                                                    |                                |                                                                       |                                                           | Ale: Country                                                 |          |                                             |   |
|                             | Tekst                              | Zakrycie                                   | Kod pocztowy                                   | 04-534                                              |                                        |                                                                                                    | Podai jedno                    | razowo                                                                | ~                                                         | Nel Generala                                                 |          | Kolor tła Biały                             | ~ |
|                             | Tekst                              | Zakrycie                                   | Ulica                                          | Antoniego Hedy 89/56                                |                                        |                                                                                                    | , ,                            |                                                                       |                                                           |                                                              |          |                                             |   |
|                             | Tekst                              | Zakrycie                                   | PESEL                                          | 59020923569                                         |                                        |                                                                                                    | 147.47                         |                                                                       |                                                           |                                                              |          | Kolor czcionki                              | ~ |
|                             | Tekst                              | Zakrycie                                   | Ulica                                          | 18 Bielskiego Batalionu                             |                                        |                                                                                                    | vvybi                          | erz                                                                   |                                                           | go Batalionu                                                 |          | Rozmiar czcionki (numer                     | 5 |
|                             | Tekst                              | Zakrycie                                   | Miejscowość                                    | Wrocław                                             |                                        | Contraction of Contraction of Contra | VEBO UTH IOK. 40 - DI          | aro nanciowe <mark>03-023</mark> warszawa, u                          | n. Owsiana 12 iv p.j, wp                                  | ilsaną do EDG                                                |          | przypisu)                                   |   |
|                             | Tekst                              | Zakrycie                                   | Ulica                                          | Desantowo-Szturmoweao                               | e                                      | zam 08-110 Siedice                                                                                                    | ul ks. dra hab A               | numerem 123/2002 reprezentow                                          | vaną przez <mark>kyszarda Ad</mark><br>wiacym się dowodem | osobistym nr                                                 |          |                                             |   |
|                             | Tekst                              | Zakrycie                                   | Ulica                                          | Owsiana 12                                          |                                        | AZA607876 z dnia 12.                                                                                                    | 05.2014 r. wydanym             | przez Prezydenta Miasta Siedlce,                                      | zwaną dalej "Wykonaw                                      | /cą″                                                         |          | Zaznaczony tekst                            | ^ |
|                             | Tekst                              | Zakrycie                                   | Mieiscowość                                    | Warszawa                                            |                                        |                                                                                                    |                                |                                                                       |                                                           |                                                              |          | Janem Dobrzańskim                           |   |
|                             | Tekst                              | Zakrycje                                   | Kod pocztowy                                   | 03-825                                              |                                        | działając w imieniu i r                                                                                                    | na zlecenie firmy ABC          | PRO Sp. z o.o. 03-825 Warszawa,                                       | , ul. <mark>1000 lecia 78 m. 73</mark>                    | , NIP: 95220-                                                |          |                                             |   |
|                             | Tekst                              | Zakrycie                                   | Imie i Nazwisko                                | Ryszarda Adama Grytnera                             | ,                                      | 69-024 REGON: 141                                                                                                    | 847780 KRS: 00003              | 29405, zarejestrowaną w Sądzie                                        | Rejonowym dla M. S                                        | T. Warszawy                                                  |          | Wygląd obszaru                              | ^ |
|                             | Tekst                              | Zakrycie                                   | Ulica                                          | ks. dra hab. Antonieao H                            | н                                      | w warszawie, XIII Wy<br>zł (dane kontaktowe:                                                                                                    | tel : 22 870 54 99 to          | ajowego Rejestru Sądowego, wys<br>el. kom: 609 560 123 infolinia: 801 | okose kapitalu zakłado<br>1 044 102. email: biuro         | (mabcoro pl)                                                 |          | Kolor tła Czarny                            | - |
|                             | Tekst                              | Zakowie                                    | Mieiscowość                                    | Siedloe                                             |                                        | zwaną dalej "ABC",                                                                                                    | com <u>22 0.0 04 00</u> , 0    |                                                                       | r orr rot, small, bidro                                   | Canada and h                                                 |          |                                             |   |
|                             | Taket                              | Zakowie                                    | Kod postowy                                    | 08-110                                              |                                        |                                                                                                    |                                |                                                                       |                                                           |                                                              | ~        |                                             |   |
|                             | Tekst                              | Zakovcie                                   | Data                                           | 12.05.2014                                          |                                        |                                                                                                    |                                |                                                                       |                                                           |                                                              |          | Zastosuj do wszystkich obszarów danaso turu |   |
|                             | W.L.                               | Lonycie                                    |                                                | A000. 30 30                                         | v Edycja P                             | odgląd                                                                                                    |                                |                                                                       |                                                           |                                                              |          | Lostosoj do wszystkich obszałow danego typu |   |

W zakładce **Przypisy** istnieje także możliwość dodania nazwy organu, który dokonał wyłączenia jawności danych. Nazwę organu wpisujemy w pole oznaczone na obrazku poniżej.

| E                                                        | Nowv                | 1                                                 | UZUPEŁNIAMY NAZWĘ ORGANU                                                                                                    | (                                            | 2 ZAPIS     | UJEM | ے ۔<br>XMIAN |
|----------------------------------------------------------|---------------------|---------------------------------------------------|----------------------------------------------------------------------------------------------------|----------------------------------------------|-------------|------|--------------|
| Nowy                                                     |                     | Organ, który dokonał wyłaczenia: Zarzad firmy ABC | PRO                                                                                                    |                                              |             |      | Zapisz       |
| 🗄 Zapisz                                                 | Cgólne Ogólne       | Zakres wyłaczenia (rodzai dobra chronionego)      | Podstawa prawna                                                                                                    | Nazwa w treści przypisu                      | Rodzai      |      | · ·          |
| P Zapisz jako                                            | Słowniki            | Prywatność osoby fizycznej                        | art. 5 ust. 2 ustawy z dnia 6 września 2001 r. o dostępie do informacji publicznej (t.j. Dz.U. z 2019 r.<br>poz. 1429, z późn. zm.) | Prywatność osoby fizycznej                   | Systemowy   |      |              |
| -                                                        |                     | Tajemnica przedsiębiorcy                          | art. 5 ust. 1 ustawy z dnia 6 września 2001 r. o dostępie do informacji publicznej (t.j. Dz.U. z 2019 r. poz. 1429, z późn. zm.)    | Tajemnica przedsiębiorcy                     | Systemowy   |      |              |
| Otwórz                                                   | Przypisy            | Ochrona informacji niejawnych                     | art. 5 ust. 1 ustawy z dnia 6 września 2001 r. o dostępie do informacji publicznej (t.j. Dz.U. z 2019 r. poz. 1429, z późn. zm.)    | Ochrona informacji niejawnych                | Systemowy   |      |              |
| 🔅 Ustawienia                                             | Reguły anonimizacji | Ochrona innych tajemnic ustawowo chronionych      | art. 5 ust. 2 ustawy z dnia 6 września 2001 r. o dostępie do informacji publicznej (t.j. Dz.U. z 2019 r. poz. 1429, z późn. zm.)    | Ochrona innych tajemnic ustawowo chronionych | Systemowy   |      |              |
|                                                          |                     | Imię i nazwisko                                   | art. 5 ust.2 ustavy z dnia 6 września 2001 r. o dostepie do informacji publicznej (t.j. Dz.U. z 2019 r. poz. 1429, z późn. zm.)     | Ochrona danych osobowych                     | Użytkownika | 1    | ×            |
| Pomoc     Wyšlji zpłoszenie     Aktualizacje     Zakończ | Dane užytkownika    | Dodaj novy przypis                                | X<br>Triany został zapisane<br>CK                                                                                                   |                                              |             |      |              |

Nazwa organu, który dokonał wyłączenia jawności, wyświetlona zostanie jako pierwsza pozycja w sekcji "*Przypisy wyłączenia jawności*" w zanonimizowanym dokumencie.

| ۵                           |                             |                                            |                               |                                                           |                     |                                        | ABC ANON                       |                  |                                       |                                         |      | - 8            | ×    |
|-----------------------------|-----------------------------|--------------------------------------------|-------------------------------|-----------------------------------------------------------|---------------------|----------------------------------------|--------------------------------|------------------|---------------------------------------|-----------------------------------------|------|----------------|------|
| Plik<br>Zapisz dol<br>robol | Narzędzi<br>kument Z<br>izy | a główne<br>apisz dokument<br>roboczy jako | Rozpoznawanie<br>automatyczne | Przywróć jawność Przywróć jawr<br>zaznaczonych wszystkich | vnošć Znajdž i Znaj | njdž i przywróć<br>jawność uproszczony | Anonimizuj jako:               | Dodaj przypis U  | Jsuń Usuń wszystkie<br>zypis przypisy | Eksportuj dokument po<br>anonimizacji 💌 |      |                |      |
|                             | Zapis                       |                                            | Automatyzacja                 | Jawność treści                                            | Wyszukiwani         | nie                                    | Tryb uproszczony               | Prz              | zypisy                                | Zakończenie pracy                       |      |                |      |
|                             | Тур                         | Metoda<br>anonimizacji                     | Rodzaj                        | Tekst                                                     |                     |                                        |                                |                  |                                       |                                         |      | ^              |      |
|                             | Tekst                       | Zakrycie                                   | Data                          | 23 lipca 2020                                             | 1                   |                                        |                                |                  |                                       |                                         |      |                |      |
|                             | Tekst                       | Zakrycie                                   | Miejscowość                   | Warszawa Sto                                              |                     | Dura                                   | uniou un de emenie de un       | un a fais        |                                       |                                         |      |                |      |
|                             | Tekst                       | Zakrycie                                   | Imię i Nazwisko               | Anna Kowalska                                             |                     | Przy                                   | pisy wyłączenia jaw            | nosci:           |                                       |                                         |      |                |      |
|                             | Tekst                       | Zakrycie                                   | Ulica                         | Światowida 34A/78                                         |                     | Organ                                  | który dokonał wyłaczenia:      | · Zarzad firmv A | BC PRO                                |                                         |      |                |      |
|                             | Tekst                       | Zakrycie                                   | Miejscowość                   | Warszawa                                                  |                     | orga                                   | , neory donorial wynączenia.   | - Luizqu miny n  | borno                                 |                                         |      |                |      |
|                             | Tekst                       | Zakrycie                                   | Kod pocztowy                  |                                                           |                     | [1] Ochro                              | na danych osobowych - art      | . 5 ust.2 ustawy | z dnia 6 wrześni                      | a 2001 r. o dostepi                     | e do |                |      |
|                             | Tekst                       | Zakrycie                                   | Data                          |                                                           |                     | inform                                 | nacji publicznej (t.j. Dz.U. z | 2019 r. poz. 14  | 29, z pozn. zm.).                     |                                         |      |                |      |
|                             | Tekst                       | Zakrycie                                   | Imię i Nazwisko               | Janem Dobrzańskim                                         |                     |                                        |                                |                  |                                       |                                         |      |                |      |
|                             | Tekst                       | Zakrycie                                   | Data                          | 11 stycznia 2020                                          |                     |                                        |                                |                  |                                       |                                         |      |                |      |
|                             | Tekst                       | Zakrycie                                   | Kod pocztowy                  |                                                           |                     |                                        |                                |                  |                                       |                                         |      |                |      |
|                             | Tekst                       | Zakrycie                                   | Ulica                         | Aleja Generala Antoniego I                                |                     |                                        |                                |                  |                                       |                                         |      |                |      |
|                             | Tekst                       | Zakrycie                                   | Miejscowość                   | Warszawa                                                  |                     |                                        |                                |                  |                                       |                                         |      |                |      |
| •                           |                             | Zakrycie                                   |                               |                                                           |                     |                                        |                                |                  |                                       |                                         |      |                |      |
|                             | Tekst                       | Zakrycie                                   | Miejscowość                   | Warszawie-Wesołej                                         |                     |                                        |                                |                  |                                       |                                         |      |                |      |
|                             | Tekst                       | Zakrycie                                   | Ulica                         | Alei Generala                                             |                     |                                        |                                |                  |                                       |                                         |      |                | <    |
|                             | Tekst                       | Zakrycie                                   | Miejscowość                   | Budzowie                                                  |                     |                                        |                                |                  |                                       |                                         |      |                |      |
|                             | Tekst                       | Zakrycie                                   | Kod pocztowy                  | 04-534                                                    |                     |                                        |                                |                  |                                       |                                         |      |                |      |
|                             | Tekst                       | Zakrycie                                   | Ulica                         | Antoniego Hedy 89/56                                      |                     |                                        |                                |                  |                                       |                                         |      |                |      |
|                             | Tekst                       | Zakrycie                                   | PESEL                         | 59020923569                                               |                     |                                        |                                |                  |                                       |                                         |      |                |      |
|                             | Tekst                       | Zakrycie                                   | Ulica                         | 18 Bielskiego Batalionu                                   |                     |                                        |                                |                  |                                       |                                         |      |                |      |
|                             | Tekst                       | Zakrycie                                   | Miejscowość                   | Wrocław                                                   |                     |                                        |                                |                  |                                       |                                         |      |                |      |
|                             | Tekst                       | Zakrycie                                   | Ulica                         | Desantowo-Szturmowego (                                   |                     |                                        |                                |                  |                                       |                                         |      |                |      |
|                             | Tekst                       | Zakrycie                                   | Ulica                         | Owsiana 12                                                |                     |                                        |                                |                  |                                       |                                         |      |                |      |
|                             | Tekst                       | Zakrycie                                   | Miejscowość                   | Warszawa                                                  |                     |                                        |                                |                  |                                       |                                         |      |                |      |
|                             | Tekst                       | Zakrycie                                   | Kod pocztowy                  | 03-825                                                    |                     |                                        |                                |                  |                                       |                                         |      |                |      |
|                             | Tekst                       | Zakrycie                                   | Imię i Nazwisko               | Ryszarda Adama Grytnera                                   |                     |                                        |                                |                  |                                       |                                         |      |                |      |
|                             | Tekst                       | Zakrycie                                   | Ulica                         | ks. dra hab. Antoniego H                                  |                     |                                        |                                |                  |                                       |                                         |      |                |      |
|                             | Tekst                       | Zakrycie                                   | Miejscowość                   | Siedlce                                                   |                     |                                        |                                |                  |                                       |                                         |      |                |      |
|                             | Tekst                       | Zakrycie                                   | Kod pocztowy                  | 08-110                                                    |                     |                                        |                                |                  |                                       |                                         |      | ~              |      |
|                             | Tekst                       | Zakrycie                                   | Data                          | 12.05.2014                                                |                     |                                        |                                |                  |                                       |                                         |      |                |      |
|                             |                             |                                            |                               | Edy                                                       | /cja Podgląd        |                                        |                                |                  |                                       |                                         |      | Wersia1.0.32.0 | 0/33 |

# 4.4. Reguły anonimizacji

W zakładce **Reguły anonimizacji** znajdują się szczegółowe informacje dotyczące poszczególnych trybów anonimizacji dokumentów:

| Æ                                               |                     |                                             | ABC #   | NON                                                                                                    |                   |                  | -         |
|-------------------------------------------------|---------------------|---------------------------------------------|---------|----------------------------------------------------------------------------------------------------|-------------------|------------------|-----------|
| Se Mouse                                        | Nowy                |                                             |         |                                                                                                    |                   |                  |           |
|                                                 | _                   | Nazwa reguły                                | Autor   | Zakres użycia                                                                                                    | Data utworzenia   | Data modyfikacji | Rodzaj    |
| 🗄 Zapisz                                        | Ogólne              | ▶ Pełna anonimizacja (zaczernienie)         | ABC PRO | Reguła na podstawie której aplikacja dokonuje automatycznej anonimizacji dokumentu w pełnym<br>zakresie danych (min. dane osobowe, daty, kwoty, numery kont bankowych, numery KRS i REGON,<br>adresy stron WWW). Znależione dane anonimizowane są poprzez zaczernienie (czarny pasek o<br>długości anonimizowanej (razy)                                                                                  | 20.03.2020, 12:00 |                  | Systemowy |
| <ul> <li>Zapisz jako</li> <li>Otwórz</li> </ul> | Przypisy            | Pełna anonimizacja (zaczemienie / inicjały) | ABC PRO | Regula na podstawie której aplikacja dokonuje automatycznej anonimizacji dokumentu w pełnym<br>zakresie danych (m. in. dane ozobowe, daty, kowób, numery kost bankowych, numery KS i<br>RESGN, adreg v rokowa (m. konkowa na nakresia są anointowane poprze zastajenie ich<br>niujajami. Pozostałe znaklasone dane anonimizowane są poprzez zastemienie (tzamy pasek o<br>długości anonimizowanej frazy). | 20.03.2020, 12:00 |                  | Systemowy |
| 🔅 Ustawienia                                    | Reguły anonimizacji | Dane osobowe (zaczernienie / inicjały)      | ABC PRO | Reguła na podstawie której aplikacja dokonuje automatycznej anonimizacji dokumentu w zakresie<br>znalezionych danych osobowych (imię i nazwisko, PESEL nr dowodu osobistego, adres email, nr<br>paszportu). Imiona i nazwiska zastępowane są inicjałami, pozostałe dane anonimizowane są<br>poprzez zaczemienie (czamy pasek o długości anonimizowanej frazy)                                             | 20.03.2020, 12:00 |                  | Systemowy |
| Pomoc                                           | Dane użytkownika    | Dane adresowe (zaczernienie)                | ABC PRO | Reguła na podstawie której aplikacja dokonuje automatycznej anonimizacji dokumentu w zakresie<br>znalezionych danych adresowych (czyl imiejscowość, ulica, adres email, adres www. kod pocztowy).<br>Znalezione dane są anonimizowane poprzez zaczernienie (czarny pasek o długości<br>anonimizowanej frazy)                                                                                              | 20.03.2020, 12:00 |                  | Systemowy |
| Atuatacje     Zakończ                           |                     |                                             |         |                                                                                                    |                   |                  |           |

- Pełna anonimizacja (zaczernienie) reguła na podstawie, której aplikacja dokonuje automatycznej anonimizacji dokumentu w pełnym zakresie danych (imiona i nazwiska, numery dowodu osobistego, numer paszportu, numery PESEL, nazwy miejscowości, nazwy ulic, kody pocztowe, daty, kwoty PLN, EUR, USD, wartości procentowe, numery kont bankowych, numery telefonów, adresy email, adresy stron www, numery: KRS, REGON, NIP). Rozpoznane dane anonimizowane są poprzez zaczernienie (czarny pasek o długości frazy).
- 2. Pełna anonimizacja (zaczernienie / inicjały) reguła na podstawie, której aplikacja dokonuje automatycznej anonimizacji dokumentu w pełnym zakresie danych (imiona i nazwiska, numery dowodu osobistego, numer paszportu, numery PESEL, nazwy miejscowości, nazwy ulic, kody pocztowe, daty, kwoty PLN, EUR, USD, wartości procentowe, numery kont bankowych, numery telefonów, adresy email, adresy stron www, numery: KRS, REGON, NIP). Rozpoznane imiona i nazwiska są anonimizowane poprzez zastąpienie ich inicjałami Pozostałe dane anonimizowane są poprzez zaczernienie (czarny pasek o długości frazy).
- 3. Dane osobowe (zaczernienie / inicjały) reguła na podstawie, której aplikacja dokonuje automatycznej anonimizacji dokumentu w zakresie danych osobowych (imię i nazwisko, PESEL, numer dowodu osobistego, adres email, numer paszportu). Rozpoznane imiona i nazwiska są anonimizowane poprzez zastąpienie ich inicjałami Pozostałe dane anonimizowane są poprzez zaczernienie (czarny pasek o długości frazy).
- 4. **Dane adresowe (zaczernienie)** reguła na podstawie, której aplikacja dokonuje automatycznej anonimizacji dokumentu w zakresie danych adresowych (miejscowość, ulica, adres email, adres www, kod pocztowy). Rozpoznane dane anonimizowane są poprzez zaczernienie (czarny pasek o długości frazy).

## 4.5. Dane użytkownika

Z poziomu zakładki **Ustawienia** ->**Dane użytkownika** można uzupełnić lub zmieniać swoje dane osobowe. Dane są wykorzystywane podczas wysyłania zgłoszenia do producenta systemu za pomocą opcji **Wy**ślij zgłoszenie.

| $\Theta$            |                     |                            | ABC ANON                 | - 8 × |  |
|---------------------|---------------------|----------------------------|--------------------------|-------|--|
| e                   | Nowy                |                            |                          |       |  |
| 🖆 Nowy              |                     |                            |                          |       |  |
| 💾 Zapisz            | Ogólne              | Dane uzytkownika:<br>Imię: | Beata                    |       |  |
| I Zanita inte       | Chamiki             | Nazwisko:                  | W                        |       |  |
|                     |                     | Nazwa stanowiska:          | Specjalista              |       |  |
| 🛅 Otwórz            | Przypisy            | Nazwa komórki org.:        | Wydział Analiz i Wdrożeń | _     |  |
|                     |                     | Nazwa instytucji:          | ABC PRO                  |       |  |
| 🔅 Ustawienia        | Reguły anonimizacji |                            | Zapisz Anulų             |       |  |
| Pomoc               | L Dane użytkownika  |                            |                          |       |  |
| 💐 Wyślij zgłoszenie | Licencja            |                            |                          |       |  |
| Aktualizacje        |                     |                            |                          |       |  |
| X Zakończ           |                     |                            |                          |       |  |

## 4.6. Licencja

W zakładce **Licencja** wyświetlane są informacje dotyczące licencji aplikacji. Istnieje także możliwość zmiany typu licencji poprzez kliknięcie na opcję **Zmień licencję**. Wyświetlone zostanie okno, w którym dokonujemy zmian.

#### Wersja sieciowa

|                   |                       |                    | ABC ANON                                    | - 8 × |
|-------------------|-----------------------|--------------------|---------------------------------------------|-------|
| Sowy 1            | Nowy                  |                    |                                             |       |
|                   | Ogólne                | Informacje dotyczą | ce licencji:                                |       |
| 🗄 Zapisz          |                       | Typ licencji:      | Wersja oparta na lokalnym serverze licencji |       |
| 💾 Zapisz jako     | Słowniki              | Adres serwera:     |                                             |       |
|                   | ~                     | Wersja produktu:   | 10350/36                                    | _     |
| 🛅 Otwórz          | Przypisy              |                    | Zmieńlicer                                  | icje  |
|                   |                       |                    |                                             |       |
| 🔅 Ustawienia      | 🗙 Reguły anonimizacji |                    |                                             |       |
| Pomoc             | L Dane użytkownika    |                    |                                             |       |
| Wyślij zgłoszenie | Dicencja              |                    |                                             |       |
| Aktualizacje      |                       |                    |                                             |       |
| X Zakończ         |                       |                    |                                             |       |
|                   |                       |                    |                                             |       |

#### Wersja stanowiskowa

|                     |                       |                                                 | ABC ANON                               | - 8 × |
|---------------------|-----------------------|-------------------------------------------------|----------------------------------------|-------|
| 1 Nowy              | Nowy                  |                                                 |                                        |       |
| 🗄 Zapisz            | Cgólne                | Informacje dotyczące licencji:<br>Typ licencji: | Pelna wenga                            |       |
| 💾 Zapisz jako       | Słowniki              | Klucz produktu:                                 |                                        |       |
| 늘 Otwórz            | Przypisy              | Wersja produktu:                                | 100500 300 - 200001 1000<br>10350 / 36 |       |
| 尊 Ustawienia        | 🕱 Reguły anonimizacji | Informacje dotyczące właściciel                 | 2:                                     |       |
| Pomoc               | Dane użytkownika      | Firma:                                          | ARC PRO                                |       |
| 🛤 Wyślij zgłoszenie | 📡 Licencja            | Adres e-mail:                                   |                                        |       |
| C Aktualizacje      |                       |                                                 | Zmień licenc                           | je    |
| X Zakończ           |                       |                                                 |                                        |       |

# 5. Instalacja i rejestracja aplikacji

### 5.1. Wersja stanowiskowa

W celu zainstalowania aplikacji ABC ANON, należy pobrać plik instalacyjny **AnonSetup.msi** z linku przesłanego Państwu e-mailem po zakupie licencji (wraz z kluczem produktu). Po uruchomieniu pliku instalatora, wybieramy przycisk **Dalej**.

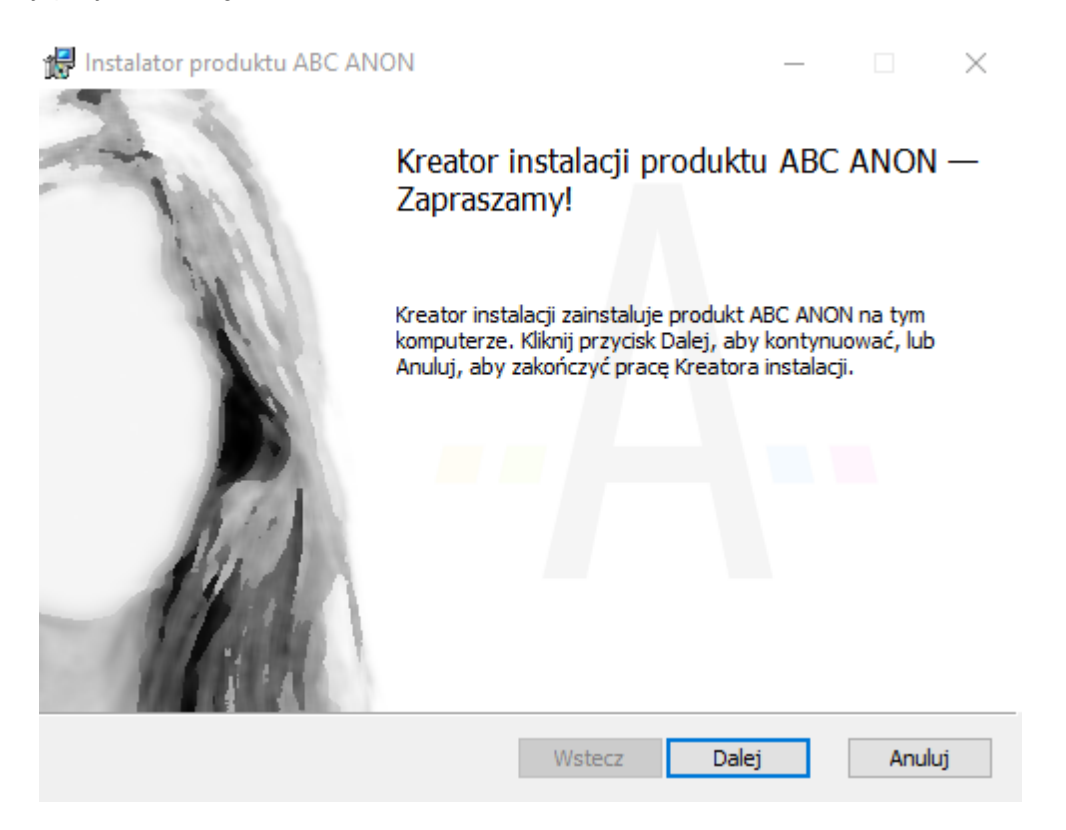

Wyświetlone zostanie okno z warunkami *Umowy licencyjnej*. Po zaznaczeniu akceptacji umowy, wybieramy opcję **Dalej**.

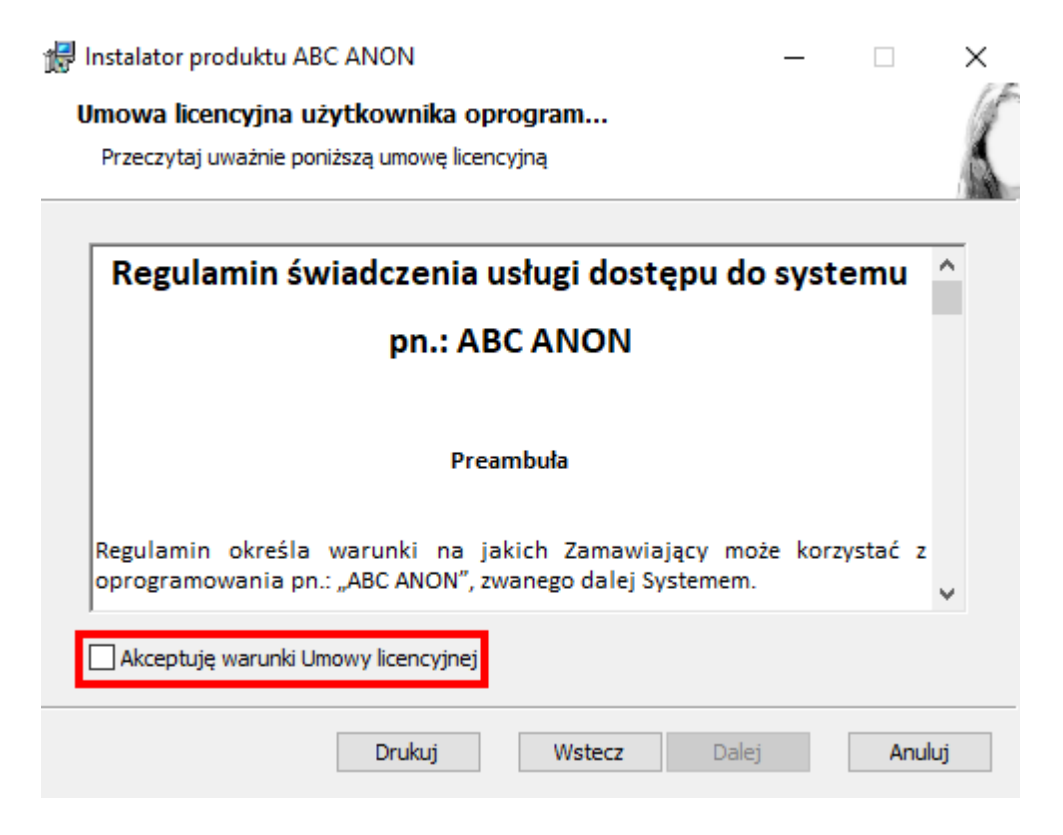

Domyślny folder instalacji (C:\Users\nazwa\_użytkownika\AppData\Local\AbcANON) możemy zmienić poprzez kliknięcie na opcję **Zmień**.

| 🖟 Instalator produktu /                    | ABC ANON           |                  |                  | _   |        | × |
|--------------------------------------------|--------------------|------------------|------------------|-----|--------|---|
| Folder docelowy<br>Kliknij przycisk Dalej, | aby zainstalować w | folderze domyślr | nym, lub kliknij | prz |        | K |
| Zainstaluj produkt ABO                     | C ANON w folderze: |                  |                  |     |        |   |
| C: \Users\∉<br>Zmień                       | \AppData\Local\A   | bcAnon\          |                  |     |        |   |
|                                            |                    | Wstecz           | Dalej            |     | Anuluj |   |

Po wybraniu przycisku Dalej, potwierdzamy instalację aplikacji poprzez kliknięcie na opcję Zainstaluj.

| 😽 Instalator produktu ABC ANON                                                              |                                          | _                                                 |                    |                    | $\times$ |
|---------------------------------------------------------------------------------------------|------------------------------------------|---------------------------------------------------|--------------------|--------------------|----------|
| Wszystko gotowe do zainstało                                                                | owania produ                             | uktu ABC ANON                                     |                    |                    | K        |
| Kliknij przycisk Zainstaluj, aby rozpo<br>lub zmienić dowolne ustawienia insta<br>kreatora. | cząć instalację.<br>alacji. Kliknij przy | Kliknij przycisk Wstecz<br>cisk Anuluj, aby zakor | , aby r<br>ńczyć p | orzejrzeć<br>oracę |          |
|                                                                                             |                                          |                                                   |                    |                    |          |
|                                                                                             | Wstecz                                   | Zainstaluj                                        |                    | Anuluj             |          |

Po zakończeniu instalacji wybieramy przycisk Zakończ.

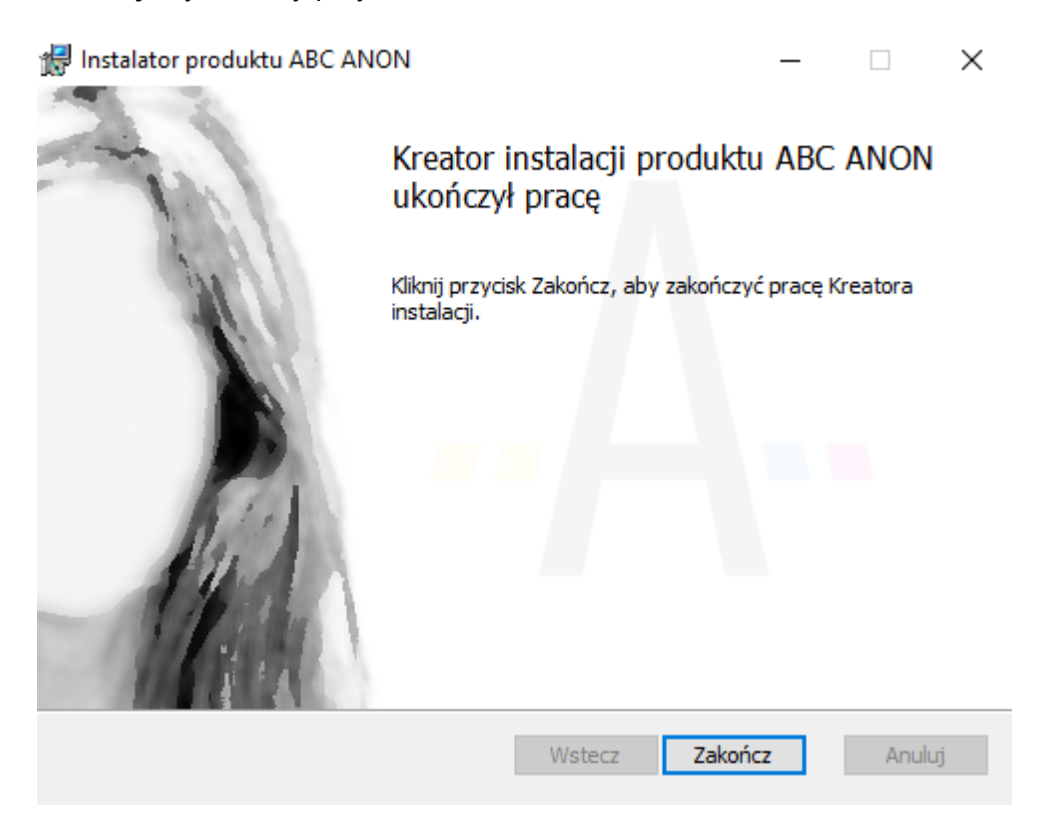

Aplikację uruchamiamy ze skrótu **ABC ANON** utworzonego automatycznie na pulpicie.

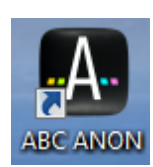

#### Rejestracja

Pierwsze uruchomienie aplikacji wiąże się z rejestracją programu, użytkownik może wybrać 30 dniową wersje testową lub wskazać plik licencji otrzymany po zakupie aplikacji. Dla wersji testowej wymagane jest podanie danych zamawiającego: imię, nazwisko/nazwa firmy oraz dane kontaktowe. Następnie klikamy na przycisk **Zastosuj**.

| Rejestracja programu                                               | ×               |
|--------------------------------------------------------------------|-----------------|
| Wnioskuje o 30 dniowa wersje testowa     Posiadam klucz licencyjny |                 |
| <ul> <li>Firma</li> <li>Osoba prywatna</li> </ul>                  |                 |
| Imię: Nazw                                                         | visko:          |
| NIP firmy:                                                         |                 |
| Adres e-mail, na który zostanie wysłany klucz:                     |                 |
| Numer telefonu:                                                    |                 |
| Ulica/Aleja/Plac/Skwer: Num                                        | er:             |
|                                                                    |                 |
| Wyczyść                                                            | Anuluj Zastosuj |

Jeśli posiadamy klucz licencyjny, należy wskazać plik licencji otrzymany w wiadomości email. Po wskazaniu lokalizacji pliku, wybieramy przycisk **Zastosuj.** 

| Rejestracja programu                              |        | ×        |
|---------------------------------------------------|--------|----------|
| Wnjoskuje o 30 dnjowa wersje testowa              |        |          |
|                                                   |        |          |
| Posiadam klucz licencyjny                         |        |          |
|                                                   |        |          |
| Wskaż plik licencji otrzymany w wiadomości email: |        | Wybierz  |
|                                                   |        | wybier 2 |
|                                                   |        |          |
|                                                   |        |          |
|                                                   |        |          |
|                                                   |        |          |
|                                                   |        |          |
|                                                   |        |          |
|                                                   |        |          |
|                                                   |        |          |
|                                                   |        |          |
|                                                   |        |          |
|                                                   |        |          |
|                                                   |        |          |
|                                                   | Apului | Zastosui |

W kolejnym kroku wyświetlone zostanie okno **Dane użytkownika**, w którym należy wpisać dane osoby korzystającej z aplikacji.

| Dane użytkownika                                        |               |  |  |  |  |  |  |  |
|---------------------------------------------------------|---------------|--|--|--|--|--|--|--|
| Aby uruchomić aplikację, należy podać dane użytkownika: |               |  |  |  |  |  |  |  |
| Imię:                                                   |               |  |  |  |  |  |  |  |
| Nazwisko:                                               |               |  |  |  |  |  |  |  |
| Nazwa stanowiska:                                       |               |  |  |  |  |  |  |  |
| Nazwa komórki org.:                                     |               |  |  |  |  |  |  |  |
| Nazwa instytucji:                                       |               |  |  |  |  |  |  |  |
|                                                         | Zapisz Anuluj |  |  |  |  |  |  |  |

#### 5.2. Wersja sieciowa

Licencja sieciowa aplikacji ABC ANON jest tak zwaną licencją "pływającą", co oznacza, że jednocześnie z aplikacji może korzystać tylu użytkowników, na ile została zakupiona licencja, nie ograniczając się do konkretnych stanowisk roboczych. W celu zainstalowania aplikacji ABC ANON w wersji sieciowej, należy pobrać plik instalacyjny **AnonLicenseServerSetup.msi** z linku przesłanego Państwu e-mailem po zakupie licencji (wraz z kluczem produktu). Następnie osoba z uprawnieniami administratora instaluje dodatkowy komponent **Serwer Licencji** na jednym ze stanowisk lub serwerze. Stanowisko, na którym zainstalowana zostanie aplikacja, powinno być dostępne przez cały czas, kiedy użytkownicy korzystają z aplikacji. Komponent **Serwer Licencji** jest aplikacją zainstalowaną jako usługa systemu Windows.

Po uruchomieniu pliku instalacyjnego **AnonLicenseServerSetup.msi**, potwierdzamy instalację aplikacji poprzez kliknięcie na **Dalej**.

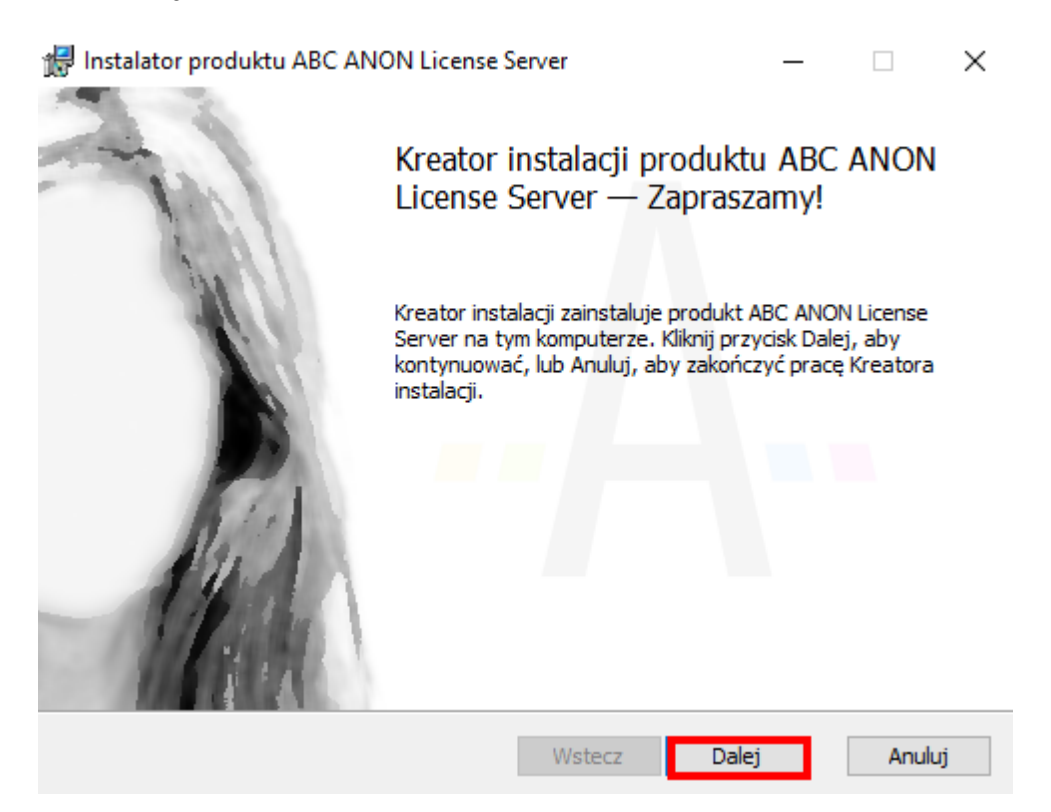

Wyświetlone zostanie okno z warunkami *Umowy licencyjnej*. Po zaznaczeniu akceptacji umowy, wybieramy opcję **Dalej**.

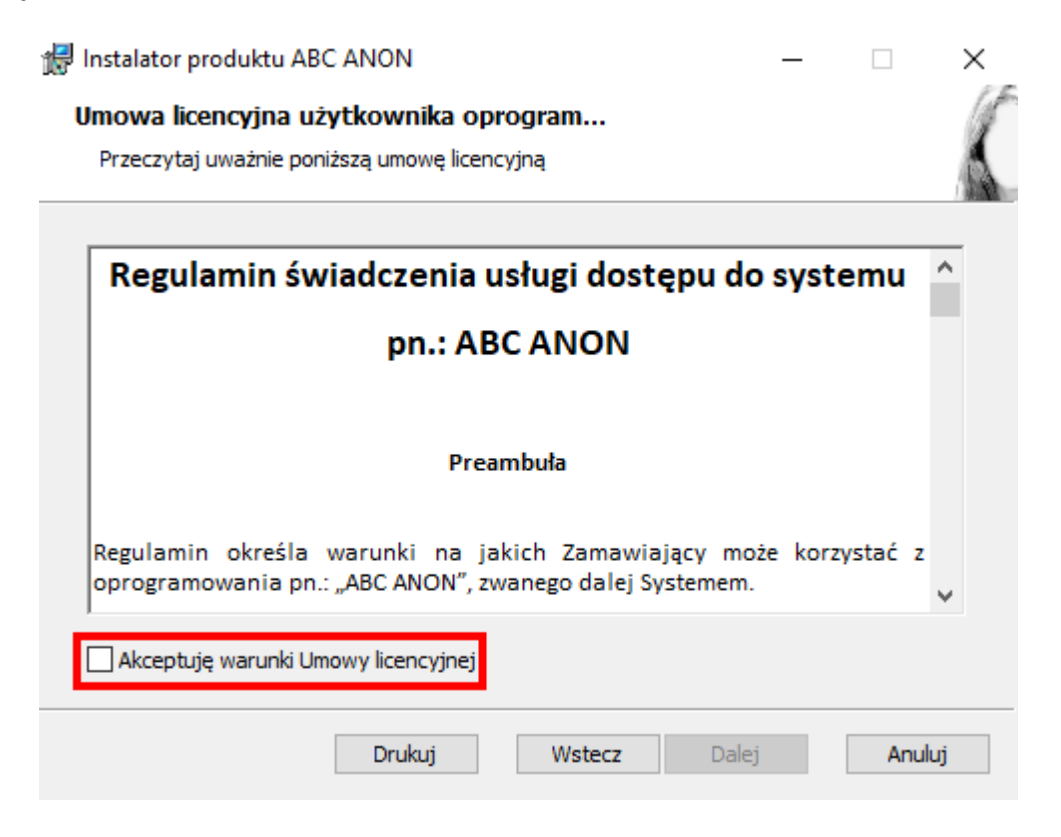

Domyślny folder instalacji możemy zmienić poprzez kliknięcie na opcję Zmień.

| 🛃 Instalator produktu ABC ANON License Server                                         | _           |     | $\times$ |
|---------------------------------------------------------------------------------------|-------------|-----|----------|
| Folder docelowy<br>Kliknij przycisk Dalej, aby zainstalować w folderze domyślnym, lub | kliknij prz |     | 5        |
| Zainstaluj produkt ABC ANON License Server w folderze:                                |             |     |          |
| C:\Program Files (x86)\ABC ANON License Server\                                       |             |     |          |
| Zmień                                                                                 |             |     |          |
|                                                                                       |             |     |          |
| Wstecz                                                                                | alej        | Anu | luj      |

Po wybraniu przycisku Dalej, potwierdzamy instalację aplikacji poprzez kliknięcie na opcję Zainstaluj.

| 🖟 Instalator produktu ABC ANON Lic                                                           | ense Server                             |                                            | _                     |                        | $\times$ |
|----------------------------------------------------------------------------------------------|-----------------------------------------|--------------------------------------------|-----------------------|------------------------|----------|
| Wszystko gotowe do zainstalo                                                                 | owania prod                             | uktu ABC ANC                               | )n Licer              | ı                      | K        |
| Kliknij przycisk Zainstaluj, aby rozpoc<br>lub zmienić dowolne ustawienia insta<br>kreatora. | cząć instalację.<br>Iacji. Kliknij przy | Kliknij przycisk Ws<br>ycisk Anuluj, aby z | stecz, ab<br>zakończy | y przejrzeć<br>ć pracę |          |
|                                                                                              |                                         |                                            |                       |                        |          |
|                                                                                              | Wstecz                                  | Zainstalu                                  | j                     | Anuluj                 |          |

Wyświetlony zostanie pasek postępu instalacji.

| i <del>,</del> | Instalator | oroduktu ABC ANON License          | Server            | _             |       | $\times$ |
|----------------|------------|------------------------------------|-------------------|---------------|-------|----------|
|                | Instalow   | anie produktu ABC ANOI             | I License Serve   | r             |       | 5        |
|                | Czekaj, aż | Kreator instalacji zainstaluje pro | dukt ABC ANON Lie | cense Server. |       |          |
|                | Status:    | Kopiowanie nowych plików.          |                   |               |       |          |
|                |            |                                    |                   |               |       |          |
|                |            |                                    |                   |               |       |          |
|                |            |                                    |                   |               |       |          |
|                |            |                                    |                   |               |       |          |
|                |            |                                    | Wstecz            | Dalej         | Anuli | ıj       |

| Pο | zakończeniu | instalacii y  | wyświetlony       | v zostanie stosowny | / komunikat  |
|----|-------------|---------------|-------------------|---------------------|--------------|
| 0  | Zakonczeniu | mistaracji, v | <i>wyswiction</i> | y zostanie stosown  | y Komunikat. |

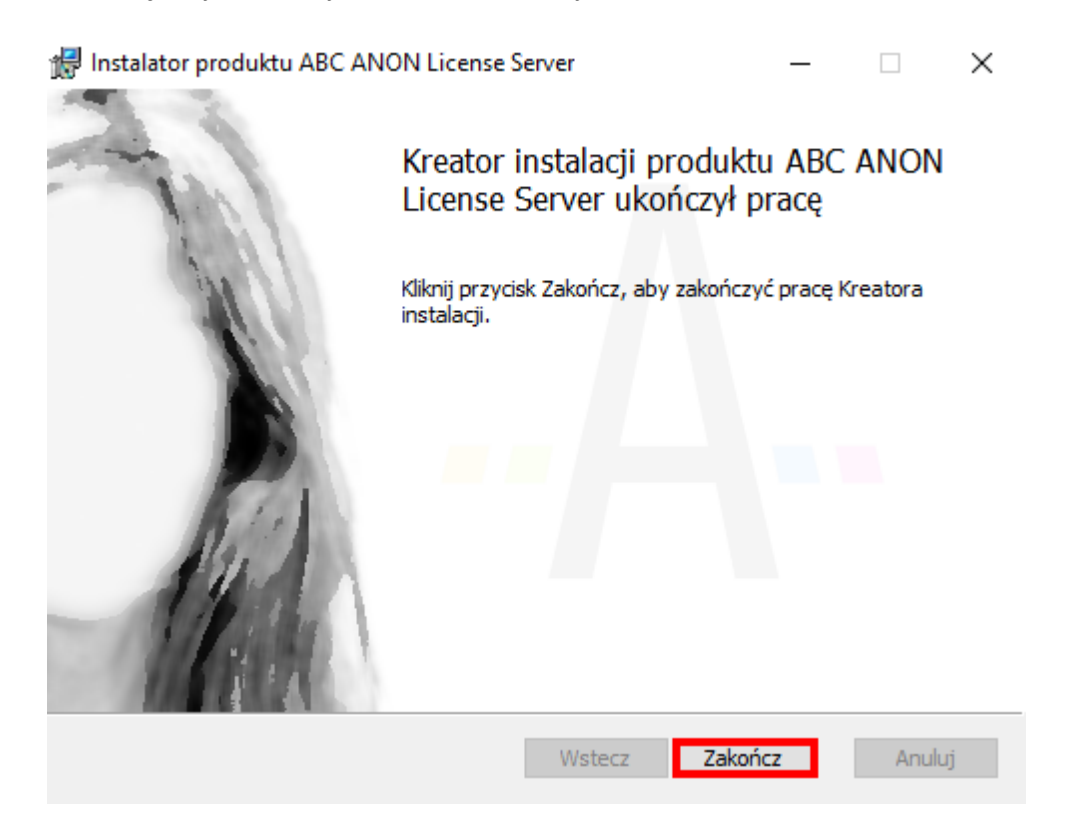

Usługa Serwera licencji dostępna jest z poziomu panelu zarządzania usług systemu Windows.

| G Usługi<br>Plik Akcja Widok | Pomoc                   |                                     |                                               |        |                   | _          |         | × |
|------------------------------|-------------------------|-------------------------------------|-----------------------------------------------|--------|-------------------|------------|---------|---|
|                              |                         |                                     |                                               |        |                   |            |         | _ |
| 🤍 Usługi (lokalne)           | 🔍 Usługi (lokalne)      |                                     |                                               |        |                   |            |         |   |
|                              | Anon license service    | Nazwa                               | Opis                                          | Stan   | Typ uruchomienia  | Logowani   | ie jako | ^ |
|                              |                         | 🖏 Adobe Acrobat Update Service      | Adobe Acrobat Updater keeps your Adobe s      | Działa | Automatyczny      | System Iol | kalny   |   |
|                              | Zatrzymaj usługę        | Agent Activation Runtime_25ad0e53   | Runtime for activating conversational agent   |        | Ręczny            | System Iol | kalny   |   |
|                              | orachom ponownie usługę | 🖏 Agent zasad IPsec                 | Zabezpieczenia protokołu internetowego (pr    | Działa | Recznie (wyzwalan | Usługa sie | eciowa  |   |
|                              |                         | Anon license service                | Anon license service for anon applications    | Działa | Automatyczny      | System lol | kalny   |   |
|                              | Opis:                   | 🥋 Aplikacja systemowa modelu COM+   | Zarządza konfiguracją i śledzeniem składnikó  |        | Reczny            | System Iol | kalny   |   |
|                              | applications            | 🎑 AppX Deployment Service (AppXSVC) | Provides infrastructure support for deploying |        | Ręczny            | System Iol | kalny   |   |
|                              | appressions             | 🖏 ASP.NET State Service             | Provides support for out-of-process session   |        | Ręczny            | Usługa sie | ciowa   |   |

Podczas instalacji automatycznie odblokowane zostają porty: 9967 oraz 9968 w zaporze systemu Windows lub innym oprogramowaniu kontrolującym ruch sieciowy na serwerze lub stacji roboczej.

Administrator może zarejestrować aplikację ABC ANON oraz zarządzać nią poprzez aplikację webową **ANON - Serwer licencji**. Po otwarciu przeglądarki internetowej, w pasku adresu wpisujemy:

http://nazwa stanowiska, na którym zainstalowana została aplikacja ABC ANON:9967

lub

https:\\nazwa stanowiska, na którym zainstalowana została aplikacja ABC ANON:9968

Wyświetlona zostanie strona logowania. Przy pierwszym uruchomieniu zarówno loginem jak i hasłem jest: *Admin*. Hasło można zmienić w koncie użytkownika po zalogowaniu do aplikacji. Po wpisaniu danych, klikamy na przycisk **Zaloguj**.

| ANON - Server licencji × +                                                        |                                                           |    | L |       |
|-----------------------------------------------------------------------------------|-----------------------------------------------------------|----|---|-------|
|                                                                                   |                                                           | Q2 | * | • • • |
| III Aplikacje                                                                     |                                                           |    |   |       |
| WPISUJEMY NAZWĘ STANOWISKA, NA KTÓRYM<br>ZOSTAŁA ZAINSTALOWANA APLIKACJA ABC ANON |                                                           |    |   |       |
|                                                                                   | ABCPRO Elektronizacja Prawa<br>w Administracji i Biznesie |    |   |       |
|                                                                                   | ANON                                                      |    |   |       |
|                                                                                   | Serwer licencji                                           |    |   |       |
|                                                                                   | Zaloguj się na swoje konto                                |    |   |       |
|                                                                                   | Login                                                     |    |   |       |
|                                                                                   |                                                           |    |   |       |
|                                                                                   | Hasło                                                     |    |   |       |
|                                                                                   | ZALOGUJ                                                   |    |   |       |
|                                                                                   |                                                           |    |   |       |
|                                                                                   |                                                           |    |   |       |
|                                                                                   |                                                           |    |   |       |
|                                                                                   |                                                           |    |   |       |
|                                                                                   |                                                           |    |   |       |
|                                                                                   |                                                           |    |   |       |

Wyświetlony zostanie widok startowy aplikacji **ANON - Serwer licencji**. Z poziomu lewego panelu otrzymujemy dostęp do poszczególnych działów:

 Licencja - umożliwia wyświetlenie informacji o posiadanej licencji. Poprzez opcję Wgraj licencję możemy wskazać plik licencyjny otrzymany w wiadomości email. W polu Zajęte miejsca wyświetlana jest informacja o ilości użytkowników aktualnie korzystających z aplikacji oraz o maksymalnej ilości dostępnych miejsc.

| ANON - Serwer licencji 🗙 | +                                             |                                       |
|--------------------------|-----------------------------------------------|---------------------------------------|
| € → C â                  |                                               | ब 🖈 \varTheta :                       |
| III Aplikacje 🛛 🚺        | AOŻLIWOŚĆ ZWINIĘCIA / ROZWINIĘCIA LEWEGO MENU |                                       |
| ANON - Serwer licence    | sji WSKAZUJEMY PLIK LICENCJI                  | S Administrator                       |
| O- Licencja              | WGRAJ LICENCJE                                |                                       |
| Użytkownicy              |                                               |                                       |
| 📃 Lista wykluczeń        | Nazwa firmy:                                  | Termin licencji:                      |
| Ph Logi                  | ABC PRO SP. Z 0.0.                            | 08-07-2020 12:00 - 23-06-2021 12:00   |
|                          | Nip:                                          | Typ licencji:                         |
| Ustawienia               | 9522069024                                    | Wielostanowiskowa                     |
| Pomoc                    | Imie:                                         | Zajęte miejsca:                       |
|                          |                                               | 2/5                                   |
|                          | Nazwisko:<br>Email:<br>@abcpro.pl             |                                       |
|                          | Adres:                                        | I<br>INFORMACJA O ILOŚCI UŻYTKOWNIKÓW |
|                          | Owsiana 12, Warszawa 03-825                   | AKTUALNIE KORZYSTAJACYCH Z APLIKACJI  |
|                          | Miejscowość:                                  |                                       |
|                          | Warszawa                                      |                                       |
|                          | Numer telefonu:                               |                                       |
|                          | 223790915                                     |                                       |
| 🍫 ABC PRO                |                                               |                                       |

2. **Użytkownicy** - w dziale znajduje się lista aktualnie zalogowanych użytkowników oraz możliwość ich wylogowania.

| ANON - Server licencji X | +                 |                            |                  |                            |               |
|--------------------------|-------------------|----------------------------|------------------|----------------------------|---------------|
| ← → C                    |                   |                            |                  |                            | 🖻 🖈 🖨 E       |
| Aplikacje                |                   |                            |                  |                            |               |
| ANON - Serwer licencji   | i                 |                            |                  |                            | administrator |
| Or Licencja              |                   |                            |                  |                            |               |
| Lizytkownicy             | H WYLOGUJ H WYLOG | JJ WSZYSTKICH UZYTKOWNIKOW |                  |                            | Lġ            |
| 📃 Lista wykluczeń        | Nazwa komputera   | Nazwa użytkownika          | Data zalogowania | Data ostatniego zgłoszenia |               |
| 🕒 Logi                   | -PC               |                            | 10-08-2020 12:21 | 10-08-2020 01:05           |               |
| Ustawienia               | PC                |                            | 10-08-2020 12:59 | 10-08-2020 01:05           |               |
| Pomoc                    |                   |                            |                  |                            |               |
|                          |                   |                            |                  |                            |               |
|                          |                   |                            |                  |                            |               |
|                          |                   |                            |                  |                            |               |
|                          |                   |                            |                  |                            |               |
|                          |                   |                            |                  |                            |               |
|                          |                   |                            |                  |                            |               |
|                          |                   |                            |                  |                            |               |
|                          |                   |                            |                  |                            |               |
|                          |                   |                            |                  |                            |               |
|                          |                   |                            |                  |                            |               |
|                          |                   |                            |                  |                            |               |
|                          |                   |                            |                  |                            |               |

#### 🍫 ABC PRO

3. **Lista wykluczeń** - w dziale znajduje się możliwość zablokowania dostępu do aplikacji dla niektórych użytkowników.

| ANON - Serwer licencji × +                                            |            |             | - 8 %              |
|-----------------------------------------------------------------------|------------|-------------|--------------------|
| $\leftrightarrow$ $\rightarrow$ C $(=$ dobrzynskik-pc:9968/black-list |            |             | ≅ ☆ 🛪 😁 ፤          |
| 🚻 Aplikacje                                                           |            |             |                    |
| ANON - Serwer licencji                                                |            |             | 💄 Administrator  🎸 |
| C- Licencja                                                           |            |             |                    |
| Użytkownicy + 1                                                       | DAJ — USUN |             |                    |
| E Lista wykluczeń Nazwa kor                                           | putera     |             |                    |
| 🕒 Logi                                                                |            | Brak danych |                    |
| 🔅 Ustawienia                                                          |            | Diak uaiyon |                    |
| Pomoc                                                                 |            |             |                    |
|                                                                       |            |             |                    |
|                                                                       |            |             |                    |
|                                                                       |            |             |                    |
|                                                                       |            |             |                    |
|                                                                       |            |             |                    |
|                                                                       |            |             |                    |
|                                                                       |            |             |                    |
|                                                                       |            |             |                    |
|                                                                       |            |             |                    |
| 🍫 ABC PRO                                                             |            |             |                    |

4. Logi - umożliwia wyświetlenie błędów, informacji oraz ostrzeżeń dotyczących aplikacji ABC ANON.

| ANON - Serwer licencji | i ×               | +            |        |                                               |                                            |        |
|------------------------|-------------------|--------------|--------|-----------------------------------------------|--------------------------------------------|--------|
| ← → C 🔒 dob            | orzynskik-pc:9968 | 8/logs       |        |                                               | 2011年1月11日1日1日1日1日1日1日1日1日1日1日1日1日1日1日1日1日 | * 0 =  |
| Aplikacje              |                   |              |        |                                               |                                            |        |
| ■ ANON - Server        | wer licencji      |              |        |                                               | Administra                                 | ator 🎸 |
| O- Licencja            |                   | la famo a la |        |                                               | MOŻLIWOŚĆ SKOPIOWANIA ORAZ                 | _      |
| Użytkownicy            |                   | informacje   |        | LUGI DU SCHUWKA USUN WSZYSTKIE LUGI           | WYSWIETLENIA SZCZEGOŁOW DLA                | Le     |
| 😑 Lista wykluczeń      |                   | Błędy 🖌      | Źródło | Nagłówek                                      | DANCI POZICII<br>Data wystąpienia ↓        | Akcje  |
| 🕒 Logi                 |                   | Informacje   | Serwer | Wygenerowano token odświeżający               | 10-08-2020 01:04:55                        | - 6    |
| 🗘 Ustawienia           | _                 | Ostrzeżenia  | Serwer | Wygenerowano token odświeżający               | 10-08-2020 01:01:27                        | ⇒ ©    |
| Pomoc                  |                   | Informacja   | Serwer | Załogowano użytkownika                        | 10-08-2020 12:59:51                        | ⇒ ©    |
|                        |                   | Informacja   | Serwer | Wystapienie zgłoszenie nt. aktywności serwera | 10-08-2020 12:59:51                        | ⇒ ©    |
|                        |                   | Informacja   | Serwer | Wygenerowano token                            | 10-08-2020 12:59:51                        | ⇒ ©    |
|                        |                   | Informacja   | Serwer | Wystapienie zgłoszenie nt. aktywności serwera | 10-08-2020 12:59:51                        | ⇒ ©    |
|                        |                   | Informacja   | Serwer | Zalogowano użytkownika                        | 10-08-2020 12:59:39                        | ⇒ ©    |
|                        |                   | Informacja   | Serwer | Wygenerowano token                            | 10-08-2020 12:59:39                        | ⇒ ©    |
|                        |                   | Informacja   | Serwer | Wystapienie zgłoszenie nt. aktywności serwera | 10-08-2020 12:59:39                        | ⇒ ©    |
|                        |                   | Informacja   | Serwer | Wygenerowano token odświeżający               | 10-08-2020 12:59:12                        | ⇒ ©    |
|                        |                   | Informacja   | Serwer | Zalogowano użytkownika                        | 10-08-2020 12:57:48                        | ⇒©     |
|                        |                   | Informacja   | Serwer | Wystapienie zgłoszenie nt. aktywności serwera | 10-08-2020 12:57:48                        | ⇒ ©    |
|                        |                   | Informacja   | Serwer | Wystapienie zgłoszenie nt. aktywności serwera | 10-08-2020 12:57:44                        | ⇒ ©    |
| 🚸 ABC P                | סקי               | Informacja   | Serwer | Wygenerowano token                            | 10-08-2020 12:57:44                        | ⇒ ©    |
|                        |                   |              |        |                                               |                                            |        |

5. **Ustawienia** - możliwość włączenia połączenia HTTPS oraz wpisania odcisku palca pochodzącego z certyfikatu.

| +                                       |                                                                                              |                                                                                                    |                                                                                                    |                  |
|-----------------------------------------|----------------------------------------------------------------------------------------------|----------------------------------------------------------------------------------------------------|----------------------------------------------------------------------------------------------------|------------------|
|                                         |                                                                                              |                                                                                                    |                                                                                                    | ¤ ☆ <b>* ⊖</b> : |
|                                         |                                                                                              |                                                                                                    |                                                                                                    |                  |
| ncji                                    |                                                                                              |                                                                                                    |                                                                                                    | 💄 Administrator  |
| Rodzaj komunikacji                      |                                                                                              |                                                                                                    |                                                                                                    |                  |
| Wymuszaj połączenie HTTPS               |                                                                                              |                                                                                                    |                                                                                                    |                  |
| •                                       |                                                                                              |                                                                                                    |                                                                                                    |                  |
| Odcisk palca pochodzący z certyfikatu * |                                                                                              |                                                                                                    |                                                                                                    |                  |
|                                         |                                                                                              |                                                                                                    |                                                                                                    |                  |
|                                         |                                                                                              |                                                                                                    |                                                                                                    | ZAPISZ           |
|                                         |                                                                                              |                                                                                                    |                                                                                                    |                  |
|                                         |                                                                                              |                                                                                                    |                                                                                                    |                  |
|                                         |                                                                                              |                                                                                                    |                                                                                                    |                  |
|                                         |                                                                                              |                                                                                                    |                                                                                                    |                  |
|                                         |                                                                                              |                                                                                                    |                                                                                                    |                  |
|                                         |                                                                                              |                                                                                                    |                                                                                                    |                  |
|                                         |                                                                                              |                                                                                                    |                                                                                                    |                  |
|                                         |                                                                                              |                                                                                                    |                                                                                                    |                  |
|                                         | Cipi  Rodzaj komunikacji  Vymuszaj połączenie HTTPS  Odcisk pałca pochodzący z certyfikatu * | Incji         Rodzaj komunikacji         Wymuszaj połączenie HTTPS         Odcisk pałca pochodzący z certyfikatu * | rcji         Rodzaj komunikacji         Wymusza połączene HTTPS         Odcisk palca pochodzący z certyfikatu * |                  |

#### 🍫 ABC PRO

6. **Pomoc**- możliwość wyświetlenia instrukcji i zarządzania aplikacją ABC ANON w wersji sieciowej.

#### Rejestracja

W celu aktywacji zakupionej licencji, otwieramy aplikację **ANON - Serwer licencji.** W dziale **Licencja** wskazujemy plik licencyjny otrzymany w wiadomości email poprzez kliknięcie na opcję **Wgraj licencję**.

| ANON - Serwer licencji 🗙 | +                                   |                                     |
|--------------------------|-------------------------------------|-------------------------------------|
| ← → C                    |                                     | ¥i ☆ 🗚 😝 :                          |
| Aplikacje                |                                     |                                     |
| ANON - Serwer licencji   |                                     | 💄 Administrator 🔥                   |
| Or Licencja              | WGRAJ LICENCJE                      |                                     |
| Lizytkownicy             |                                     |                                     |
| 📃 Lista wykluczeń        | Nazwa firmy:                        | Termin licencji:                    |
| P Logi                   | ABC PRO SP. Z 0.0.                  | 08-07-2020 12:00 - 23-06-2021 12:00 |
|                          | Nip:                                | Typ licencji:                       |
| Ustawienia               | 9522069024                          | Wielostanowiskowa                   |
| Pomoc                    | Imie:                               | Zajęte miejsca:                     |
|                          |                                     | 2/5                                 |
|                          | Nazwisko:                           |                                     |
|                          |                                     |                                     |
|                          | Fmail                               |                                     |
|                          | @abcpro.pl                          |                                     |
|                          | Adree                               |                                     |
|                          | Awes.<br>Owsjana 12 Warszawa 03-825 |                                     |
|                          |                                     |                                     |
|                          | Miejscowość:                        |                                     |
|                          | warszawa                            |                                     |
|                          | Numer telefonu:                     |                                     |
|                          | 223790915                           |                                     |
| 🍫 ABC PRO                |                                     |                                     |

Następnie w aplikacji na stanowisku klienckim wskazujemy adres serwera licencji. Podczas pierwszego uruchomienia aplikacji, użytkownik zostanie poproszony o wybór opcji licencjonowania aplikacji. W przypadku licencji sieciowej należy wybrać opcję **Posiadam serwer licencji wielostanowiskowej** oraz w dostępnym polu wskazać adres tego serwera (może być to adres IP lub nazwa sieciowa serwera, na którym zainstalowany jest serwer licencji). Po wprowadzeniu właściwych danych należy sprawdzić komunikację aplikacji klienckiej z serwerem licencji (opcja **Sprawdź połączenie**). Jeżeli wszystko jest prawidłowo skonfigurowane, wyświetlony zostanie komunikat informujący o poprawnym połączeniu z serwerem licencji. W prawym, dolnym rogu okna należy wybrać opcję **Zastosuj**, aby zmiany zostały zapisane w systemie.

| Rejestracja programu                                                                                                    |              | ×              |
|----------------------------------------------------------------------------------------------------|--------------|----------------|
| <ul> <li>Wnioskuję o 30 dniową wersję testową</li> <li>Posiadam klucz licencyjny</li> <li>Posiadam serwer licencji wielostanowiskowej</li> </ul>                                                                                                    |              |                |
| Wpisz nazwę NetBIOS lub numer IP serwera licencji wielostanowiskowej:                                                                                                    |              |                |
| localhost                                                                                                    |              |                |
| ABC ANON       X         Image: Image: Im | Sprawdź poła | <u>;czenie</u> |
| Wyczyść                                                                                                    | Anuluj       | Zastosuj       |

# 6. Wymagania techniczne oraz aktualizacja aplikacji

Minimalne wymagania techniczne dla aplikacji ABC ANON:

- komputer użytkownika:
  - ✓ system Windows 8.1 lub nowszy,
  - ✓ procesor: Intel ~2 GHz (lub odpowiadający mu AMD),

- ✓1 GB wolnego miejsca na dysku,
- ✓ pamięć RAM: 2 GB,
- ✓ karta sieciowa 100 Mb/s,
- ✓ Net Framework 4.8 Full version,
- serwer (instalacja wersji sieciowej):
  - ✓ port 9967 (http),
  - ✓ port 9968 (https).

#### Aktualizacja aplikacji

Aktualizacja aplikacji nie odbywa się automatycznie. W przypadku udostępnienia przez producenta nowej wersji programu, na lewym menu, w dziale **Aktualizacje** wyświetlona zostanie ikona

|                     |                                                     | ABC ANON                                                                                                    | - @ × |
|---------------------|-----------------------------------------------------|----------------------------------------------------------------------------------------------------|-------|
|                     | Nowy                                                |                                                                                                    |       |
| 🤷 Nowy              |                                                     | Opis:                                                                                                    |       |
| 🖺 Zapisz            | 🛃 Nowy – Pełna anonimizacja (zaczernienie)          | To compare the standard of the standard of | ą     |
| 💾 Zapisz jako       | Nowy – Pełna anonimizacja (zaczernienie / inicjały) |                                                                                                    |       |
| Dtwórz              | Nowy – Dane osobowe                                 |                                                                                                    |       |
| 🔅 Ustawienia        | Nowy – Dane adresowe                                |                                                                                                    |       |
| Pomoc               | Nowy – Tryb ręczny                                  |                                                                                                    |       |
| 💐 Wyślij zgłoszenie | INFORMACJA O DOSTĘPNOŚCI NO                         | WEJ WERSJI APLIKACJI                                                                                                    |       |
| C Aktualizacje      |                                                     |                                                                                                    |       |
| X Zakończ           |                                                     |                                                                                                    |       |
|                     |                                                     |                                                                                                    |       |
|                     |                                                     |                                                                                                    |       |
|                     |                                                     |                                                                                                    |       |
|                     |                                                     |                                                                                                    |       |
|                     |                                                     |                                                                                                    |       |
|                     |                                                     |                                                                                                    |       |
|                     |                                                     |                                                                                                    |       |
|                     |                                                     |                                                                                                    |       |

Po kliknięciu na pole oznaczone na obrazku poniżej, wyświetlone zostanie okno z możliwością zaktualizowania aplikacji.

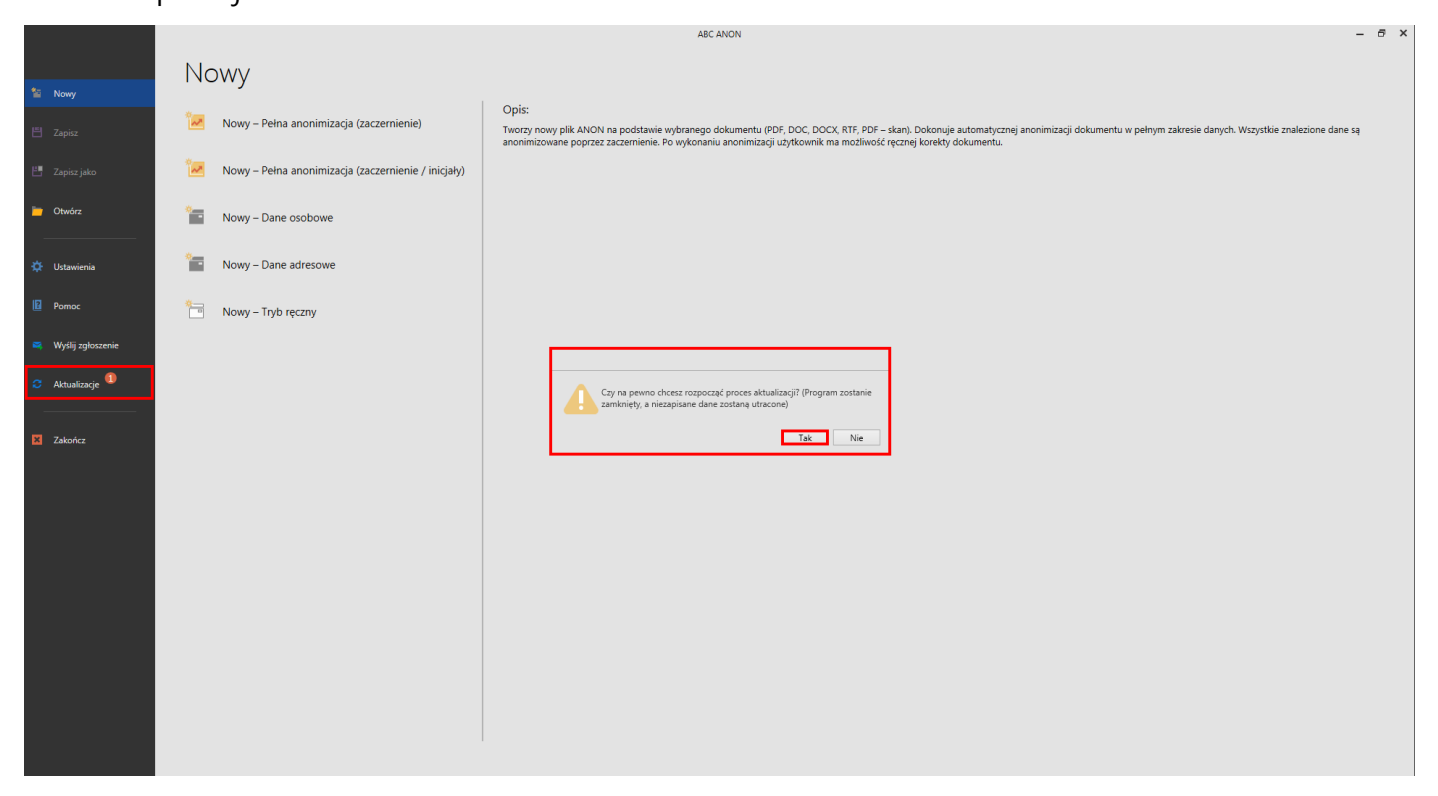

Po automatycznym zamknięciu aplikacji, wyświetlone zostanie okno z informacją o pobieraniu aktualizacji.

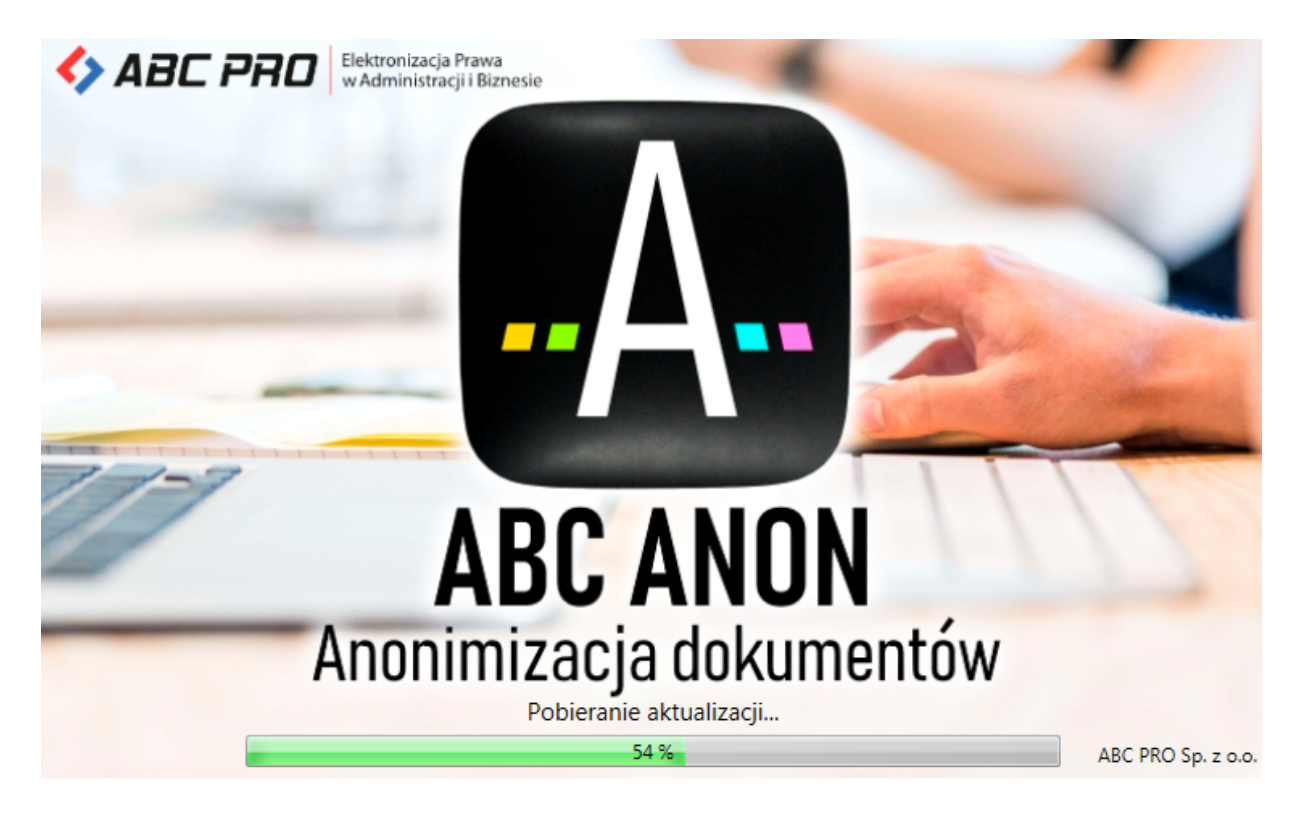

Po zainstalowaniu aktualizacji, wyświetlony zostanie komunikat z potwierdzeniem wykonania czynności.

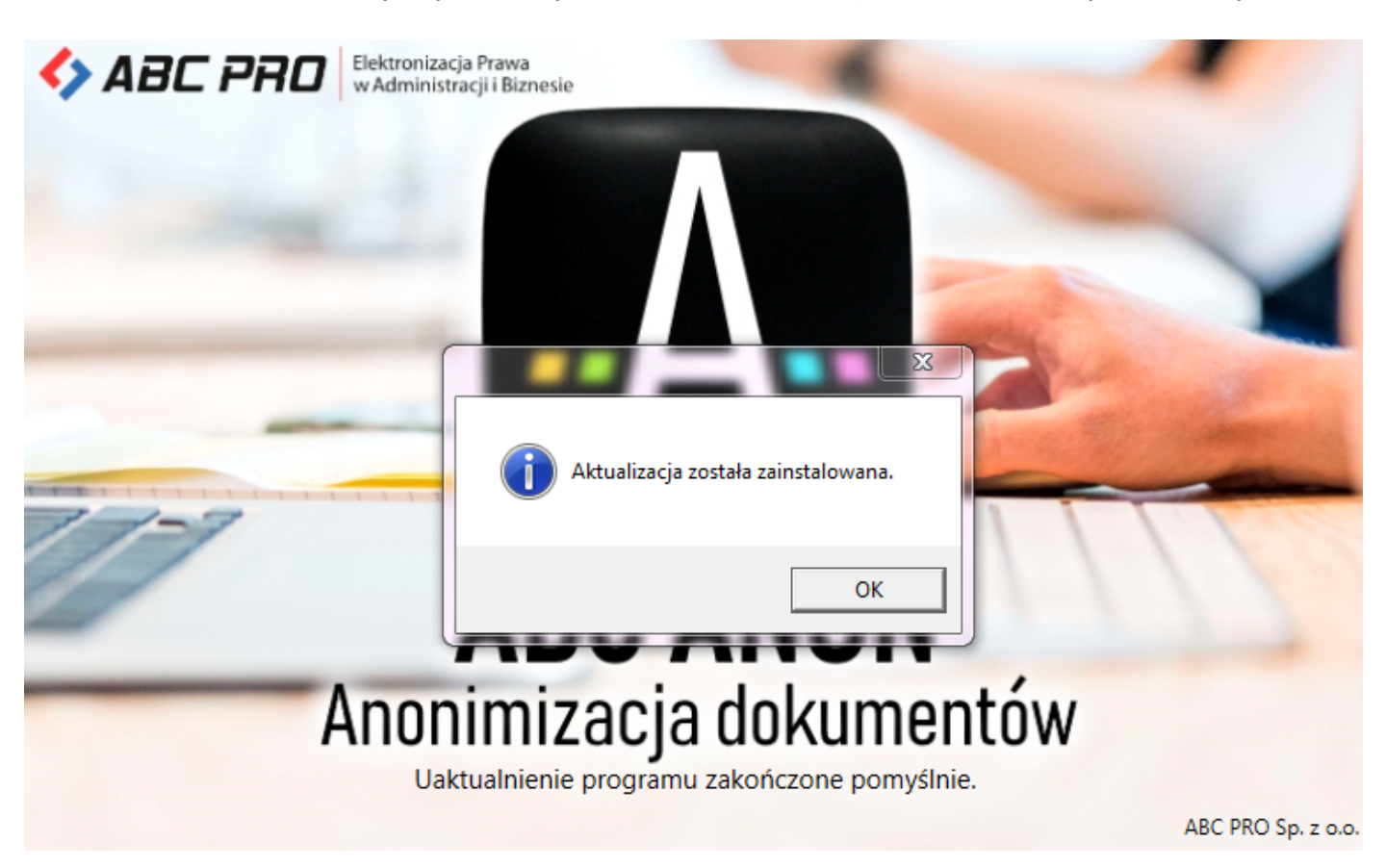

Kliknięcie na dział **Aktualizacje** na lewym menu, spowoduje wyświetlenie okna z komunikatem o posiadaniu najnowszej wersji programu.

|                     |                                                     | ABC ANON -                                                                                                    | - 6 X |
|---------------------|-----------------------------------------------------|----------------------------------------------------------------------------------------------------|-------|
|                     | Nowy                                                |                                                                                                    |       |
| 1 Nowy              | i to try                                            |                                                                                                    |       |
| 뜬 Zapisz            | Nowy – Pełna anonimizacja (zaczernienie)            | Opis:<br>Tworzy nowy plik ANON na podstawie wybranego dokumentu (PDF, DOC, DOCX, RTF, PDF – skan). Dokonuje automatycznej anonimizacji dokumentu w pełnym zakresie danych. Wszystkie znalezione dane są<br>anonimizowane poprzez zaczemienie. Po wykonaniu anonimizacji uzytkownik ma możliwość ręcznej korekty dokumentu. |       |
| 💾 Zapisz jako       | Nowy – Pełna anonimizacja (zaczernienie / inicjały) |                                                                                                    |       |
| 🛅 Otwórz            | Nowy – Dane osobowe                                 |                                                                                                    |       |
| 🔅 Ustawienia        | Nowy – Dane adresowe                                |                                                                                                    |       |
| Pomoc               | Nowy – Tryb ręczny                                  |                                                                                                    |       |
| 💐 Wyślij zgłoszenie |                                                     | ×                                                                                                    |       |
| 🗢 Aktualizacje      |                                                     |                                                                                                    |       |
| Zakołcz             |                                                     | Erak dostępnych ałtualizacji. Zainstalowana jest najnowsza wersja programu<br>OK                                                                                                    |       |
## 7. Dane kontaktowe producenta

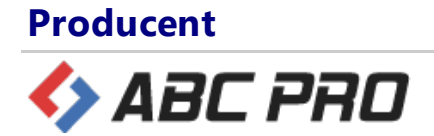

## **Adres**

ul.Owsiana 12

03-825 Warszawa

## Kontakt

infolinia: 801 044 102 infolinia dla tel. kom.: +48 (22) 379 09 00

Fax.: +48 (22) 379 09 09

e-mail: biuro@abcpro.pl

Informacja handlowa oraz pomoc techniczna jest do Państwa dyspozycji od poniedziałku do piątku w godzinach od 8:00-16:00.

## Pozostałe informacje

NIP: 952-20-69-024 REGON 141847780 KRS: 0000329405 Spółka zarejestrowana w Sądzie Rejonowym dla M. ST. Warszawy w Warszawie, XIII Wydział Gospodarczy Krajowego Rejestru Sądowego Wysokość kapitału zakładowego: 50 000 zł